**Main Control Unit** 

# MCU-710M/S (for use with MKV-710)

## **Function Description**

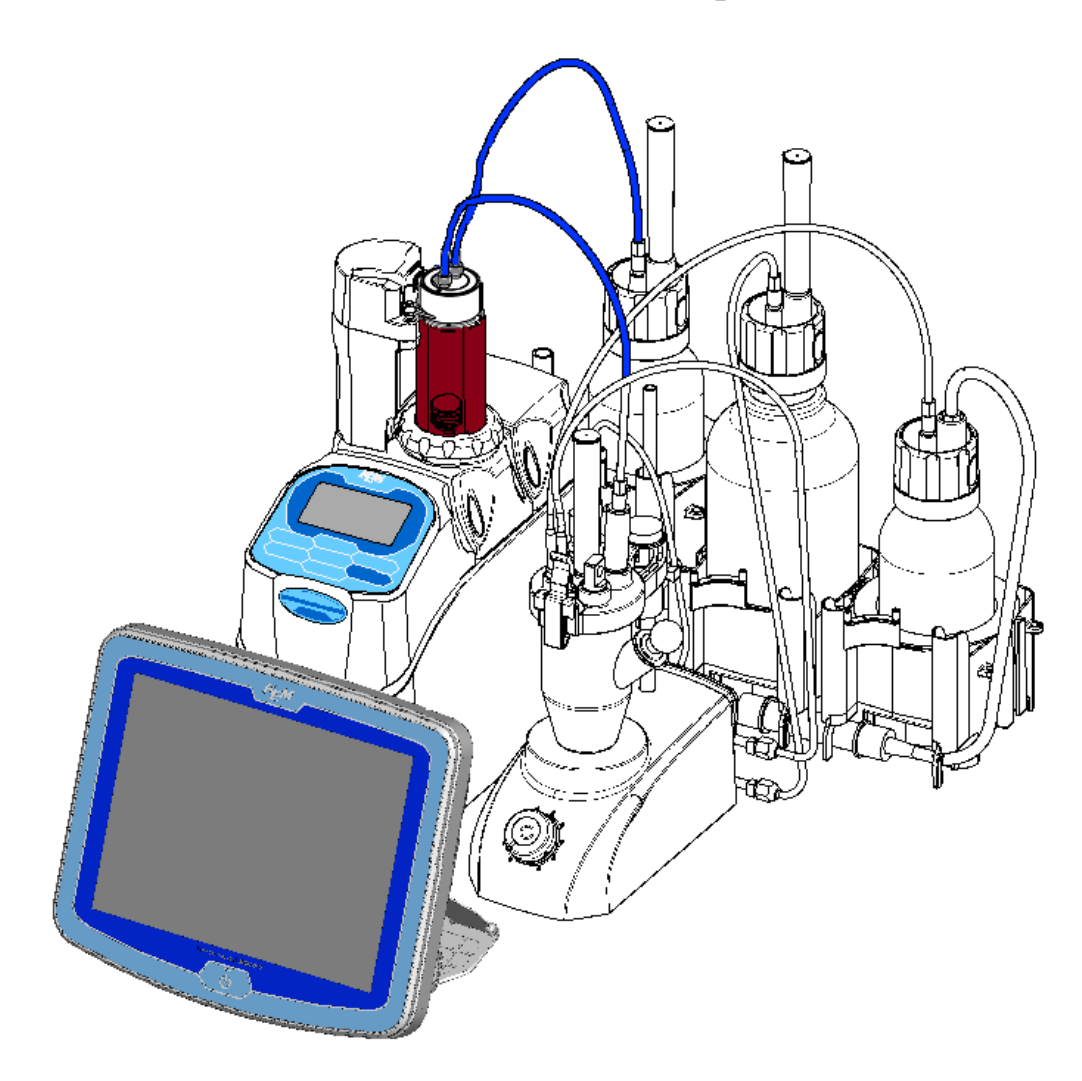

Please read this manual thoroughly in advance for the best performance of the equipment.

KYOTO ELECTRONICS MANUFACTURING CO., LTD. http://www.kyoto-kem.com AN 59-00461-13Ver.00

## About the Manual

Read this operation manual thoroughly before use. It describes all that are required for routine measurements. Keep this manual beside your equipment so that you can refer to whenever necessary.

For detailed test methods, see the separate Function Description.

The following symbols indicate the important notes that raise your attention.

1. Note

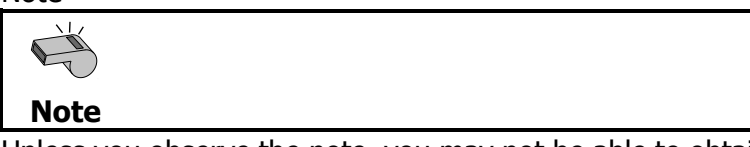

Unless you observe the note, you may not be able to obtain specified performance of the unit, and your unit may not be covered by warranty.

2. <u>Hint</u>

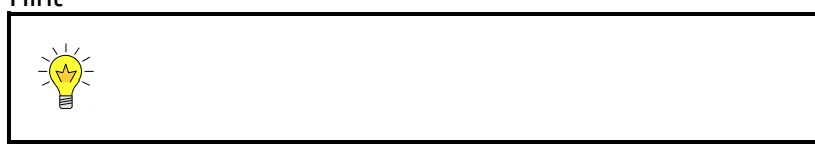

This symbol notes technical tips which are convenient to your measurement work.

- %It is prohibited to duplicate any part or all of manual without prior consent.
- \*This manual has been prepared to the best of our knowledge; however, if you should find any missing or ambiguous description, please contact your nearest dealer or sale representative.
- Maker will not be liable for any loss or damage caused by use of or the result of the product.
- XAll other product and service names listed in this website are trademarks or registered trademarks of their respective companies.
- ※Internet Explorer and Microsoft Excel® is the registered trademark of US Microsoft Corporation in US and other countries. Google and Android are trademarks or registered trademarks of Google Inc.
- %This manual describes usage according to standard specification. For special version, refer to the accompanying document.

## **Table of Contents**

|                                            | Page  |
|--------------------------------------------|-------|
| 1. Method                                  | 1     |
| 1-1. Method edit                           | 1     |
| 1-1-1. [Copy]                              |       |
| 1-1-2. [Clear] (Method conditions)         | 5     |
| 1-1-3. [USB Flash] (Method data)           |       |
| 1-2. Outline of Method                     |       |
| 1-3. Method Name                           |       |
| 1-4. Titration Mode                        |       |
| 1-5. Titration Parameter                   |       |
| 1-6. Control Parameter                     |       |
| 1-7. Calculation Parameter                 |       |
| 1-8. Report Parameter                      |       |
| 1-9. Reagent Parameter                     |       |
| 1-10. Option Parameter                     |       |
| 1-11. Repeat Meas. Parameter               |       |
| 2. Sample                                  | 35    |
| 2-1. Sample Settings                       |       |
| 2-2. Sample Setting method                 |       |
| 2-3. Sample File Mode                      |       |
| 2–3–1. Sample (list)                       | 43    |
| 2-3-2. Edit sample list                    |       |
| 2-3-3. [USB Flash] (Sample settings)       |       |
| 2–3–4. Sample setup after starting titrat  | ion49 |
| 3. Function                                | 50    |
| 3-1. Selection of the function             |       |
| 3-2. Reagent Information                   |       |
| 3-2-1. [Edit] – [Reagent information]      |       |
| 3-3. Results List                          |       |
| 3-3-1. [Pick Out]                          | 61    |
| 3-3-2. [Statistics]                        |       |
| 3-3-3. [Titration results • recalculation] |       |
| 3-3-4. [USB Flash] (Results)               |       |

| 3-4. Blank list                      | 74  |
|--------------------------------------|-----|
| 3-5. GLP Management                  | 75  |
| 3-6. Auto Print for Statistics       |     |
| 3-7. Decimal Edit                    |     |
| 3-8. Graph Setting                   |     |
| 3-9. Other Settings                  |     |
| 3-10. System Information             |     |
| 3-11. Memory Clear                   |     |
| 4. Option                            | 89  |
| 4-1. Option                          |     |
| 4-1-1. APB Manual Operation          |     |
| 4-1-2. Oven Purge                    |     |
| 5. Shortcut                          | 95  |
| 5-1. Register/Delete shortcut        | 95  |
| 5-2. Usage of registered shortcuts   |     |
| 5-3. Registration of free button     |     |
| 6. Setup                             | 101 |
| 6-1. About Setup                     |     |
| 6-2. Operator Setup                  |     |
| 6-3. Display Setup                   |     |
| 6-4. Interface Setup                 |     |
| 6–4–1. [Printer]                     |     |
| 6-4-2. [PC Output]                   |     |
| 6-4-3. [Balance]                     | 112 |
| 6-4-4. [LAN]                         | 114 |
| 6-4-5. [Bluetooth]                   | 116 |
| 6-5. LCD Backlight Setup             | 117 |
| 6-6. Beep Setup                      | 118 |
| 6-7. Maintenance                     |     |
| 6-8. Administrator Setup/User Setup  |     |
| 6-8-1. Setting up user management    |     |
| 6–8–2. Log out                       |     |
| 6-8-3. Log in                        | 126 |
| 6-8-4. Set up operator password      | 127 |
| 6-8-5. Cancel administrator settings | 128 |
| 7. Lock                              | 129 |

| 8. Other usage                                                       | 132 |
|----------------------------------------------------------------------|-----|
| 8-1. Connecting Balance                                              | 132 |
| 8–1–1. Input sample size on balance                                  | 134 |
| 8-2. Adding a Built-in Burette                                       | 135 |
| 8-2-1. Adding a Built-in Burette                                     | 135 |
| 8-2-2. Connecting additional burette                                 | 136 |
| 8-3. Connecting a plural number of measuring unit                    | 137 |
| 8-4. Back Titration                                                  | 138 |
| 8-4-1. Parameter setting                                             | 138 |
| 8-4-2. Preparation of reagent and apparatus                          | 139 |
| 8-4-3. Measurement procedure                                         | 139 |
| 8-5. Factor measurement with water methanol standard                 | 140 |
| 8-5-1. Factor measurement of reagent with water methanol standard    | 140 |
| 8–5–2. Factor measurement of water methanol standard with KF reagent | 142 |
| 9. Others                                                            | 144 |
| 9-1. System Configuration                                            | 144 |
| 9-2. Parameter list                                                  | 146 |
| 9-2-1. Setup Parameters                                              |     |
| 9-2-2. Function Parameters                                           | 149 |
| 9–2–3. Sample Parameters                                             | 152 |
| 9-2-4. Method Parameters                                             | 153 |

## 1. Method

## 1-1. Method edit

For precise measurement effected in a short span of time, it is necessary to configure conditions appropriate for a sample and a method. The method consists of information on the measuring conditions, calculation of concentration, and the like. MKV-710 can store standard methods (No. 001 through 120). Each method can be named individually.

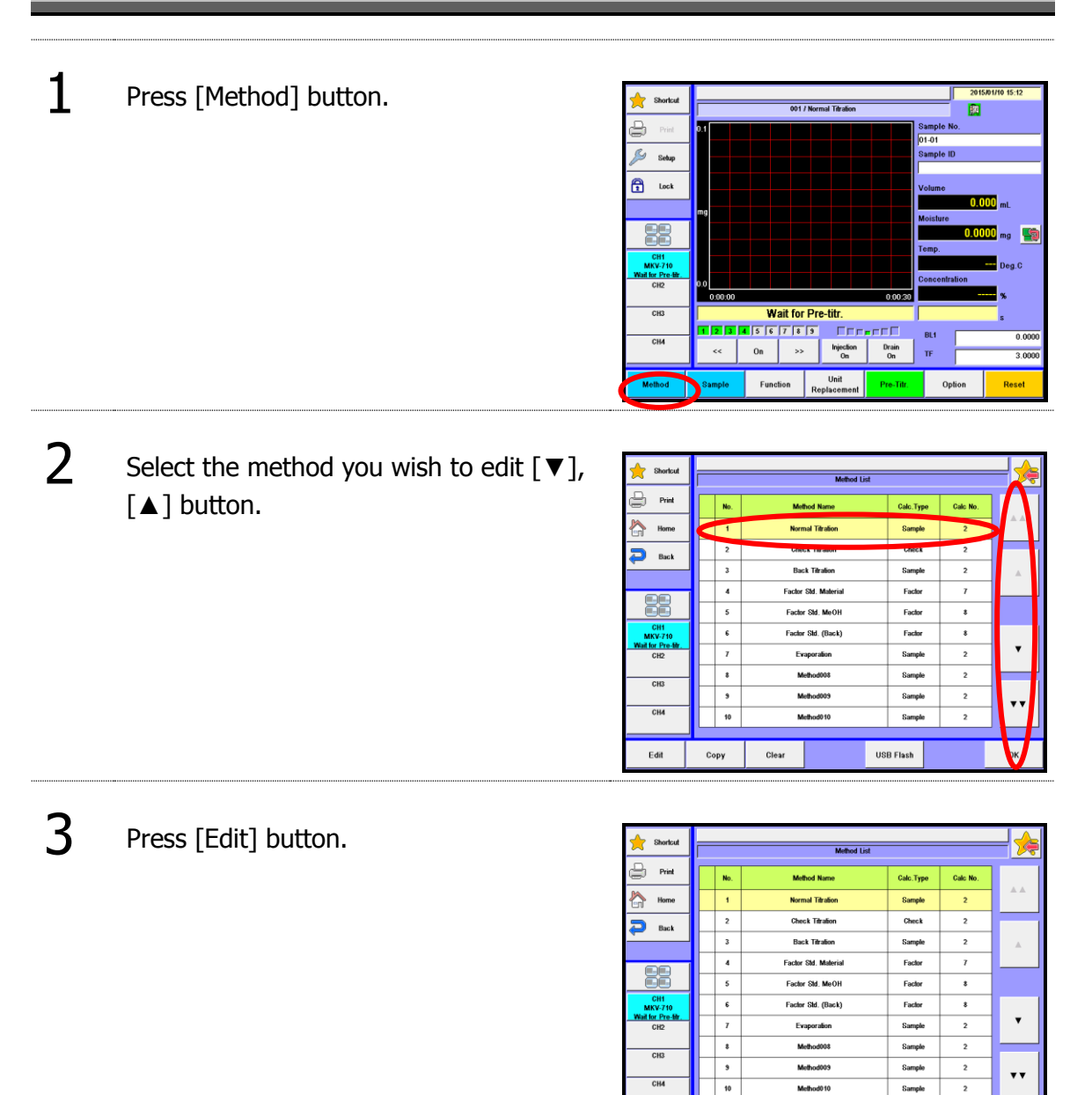

ок

Method010

Clear

Сору

Sample

USB Flash

## [▲], [▼]

Moves the cursor on the list.

## [▲▲], [▼▼]

These keys are for page turning. The cursor moves to the top of the list after page break.

## [Edit]

When "Method Edit" display appears, you can edit the Method (measurement parameters) where the cursor stays on.

## [Copy]

On "Select Source" display, you can copy the Method where the cursor stays on. For details of Method copy, refer to "1-1-1. [Copy]."

### [Clear]

The Method with cursor on is initialized to default preset at time of shipment in plant. For details of Method Clear, refer to "1-1-2. [Clear] (Method conditions)."

## [USB Flash]

Save the method data into USB flash drive. Either load the data stored on USB flash drive into the measuring unit or delete the data stored on USB flash drive. For the details on how to save methods into USB flash drive, see the section, "1-1-3. [USB Flash] (Method conditions)."

## [OK]

The user can choose a Method used for measurements with  $[\blacktriangle]$  or  $[\lor]$  key and press this button to confirm the change.

## 1-1-1.[Copy]

The user can copy the currently selected method conditions.

Press [Copy] button.

When copy different channel, select source channel on "Select Source" dialog.

Select the source Method and press [Load] button.

| Shortcut                  |    |    | Method List          |            |         | <b>-  </b> ∕≽ |
|---------------------------|----|----|----------------------|------------|---------|---------------|
| Print                     |    | Ma | Melhod Nama          | Calc Turne | Colo No |               |
| Home                      |    | 1  | Normal Titration     | Sample     | 2       | **            |
| D Back                    |    | 2  | Check Titration      | Check      | 2       | 1             |
| Back                      |    | 3  | Back Titration       | Sample     | 2       |               |
|                           |    | 4  | Factor Std. Material | Factor     | 7       |               |
|                           |    | 5  | Factor Std. MeOH     | Factor     | 8       |               |
| CH1<br>MKV-710            |    | 6  | Factor Std. (Back)   | Factor     | 8       |               |
| Wait for Pre-tilr.<br>CH2 |    | 7  | Evaporation          | Sample     | 2       | •             |
| CHP                       |    | 8  | Method008            | Sample     | 2       | 1             |
| CID                       |    | 9  | Method009            | Sample     | 2       |               |
| СН4                       |    | 10 | Method010            | Sample     | 2       |               |
|                           |    |    |                      |            |         |               |
| Edit                      | Ce | ру | Clear                | JSB Flash  |         | ок            |
|                           |    |    |                      |            |         |               |

| Shortcut       |   | Calcol Courses (CIIA) |           |                                          |       |           |           |      |
|----------------|---|-----------------------|-----------|------------------------------------------|-------|-----------|-----------|------|
|                |   |                       |           | Select Source                            | (CH1) |           |           |      |
| Print          | Г | No.                   | Met       | hod Name                                 |       | Calc.Type | Calc No.  |      |
| Home           |   | 1                     | Norm      | nal Titration                            |       | Sample    | 2         |      |
| D Back         |   | 2                     | Cher      | ck Titration                             |       | Check     | 2         |      |
| -              |   | 3                     | Bac       | k Titration                              |       | Sample    | 2         |      |
|                |   | 4                     | Factor    | Factor Std. Material<br>Factor Std. MeOH |       | Factor    | 7         |      |
|                |   | 5                     | Factor    |                                          |       | Factor    | 8         |      |
| CH1<br>MKV-710 |   | 6                     | Factor    | Factor Std. (Back)                       |       | Factor    | 8         |      |
| CH2            |   | 7                     | Ev        | aporation                                |       | Sample    | 2         | •    |
| CHB            |   | 8                     | м         | ethod008                                 |       | Sample    | 2         |      |
| 010            |   | 9                     | м         | Method009                                |       | Sample    | 2         |      |
| CH4            |   | 10                    | Method010 |                                          |       | Sample    | 2         |      |
|                | _ |                       |           |                                          |       |           |           |      |
| СН1            | С | H2                    | CH3       | CH4                                      |       |           | Copy All. | Load |

When "Select Destination" display appears, select a destination where the copied Method will be transferred. Press [Copy] button. Press [Yes] button once a confirmation message appears.

## [▲], [▼]

2

Moves the cursor on the list.

## [▲▲], [▼▼]

These keys are for page turning. The cursor moves to the top of the list after page break.

## [CH1] 、[CH2] 、[CH3] 、[CH4]

Select the channel number with the method of the origin of copy.

### [Copy All.]

Executes copying the all Method. This button gets enabled by the same type measuring unit connected.

| 🔶 Shortcut                |          | Select Destination (Source CH1 No. 1 / Normal Titration) |                      |           |          |      |  |
|---------------------------|----------|----------------------------------------------------------|----------------------|-----------|----------|------|--|
| Print P                   | Г        | No.                                                      | Method Name          | Calc.Type | Calc No. |      |  |
| Home                      |          | 1                                                        | Normal Titration     | Sample    | 2        |      |  |
| Back                      |          | 2                                                        | Check Titration      | Check     | 2        |      |  |
|                           |          | 3                                                        | Back Titration       | Sample    | 2        |      |  |
|                           |          | 4                                                        | Factor Std. Material | Factor    | 7        |      |  |
|                           |          | 5                                                        | Factor Std. MeOH     | Factor    |          |      |  |
| CH1<br>MKV-710            |          | 6                                                        | Factor Std. (Back)   | Factor    | 8        |      |  |
| Wait for Pre-titr.<br>CH2 |          | 7                                                        | Evaporation          | Sample    | 2        | •    |  |
| 010                       |          | \$                                                       | Method008            | Sample    | 2        |      |  |
| 016                       |          | 9                                                        | Method009            | Sample    | 2        |      |  |
| CH4                       |          | 10 Method010                                             |                      | Sample    | 2        | .,   |  |
|                           | <u> </u> |                                                          |                      |           |          |      |  |
|                           |          |                                                          |                      |           | 6        | Сору |  |

#### 1. Method

## [Load]

Select the source Method.

[Copy]

Executes copying the Method

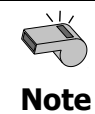

The copied and transferred Method rides over the existing Method. It is recommended to print out the existing Method before it is erased.

#### 1. Method

## 1-1-2.[Clear] (Method conditions)

The user can initialize the currently selected method conditions to the default.

1 Select the method you wish to clear [▼] button [▲]. Press [Clear] button.

| 🔶 Shortcut     |     | Method List |                        |           |          |    |  |
|----------------|-----|-------------|------------------------|-----------|----------|----|--|
| Print          |     | No.         | Melhod Name            | Calc.Type | Calc No. |    |  |
| Home           |     | 1           | Normal Titration       | Sample    | 2        | ** |  |
| D Back         |     | 2           | Check Titration        | Check     | 2        |    |  |
| -              |     | 3           | Back Titration         | Sample    | 2        |    |  |
|                |     | 4           | 4 Factor Std. Material |           | 7        |    |  |
|                |     | 5           | Factor Std. MeOH       | Factor    | 8        |    |  |
| CH1<br>MKV-710 |     | 6           | Factor Std. (Back)     | Factor    | 8        |    |  |
| CH2            |     | 7           | Evaporation            | Sample    | 2        | •  |  |
| CHB            |     | 8           | Method008              | Sample    | 2        |    |  |
| 010            |     | 9           | Method009              | Sample    | 2        |    |  |
| CH4            |     | 10          | Method010              | Sample    | 2        |    |  |
|                | J — |             |                        |           |          |    |  |
| Edit           | с   | ору         | Clear                  | 8 Flash   |          | ок |  |

When "Method Clear" display appears, select an initialized default Method. Press [Yes] button once a confirmation message appears.

| 🔶 Shortcut     | Method Gi              | ear 🦂      |
|----------------|------------------------|------------|
| Print          | Normal(Sample)         | Evaporator |
| Home           | Normal(Check)          |            |
|                | Back(Sample)           |            |
| CH1<br>MKV-710 | Factor(Water Standard) |            |
| CH2            | Factor(H2O/CH4O)       |            |
| СНА            | Factor(Back)           |            |
|                |                        |            |

#### [Normal(Sample)]

2

Method conditions are initialized to "No.1" method conditions. **[Normal(Check)]** Method conditions are initialized to "No.2" method conditions. **[Back(Sample)]** Method conditions are initialized to "No.3" method conditions. **[Factor(Water Standard)]** Method conditions are initialized to "No.4" method conditions. **[Factor(H2O/CH4O)]** Method conditions are initialized to "No.5" method conditions. **[Factor(Back)]** Method conditions are initialized to "No.6" method conditions. **[Evaporator]** Method conditions are initialized to "No.7" method conditions.

## 1-1-3.[USB Flash] (Method data)

Save all methods into USB flash drive together. Either load the data stored on USB flash drive into the measuring unit or delete the data stored on USB flash drive.

#### < How to save method >

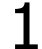

Connect the USB Flash drive to the device.

Press [USB Flash] button to show "Saving Method Setup."

| 🔶 Shortcut     |     | Method List |                      |               |           |          |    |
|----------------|-----|-------------|----------------------|---------------|-----------|----------|----|
| Print          |     | No.         | Me                   | hod Name      | Calc.Type | Calc No. |    |
| Home           |     | 1           | Norr                 | nal Titration | Sample    | 2        | ** |
| Back           | i 🗆 | 2           | Che                  | ck Titration  | Check     | 2        |    |
|                |     | 3           | Ba                   | sk Titration  | Sample    | 2        | *  |
|                | 4   |             | Factor Std. Material |               | Factor    | 7        |    |
|                |     | 5           | Factor Std. MeOH     |               | Factor    | 8        |    |
| CH1<br>MKV-710 |     | 6           | Facto                | r Sld. (Back) | Factor    | 8        |    |
| CH2            |     | 7           | Б                    | raporation    | Sample    | 2        | •  |
| CHD            |     | 8           | м                    | lethod008     | Sample    | 2        |    |
| 010            |     | 9           | M                    | lethod009     | Sample    | 2        |    |
| СНИ            |     | 10          | Method010            |               | Sample    | 2        |    |
|                | J — |             |                      |               |           |          |    |
| Edit           | с   | ору         | Clear                | US            | B Flash   |          | ок |

2 When entering comments with the method data to be saved, press the portion where comment is displayed. After confirming the right screen display, enter comments and press [OK] button. Press [Execute] button on the "Saving Method Setup" screen display. Confirming the verifying-entry message, press [Yes] button.

> All methods are saved into USB flash drive and the screen display returns to the initial menu.

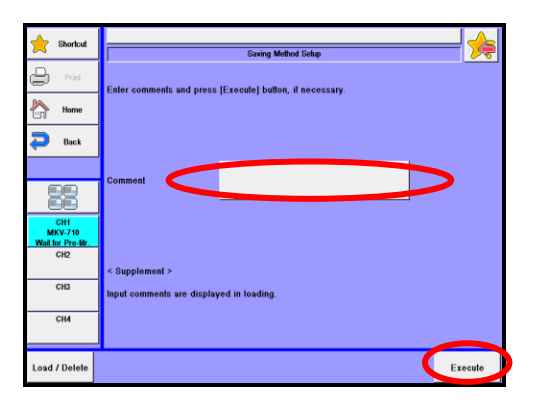

Execute

| <loa< th=""><th>d/Delete the Method on USB flash drive&gt;</th><th></th><th></th><th></th><th></th><th></th><th></th></loa<> | d/Delete the Method on USB flash drive> |                                             |                                                            |                                                              |                     |          |      |
|----------------------------------------------------------------------------------------------------|-----------------------------------------|---------------------------------------------|------------------------------------------------------------|--------------------------------------------------------------|---------------------|----------|------|
| 1                                                                                                    | Connect the USB Flash drive to the      | 🔶 Shortcut                                  |                                                            | - ≽                                                          |                     |          |      |
| *                                                                                                    | device.                                 | Print                                       | No.                                                        | Method Name                                                  | Calc.Type<br>Sample | Calc No. | **   |
|                                                                                                    | Press [LISB Flash] button to show "Save | Back                                        | 2                                                          | Check Tifration<br>Back Tifration                            | Check               | 2        |      |
|                                                                                                    | Method."                                |                                             | 4                                                          | Factor Std. Material<br>Factor Std. MeOH                     | Factor              | 7        |      |
|                                                                                                    |                                         | CH1<br>MKV-710<br>Wait for Pre-tilr.<br>CH2 | <b>6</b><br>7                                              | Factor Std. (Back)<br>Evaporation                            | Factor<br>Sample    | \$<br>2  | •    |
|                                                                                                    |                                         | СНЗ                                         | 8                                                          | Method008<br>Method009                                       | Sample<br>Sample    | 2        | •••  |
|                                                                                                    |                                         | CH4<br>Edit                                 | 10<br>Copy                                                 | Method010                                                    | Sample<br>JSB Flash | 2        | ок   |
| 2                                                                                                    | Press [1 and/Delete] hutton             | Sharfort                                    |                                                            |                                                              |                     |          |      |
| 2                                                                                                    |                                         | Print                                       | Enter comme                                                | Saving Method Sek<br>ents and press [Execute] button, if nec | up<br>cessary.      |          | - 74 |
|                                                                                                    |                                         | Home                                        |                                                            |                                                              |                     |          |      |
|                                                                                                    |                                         |                                             | Comment                                                    |                                                              |                     |          |      |
|                                                                                                    |                                         | CH1<br>MKV-710<br>Wait for Pre-titr.<br>CH2 | < Supplement ><br>Input comments are displayed in loading. |                                                              |                     |          |      |
|                                                                                                    |                                         | СНЗ                                         |                                                            |                                                              |                     |          |      |

| Item          | Description                                                            |
|---------------|------------------------------------------------------------------------|
| [Load/Delete] | Either load the data stored on USB flash drive into the measuring unit |
|               | or delete the data stored on USB flash drive.                          |

Load / De

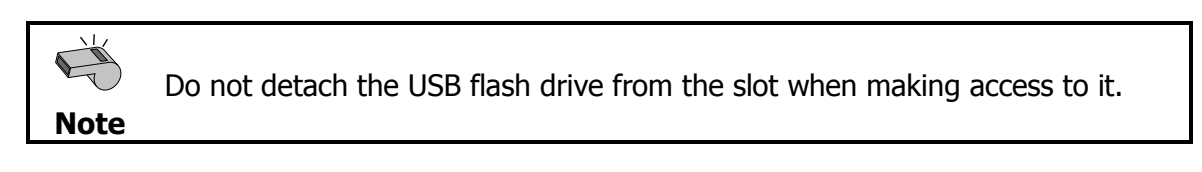

- < How to load the Method >
- 1 Select the method file to be loaded into the measuring unit on the "Loading/Deleting Method" screen display and then press [Load] button.

| 🔶 Shortcut                          |                     | Loading/Deleting Method | <br>₩ |
|-------------------------------------|---------------------|-------------------------|-------|
| Print P                             | Date & Time         | Comment                 |       |
| Home                                | 2014/09/01 11:01:46 |                         |       |
| 🔁 Back                              |                     |                         |       |
|                                     |                     |                         |       |
|                                     |                     |                         |       |
| CH1<br>MKV-710<br>Wait for Pre-tilr |                     |                         |       |
| CH2                                 |                     |                         | × .   |
| CH3                                 |                     |                         |       |
| СН4                                 |                     |                         | V V   |
|                                     |                     |                         |       |
| Save                                |                     | Delete                  | Load  |

2 The screen of "Select method loaded from USB flash drive" will be displayed. Then, select the method to be loaded into the measuring unit and press [Load] button.

| shortcut                 |                             |                                         |                      |        |           |      |  |
|--------------------------|-----------------------------|-----------------------------------------|----------------------|--------|-----------|------|--|
|                          | I                           | Select needed to load ironi Oob wentery |                      |        |           |      |  |
| Print Print              | No. Method Name Calc.Type   |                                         |                      |        |           |      |  |
| Home                     | 1                           | •                                       | Normal Titration     | Sample |           |      |  |
| D Back                   | 2                           | 2                                       | Check Titration      | Check  |           |      |  |
| -                        | 3                           | 3                                       | Back Titration       | Sample |           |      |  |
|                          | 4                           | ı                                       | Evaporation          | Sample |           |      |  |
|                          | 5                           | 5                                       | Factor Std. Material | Factor |           |      |  |
| CH1<br>MKV-710           | 6                           | ;                                       | Factor Std. MeOH     | Factor |           |      |  |
| Wat for Pre-titr.<br>CH2 | 7 Factor Std. (Back) Factor |                                         | •                    |        |           |      |  |
| CHB                      | 8 Method008 Sample          |                                         |                      |        |           |      |  |
| 0.12                     | 9 Method009 Sample          |                                         |                      |        |           |      |  |
| СН4                      | 10 Method010 Sample         |                                         |                      |        |           |      |  |
|                          |                             |                                         |                      |        |           |      |  |
|                          |                             |                                         |                      |        | Copy All. | Load |  |

3 The screen of "Select copied place for method" will be displayed. Then, select the method copied to and press [Copy] button.

| 🔶 Shortcut               | Select copied place for method |     |                      |           |      |  |
|--------------------------|--------------------------------|-----|----------------------|-----------|------|--|
| Print                    |                                | No. | Method Name          | Calc.Type |      |  |
| Home                     |                                | 1   | Normal Titration     | Sample    |      |  |
| Back                     |                                | 2   | Check Titration      | Check     |      |  |
|                          |                                | 3   | Back Titration       | Sample    |      |  |
|                          |                                | 4   | Factor Std. Material | Factor    |      |  |
|                          |                                | 5   | Factor Std. MeOH     | Factor    |      |  |
| CH1<br>MKV-710           |                                | 6   | Factor Std. (Back)   | Factor    |      |  |
| Wat for Pre-tilr.<br>CH2 |                                | 7   | Evaporation          | Sample    | •    |  |
| CHB                      |                                | 8   | Method008            | Sample    |      |  |
|                          |                                | 9   | Method009            | Sample    |      |  |
| СН4                      |                                | 10  | Method010            | Sample    |      |  |
|                          |                                |     |                      |           |      |  |
|                          |                                |     |                      | C         | Сору |  |

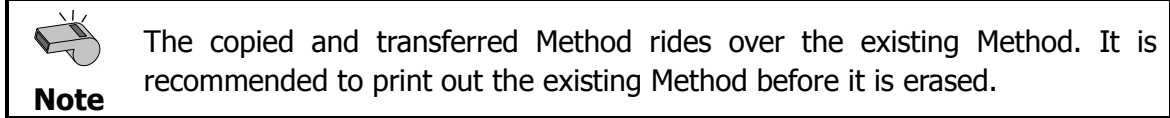

4 When the confirmation screen is displayed, press [Yes] button.

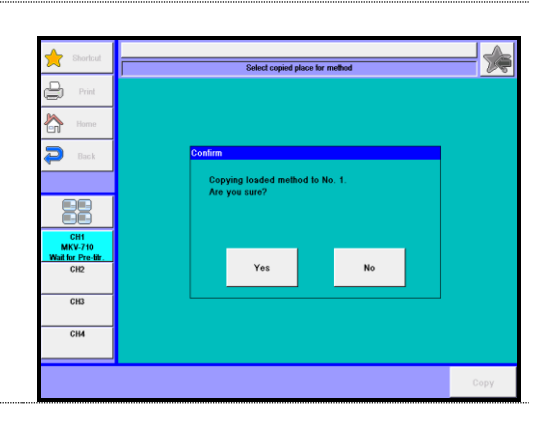

5 The method will be copied onto the method selected in the method list and the screen display will return to "Select method to load from USB flash drive". When loading further methods, repeat the above steps 2 through 4.

| 🔶 Shortcut               | Select method to load from USB Memory |                           |                             |          |           | - ⁄  |
|--------------------------|---------------------------------------|---------------------------|-----------------------------|----------|-----------|------|
| Print P                  | Г                                     | No.                       | Method Name                 | Calc.Typ | e         |      |
| Home                     |                                       | 1 Normal Titration Sample |                             |          |           |      |
| Back                     |                                       | 2                         | Check Titration             | Check    |           |      |
| -                        | 3 Back Titration Sample               |                           |                             |          |           |      |
|                          |                                       | 4                         | 4 Evaporation Sample        |          |           |      |
|                          |                                       | 5                         | Factor Std. Material        | Factor   |           |      |
| CH1<br>MKV-710           |                                       | 6                         | Factor Std. MeOH            | Factor   |           |      |
| Wat for Pre-tilr.<br>CH2 |                                       | 7                         | 7 Factor Std. (Back) Factor |          | •         |      |
| CID                      |                                       | 8                         | Method008                   | Sample   |           |      |
| 015                      | 9 Method009 Sample                    |                           |                             |          |           |      |
| СН4                      | 10 Method010 Sample                   |                           |                             |          |           |      |
|                          | _                                     |                           |                             |          |           |      |
|                          |                                       |                           |                             |          | Copy All. | Load |

< How to delete method >

1 Select the method file to be deleted on the "Loading/Deleting Method" screen display and then press [Delete] button. The screen display will turn to the confirmation screen. Then, press [Yes] button.

| 🔶 Shortcut                           |                     | Loading/Deleting Method | - ≽  |
|--------------------------------------|---------------------|-------------------------|------|
| Print                                | Date & Time         | Comment                 |      |
| Home                                 | 2014/09/01 11:01:46 |                         |      |
| 🗩 Back                               | 2015/01/10 15:41:23 |                         |      |
|                                      |                     |                         |      |
|                                      |                     |                         |      |
| CH1<br>MKV-710<br>Wait for Pre-titr. |                     |                         | •    |
| CH2                                  |                     |                         |      |
| CH3                                  |                     |                         |      |
| сни                                  |                     |                         |      |
| Save                                 |                     | Delete                  | Load |

2 The method file selected on USB flash drive will be deleted and the screen display will return to "Loading/Deleting Method". When deleting further method files, repeat the above steps 1).

|                                      | Loading/Deleting Method | Loading/Deleting Method |          |  |  |  |  |
|--------------------------------------|-------------------------|-------------------------|----------|--|--|--|--|
| Print                                | Date & Time Comment     |                         |          |  |  |  |  |
| Home                                 | 2015/01/10 15:41:23     |                         |          |  |  |  |  |
| P Back                               | 1                       |                         |          |  |  |  |  |
|                                      |                         |                         | <b>A</b> |  |  |  |  |
|                                      |                         |                         |          |  |  |  |  |
| CH1<br>MKV-710<br>Wait for Pre-litr. |                         |                         |          |  |  |  |  |
| CH2                                  |                         |                         |          |  |  |  |  |
| CH3                                  |                         |                         |          |  |  |  |  |
| СНИ                                  |                         |                         |          |  |  |  |  |
|                                      |                         |                         |          |  |  |  |  |
| Save                                 |                         | Jelete                  | Load     |  |  |  |  |

## **1-2. Outline of Method**

A Method consists of [Titration Mode] [Titration Parameters], [Control Parameter], [Calculation Parameter], [Report Parameter], [Reagent Parameter], [Option Parameter] and [Repeat Meas. Parameter].

| Itom                     | Description                                                                                                    |
|--------------------------|----------------------------------------------------------------------------------------------------|
| Item                     | Description                                                                                                    |
| [Titration Mode]         | Set a titration mode.                                                                                                    |
| [Titration Parameters]   | Settings for general titration.                                                                                                 |
| [Control Parameter]      | Set for your intended titration including titrant dose speed,<br>data sampling mode, EP detection method and its<br>conditions. |
| [Calculation Parameter]  | Equation for concentration calculation is set.                                                                                  |
| [Report Parameter]       | Settings for printing contents.                                                                                                 |
| [Reagent Parameter]      | Select a burette to be used in titration and fixed dose.                                                                        |
| [Option parameter]       | How to purge and time, set the heating temperature when connected option (such as a burette or oven).                           |
| [Repeat Meas. Parameter] | Settings for Repeat measurement.                                                                                                |

## 1-3. Method Name

#### Edit the name of the method.

| _ | 1 |  |
|---|---|--|
| _ |   |  |

Press [Method Name] button.

| 🔶 Shortcut                        |                 | Molland Edit / 001 / No | unal Titalian )       |  |  |  |
|-----------------------------------|-----------------|-------------------------|-----------------------|--|--|--|
| Print                             | Method Name     |                         |                       |  |  |  |
| home Home                         |                 |                         |                       |  |  |  |
| 🔁 Back                            | Titration Mode  |                         | Normal                |  |  |  |
|                                   | Titration Paran | neters                  | Reagent Parameter     |  |  |  |
|                                   |                 |                         |                       |  |  |  |
| CH1<br>MKV-710<br>Wait for Pre-Br | Control Parar   | neter                   | Option Parameter      |  |  |  |
| CH2                               | Calculation Par | amolor                  | Repeat Meas.Parameter |  |  |  |
| CH3                               |                 |                         |                       |  |  |  |
| СНИ                               | Report Paran    | neter                   |                       |  |  |  |
|                                   |                 |                         |                       |  |  |  |
|                                   |                 |                         |                       |  |  |  |
|                                   |                 |                         |                       |  |  |  |

2 Enter the name of the method, please press the [OK] button. Up to 20 characters can be entered.

| 🔶 Shoricut                         | Method Edit (001 / Normal Titration )                                                           |
|------------------------------------|-------------------------------------------------------------------------------------------------|
| Print P                            | Method Name                                                                                     |
| Home Home                          | Normal Titration Clear                                                                          |
| P Back                             | 1 2 3 4 5 6 7 8 9 0 BS                                                                          |
|                                    | Q W E R T Y U I O P                                                                             |
| CH1<br>MKV-710<br>Wait for Pre-Br. | (ASDFGHJKL%                                                                                     |
| СНЗ                                | ) Z X C V B N M .                                                                               |
| СН4                                | $\begin{array}{c c} Caps \\ Off \\ \end{array} Space - / \leftarrow \rightarrow OK \end{array}$ |
|                                    |                                                                                                 |

## 1-4. Titration Mode

The selection and type of titration, and the selection of the titration mode.

1

Press [Titration Mode] button. Select the titration mode.

| 🔶 Shortcut                           |                              | Method Edit ( 001 / Norm | sal Titration ) | <u> </u>  |  |
|--------------------------------------|------------------------------|--------------------------|-----------------|-----------|--|
| Print                                | Method Name Normal Titration |                          |                 |           |  |
| Home                                 | Tiletion Mede                |                          |                 |           |  |
| 🔁 Back                               |                              | n Mode Normal            |                 |           |  |
|                                      | Titration Parar              | neters                   | Reagent Pa      | rameter   |  |
|                                      |                              |                          |                 |           |  |
| CH1<br>MKV-710<br>Wait for Pre-titr. | Control Parameter            |                          | Option Par      | ameter    |  |
| CH2<br>CH3                           | Calculation Par              | ameter                   | Repeat Meas.    | Parameter |  |
| СН4                                  | Report Parar                 | neter                    |                 |           |  |
|                                      |                              |                          |                 |           |  |

| Item                |   | Description |                                                                                                    |  |  |
|---------------------|---|-------------|----------------------------------------------------------------------------------------------------|--|--|
|                     | • | Normal      | :This mode is selected for measurement of water                                                                          |  |  |
| [Titration<br>Mode] | • | Back        | content.<br>:Back titration for slow water extraction by dehydrated<br>solvent or slow reaction of KF reagent and water. |  |  |

## 1-5. Titration Parameter

## Settings for general titration.

| -4 |  |
|----|--|
|    |  |
|    |  |
|    |  |

Press [Titration Parameter] button.

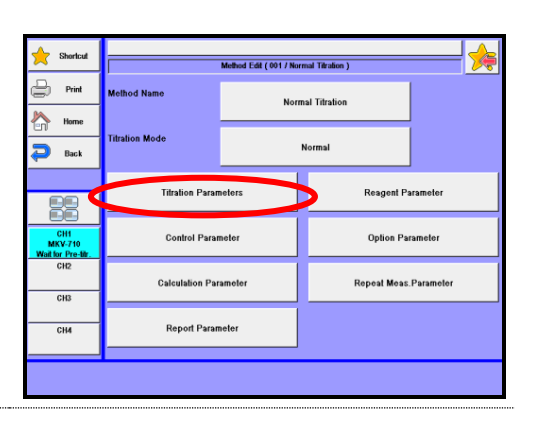

| I ease change the mode numbers and select |                                      |                  |                       |                      |           |
|-------------------------------------------|--------------------------------------|------------------|-----------------------|----------------------|-----------|
| Lease change the mode numbers and select  | Shortcut                             | T#               | ation Parameters (001 | / Normal Titration ) |           |
| the parameter you wish to edit.           | Print                                | t(stir)          | 0<br>(s)              | Dose Mode            | o         |
| Each nevernator is determined by the [OV] | Home                                 | t(wail)          | 0<br>(s)              | Dose Burette No.     | 2         |
| button.                                   |                                      | l(max)           | 0<br>(s)              | Dose Volume          | 3.0<br>(m |
|                                           | CH1<br>MKV-710<br>Wait for Pre-titr. | t(interval)      | 0<br>(9)              | Titr. Dose Mode      | 0         |
|                                           | CH2<br>CH3                           | Max.Volume       | 10.000<br>(mL)        | Titr. Dose Volume    | 3.0<br>(m |
|                                           | СН4                                  | Titr.Burette No. | 1                     | Reagent Type         | Deta      |
|                                           |                                      | J                |                       | < Back               | N         |
|                                           |                                      |                  |                       |                      |           |

| Item                | Description                                                                                                    |  |
|---------------------|----------------------------------------------------------------------------------------------------|--|
| [t(stir)]           | Select a time length to wait for titration start after a sample is discharged into the titration cell, particularly for those samples which are hard to dissolve in the dehydrated solvent and difficult to extract moisture<br>• $0 \sim 999999s$                                                                                                    |  |
| [t(wait)]           | Enter the shortest time length for a measurement from start to end. This parameter is necessary when, for example, there are two inflection points but endpoint is determined in between the two points since dehydration is maintained between the two peaks.<br>• $0 \sim 99999s$                                                                                                    |  |
| [t(max)]            | Limit a time length for a titration. This means the total time length from start to end is $[t(stir)] + [t(wait)] + [t(max)]$ . The printing covers the measuring process $[t(wait)] + [t(max)]$ . The event during $[t(stir)]$ will not be printed out. $[t(max)=0]$ means titration will not terminate by time limit. This is useful when an Evaporator is connected or when micro amount of moisture continues to be extracted from solvent even after most of water has been titrated.<br>• $0 \sim 999998$                                                                                                    |  |
| [t(interval)]       | Enter an intermittent time for dosing reagent. The "t(interval)"<br>appears only when [t(wait)] = 0 is preset. For example, when a<br>titration is started and End time (e.g. 30s) has elapsed where<br>conditions for finding an endpoint are satisfied, the system will wait<br>for preset [t(interval)] length since then. If water is detected during<br>that intermittent time, it will further continue titration, however, if<br>water is not detected, then, the titration will be finished after [t(max)]<br>time has elapsed succeeding End time and intermittent time. If<br>selected [t(interval)] length is longer than titration [t(max)], titration<br>will be finished when the limit time has elapsed. In case [t(max)] =<br>0 is preset, press [Reset] button to terminate titration.<br>This is useful to complete KF titration for such a sample of which<br>reaction with reagent is slow |  |
| [Max.<br>Volume]    | <ul> <li>Titration will end when it reaches preset amount of titrated volume regardless of potential changes or time length elapsed in titration for endpoint detection. Such titration results will not be calculated.</li> <li>0.005~9999.00mL</li> </ul>                                                                                                    |  |
| [Titr. Burette No.] | <ul> <li>Selection of a burette for titration.</li> <li>1 : The supplied first burette</li> <li>2 : The additional second burette</li> </ul>                                                                                                    |  |

| Item                  | Description                                                                                                    |
|-----------------------|----------------------------------------------------------------------------------------------------|
| [Dose Mode]           | <ul> <li>Selection of fixed dose of reagent or water methanol standard before titration is started.</li> <li>Off : No fixed dose. This appears only when "Titr. mode" is set to "Normal "</li> <li>Set : The reagent is dosed into the burette for the preset amount of [Dose volume] volume.</li> <li>Auto: Fixed dose activates by automatically sensing over-dose of KF reagent. This appears only when "Titr. Mode" is set to "Back".</li> </ul> |
| [Dose Burette<br>No.] | <ul> <li>Selection of a burette for fixed dose. This appears only when "Dose mode" is set to "Set" or "Auto".</li> <li>1 : The supplied first burette</li> <li>2 : The additional second burette</li> </ul>                                                                                                    |
| [Dose<br>Volume]      | <ul> <li>Enter the amount of fixed dose, which appears only when "Dose Mode" is set to "Set".</li> <li>0.00~9999.00mL</li> </ul>                                                                                                    |
| [Titr. Dose<br>Mode]  | <ul> <li>Enter the amount of fixed dose by Back Titration, which appears only when "Titration Mode" is set to "Back".</li> <li>Off : No fixed dose.</li> <li>On : The reagent is dosed into the burette for the preset amount of [Titr. Dose Volume] volume before titration.</li> </ul>                                                                                                    |
| [Titr.Dose<br>Volume] | <ul> <li>Enter the amount of fixed dose, which appears only when "Titr. Dose Mode" is set to "on".</li> <li>0.005~999.000mL</li> </ul>                                                                                                    |

|              | Selects the reagent type. Check the "Reagent Type" for smart burette<br>set in the Reagent information. If different, an error will occur during<br>measurement. This prevents you from using an incorrect reagent.<br>This function is valid only when "Smart Burette Functionality" - "Other<br>Setting" - "Function" is set "Enable". |                                              |  |  |
|--------------|----------------------------------------------------------------------------------------------------|----------------------------------------------|--|--|
|              | Not Check                                                                                                    | :Not used.                                   |  |  |
|              | • KF Reagent :Set when Karl Fischer reagent .In                                                                                                    |                                              |  |  |
|              |                                                                                                    | setting, the factor is not specified.        |  |  |
| Reagent Type | KF Reagent Factor 5                                                                                                    | : Set when Karl Fischer reagent factor is 5. |  |  |
|              | • KF Reagent Factor 3                                                                                                    | : Set when Karl Fischer reagent factor is 3. |  |  |
|              | • KF Reagent Factor 2                                                                                                    | : Set when Karl Fischer reagent factor is 2. |  |  |
|              | • KF Reagent Factor 1                                                                                                    | : Set when Karl Fischer reagent factor is 1. |  |  |
|              | <ul> <li>Water-Methano</li> </ul>                                                                                                    | I:Set when Water-Methanol. In this           |  |  |
|              |                                                                                                    | setting, the factor is not specified.        |  |  |
|              | Water-Methanol Factors                                                                                                    | 5 : Set when Water-Methanol Factor is 5.     |  |  |
|              | Water-Methanol Factor2                                                                                                    | 2 : Set when Water-Methanol factor is 2.     |  |  |

## **1-6. Control Parameter**

## Settings for control of the titration.

| _        |                                            |                                     |                 |                       |                        |            |
|----------|--------------------------------------------|-------------------------------------|-----------------|-----------------------|------------------------|------------|
| 1        | Press [Control Parameter] button.          | Shortcut                            |                 |                       |                        |            |
| L .      |                                            | ~                                   | . I             | Method Edit (001 / N  | ormal Titration )      |            |
|          |                                            | Print                               | Melhod Name     | No                    | rmal Titration         |            |
|          |                                            | Back                                | Titration Mode  |                       | Normal                 |            |
|          |                                            |                                     | Titration Para  | meters                | Reagent Para           | ameter     |
|          |                                            | CH1<br>MKV-710<br>Wait for Pre-tir. | Control Para    | meter                 | Option Para            | meter      |
|          |                                            | CH2                                 | Calculation Pa  | rameter               | Repeat Meas.P          | 'arameter  |
|          |                                            | СНИ                                 | Report Para     | meter                 |                        |            |
| <b>ר</b> | Please change the mode numbers and         | Shortcut                            |                 |                       |                        |            |
| L        |                                            | ~                                   | ¢               | ontrol Parameter (001 | / Normal Titration )   | <u> </u>   |
|          | select the parameter you wish to edit.     | Print                               | End Time        | 30<br>(s)             | End Level              | 75<br>(mV) |
|          | Each parameter is determined by the $[OK]$ | Back                                | Final Volume    | 0.01<br>(mL)          | Data Sampling Time     | 1<br>(s)   |
|          | button.                                    |                                     | Titration Speed | 3                     | Stirrer Speed          | 4          |
|          |                                            | CH1<br>MKV-710<br>Wait for Pre-Br   | Delector Mode   | 1                     | End Time<br>(Pre-Titr) | 30<br>(0)  |
|          |                                            | CH2<br>CH3                          | Drift Titr.     | On                    |                        |            |
|          |                                            | СН4                                 | Start Mode      | Manual                |                        |            |
|          |                                            |                                     |                 |                       | << Back                | Next >>    |

| Item              | Description                                                                                                    |
|-------------------|----------------------------------------------------------------------------------------------------|
| [End Time]        | If over-dosing of reagent in the vicinity of endpoint continues longer than preset time length, the titration ends as it is regarded as the endpoint. EP will not be sensed if [End time] = 0.<br>• $0 \sim 99s$                                                                                                    |
| [Final Volume]    | <ul> <li>Enter the minimum amount of KF reagent dosed in the vicinity of endpoint.</li> <li>Titration time may be shortened if a larger amount is preferred but the error will increase. Whereas, selection of smaller amount will decrease the error but it will end the titration in a longer time.</li> <li>0.01~9.99mL</li> </ul>                                                                                                    |
| [Titration Speed] | <ul> <li>Optimum titration speed depends on selection of reagent, dehydrated solvent or the sample to be measured. If titration speed is found to cause over-titration, slow down the speed.</li> <li>Recommended: 1 ~ 6 for normal titration and 1 ~ 3 for back titration.</li> <li>Fast 1 ···· 6 Slow</li> </ul>                                                                                                    |
| [Detector Mode]   | <ul> <li>Selection of electric current for the electrode depending on dehydrated solvent or sample type.</li> <li>1 : Typical unless otherwise specified</li> <li>2 : For titration using oils or ketones dehydrated solvent or in case of no ending of titration even with excessive KF reagent dosed.</li> </ul>                                                                                                    |
| [Drift Titr.]     | <ul> <li>Selection of drift titration as follows:</li> <li>Off : Once the titration flask is dehydrated, it will not be re-dehydrated even when water is detected during titration wait-time. For example, when "Drift titration" is set to "On" and "Start mode" is set to "Auto" and in this situation if water content in a sample is extremely of a small amount, the water in the sample, when injected into the flask, is regarded as drift water and, dehydration continues without measurement is performed. In this case, "Off" is preferred for drift titration. Discharge the sample immediately after dehydration in order to avoid increasing positive error due to the drift.</li> <li>On : This setting is for normal situation where titration starts automatically as soon as water is detected during titration wait time while maintaining the titration flask dehydrated</li> </ul> |
| [Start Mode]      | <ul> <li>Selection of titration start. This appears only when "Drift. titr." is set to "On".</li> <li>Manual : Use this mode for blank test or for samples with a small amount of water.</li> <li>Auto : Titration starts automatically by sensing water increase in the sample after discharged into the flask.</li> </ul>                                                                                                    |

| Item                       | Description                                                                                                    |
|----------------------------|----------------------------------------------------------------------------------------------------|
| [End Level]                | Select an endpoint potential, usually 75mV for water.<br>• $0 \sim 1000mV$                                                                                                    |
| [Data<br>Sampling<br>Time] | <ul> <li>Select a time interval for data sampling. Titration volume and accumulated amount will be automatically sampled at the interval of an input time.</li> <li>1 ~ 99999s</li> </ul>                                                                                                    |
| [Stirrer<br>Speed]         | <ul><li>Here you select stirrer speed depending on the sample type:</li><li>Slow 0~9 Fast</li></ul>                                                                                                    |
| [End Time<br>(Pre-Titr)]   | End time length for Pre-Titr by Back titration. If over-dosing of reagent in the vicinity of endpoint continues longer than preset time length, the titration ends as it is regarded as the endpoint. EP will not be sensed if [End time] = 0. This feature will be effective when the titration mode is "Back".<br>• $0 \sim 99s$ |

## 1-7. Calculation Parameter

## Settings for calculating the result.

| -4 |  |
|----|--|
|    |  |
|    |  |
| _  |  |

Press [Calculation Parameter] button.

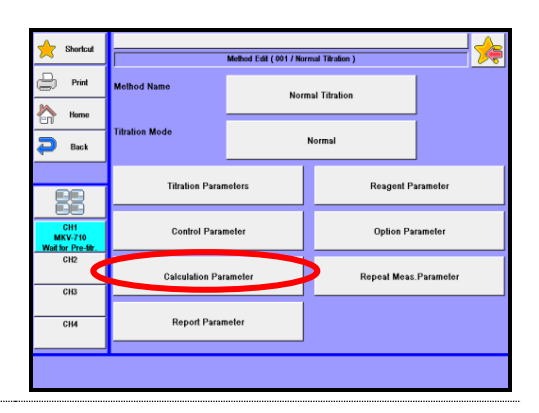

2 Please change the mode numbers and select the parameter you wish to edit.

Each parameter is determined by the [OK] button.

| 🔶 Shortcut                           | Calo      | ulation Parameter ( 00 | l / Normal Titration )            | <u> </u>       |
|--------------------------------------|-----------|------------------------|-----------------------------------|----------------|
| Print                                | Calc.Type | Sample                 | Drift Comp.                       | or             |
| Home                                 | Blank No. | 1:0.0000<br>(mg)       | Drift                             | 0.00<br>(µg/s) |
| 88                                   | Unit      | x                      | Evaluation                        | Of             |
| CH1<br>MKV-710<br>Wait for Pre-titr. | Decimal   | 4                      | Standard Value                    | 0,0000         |
| CH2<br>CH3                           | Fraction  | Round                  | Acceptance Range (±)              | 0,0000         |
| СН4                                  | Calc.No.  |                        | 2:((Data*TF-Dr*1-Bi)/(Wt1-Wt2))*k |                |
| Constant                             |           |                        | << Back                           | Next >>        |

| Item         | Description                                                              |
|--------------|--------------------------------------------------------------------------|
|              | Selection of calculation type:                                           |
|              | • Sample : Set up a Method for sample measurement.                       |
| [Calc. Type] | Blank : Set up a Method for blank measurement.                           |
|              | • Factor : Set up a Method for factor measurement.                       |
|              | • Check : Set up a Method for check measurement with standard substance. |

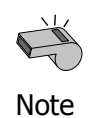

When "Check" is chosen, the measurement results will be stored in memory as a check history. When "Factor" is chosen, the measurement results will be stored in memory as a factor history.

| [Blank No.]   | Number a blank value you use in calculation. Refer to [Function] – [Blank list] for blank values.<br>• $11 \sim 20$                                                                                                    |
|---------------|----------------------------------------------------------------------------------------------------|
| [Unit]        | <ul> <li>Here you select a unit used in calculation.</li> <li>mL : For Calc. No. of "10"</li> <li>mg : For Calc. No. of "11"</li> <li>%, ppm, mg/g, mg/kg : For Calc. No. of "12, 13, 14, 15, 16"</li> <li>mg/mL : For Calc. No. of "17, 18"</li> </ul>                                                                                 |
| [Decimal]     | Enter a number of digits after decimal point for calculation results:<br>• $0 \sim 8$ place                                                                                                    |
| [Fraction]    | <ul> <li>Selection of fraction rounding in calculation:</li> <li>Half adjust : Rounded to nearest preset number of digits after decimal point</li> <li>Round off : Rounded down to nearest preset number of digits after decimal point</li> <li>Round up : Rounded up to nearest preset number of digits after decimal point</li> </ul> |
| [Calc. No.]   | <ul> <li>Here you select the numbered equation.</li> <li>0 : For Calc. type of "Sample" or "Check"</li> <li>1 : For Calc. type of "Blank", "Sample" or "Check"</li> <li>2~6 : For Calc. type of "Sample" or "Check"</li> <li>7, 8 : For Calc. type of "Factor"</li> </ul>                                                               |
| [Drift Comp.] | <ul> <li>Selection of drift compensation:</li> <li>Off : No compensation is made. Select this to know total water content including drift.</li> <li>Manual : Enter offset value. This is used when drift value or blank is determined in titration without sample.</li> </ul>                                                           |

| Item                     | Description                                                                                                    |  |  |
|--------------------------|----------------------------------------------------------------------------------------------------|--|--|
| [Drift]                  | <ul> <li>Enter the offset value for correcting the drift level. This is significant only for "Manual" compensation. The unit of a drift level entered here differs from the unit in the time of using it in a calculation formula.</li> <li>0.00 ~ 99.99ug/min</li> </ul>                                                                                                    |  |  |
| [Evaluation]             | <ul> <li>The measurement results will be evaluated by this function:</li> <li>Off : The measurement results are not evaluated.</li> <li>On : The measurement results are evaluated.</li> </ul>                                                                                                    |  |  |
| [Standard<br>Value]      | <ul> <li>Enter a standard value to make the evaluation in the following range.</li> <li>0.0000000~99999.9999999</li> </ul>                                                                                                    |  |  |
| [Acceptance<br>Range(±)] | <ul><li>Enter permit error to determine if the calculation result is off the range against the standard value.</li><li>0.0000~99999.9999</li></ul>                                                                                                    |  |  |
| [Constant]               | Display the Method constant screen.<br>Set the sample-dependent constants used for the measurements on<br>gas samples or samples dissolved with solvents.<br>Method constants can be setup when "Method" is selected in the<br>[Function] – [Other Settings] – [Setup of Constant Properties] ,<br>settable only on the constants that are being used for the Calc. No. of<br>the calculation parameters of presently selected method. |  |  |

Set "1.002%" for reference material of 10.02mg/g.

### <Calculation formula>

| Calc. No. | Purpose                          | Equation                                                                                                    |
|-----------|----------------------------------|----------------------------------------------------------------------------------------------------|
| 0         | Titration volume of burette      | Data                                                                                                    |
|           |                                  | Unit:mL                                                                                                    |
| 1         | Calculation of water content     | Data×TF-Drift×t-Blank                                                                                                    |
|           |                                  | Unit:mg                                                                                                    |
| 2         | Concentration of liquid or       | Data×TF-Drift×t-Blank                                                                                                    |
|           | solid by weighing                | Wt1-Wt2                                                                                                    |
|           |                                  | Unit:%(k=0.1), mg/kg, ppm(k=1000), mg/g(k=1)                                                                                                    |
| 3         | Concentration of a weighed       | Data×TF-Drift×t-Blank B+Wt0 A×B 2                                                                                                    |
|           | part of water in liquid or solid | $\left(Buta(11)BHto(11)BHto(11)$ |
|           | dissolved with solvent           | $\lim_{k \to 0} \frac{1}{k} = 0.1$ mg/kg nnm(k=1000) mg/g(k=1)                                                                                                    |
|           | extraction                       | 01111: %(k=0.1), 11g/kg, pp11(k=1000), 11g/g(k=1)                                                                                                    |
| 4         | Concentration when the           | $\frac{\text{Data}\times\text{TF-Drift}\times\text{t-Blank}}{\text{NE}}\times\text{k}$                                                                                                    |
|           | volume of liquid sample is       | V1×Dens                                                                                                    |
|           | measured                         | Unit: %(k=0.1), mg/kg, ppm(k=1000), mg/g(k=1)                                                                                                    |
| 5         | Concentration when the           | $\frac{(\text{Data}\times\text{TF-Drift}\times\text{t-Blank})\times22.4}{\times(1+\frac{\text{Temp.}}{2})\times\text{k}}$                                                                                                    |
|           | volume of gas sample is          | V2×18 273                                                                                                    |
|           | measured                         | Unit:%(k=0.1), mg/kg, ppm(k=1000), mg/g(k=1)                                                                                                    |
| 6         | Concentration of a weighed       | $X = \frac{\text{Data} \times \text{TF} - \text{Drift} \times \text{t} - \text{Blank}}{\text{M}} \times (\frac{B}{1} + \frac{X}{1}) - \frac{A \times B}{1} \times 10^{-3}$                                                                                                    |
|           | part of water in solid dissolved | $Wt1-Wt2 \qquad Wt0  10^{3}  Wt0 \qquad $                                                                                                    |
|           | with solvent extraction          | $\therefore X \times k$                                                                                                    |
|           | (Sample is not soluble)          | Determine X from this equation                                                                                                    |
|           |                                  | Unit:%(k=0.1), mg/kg, ppm(k=1000), mg/g(k=1)                                                                                                    |
| 7         | Factor measurement of KF         | $\frac{\text{C1}\times(\text{Wt1}\text{-}\text{Wt2})}{\times10\times\text{k}}$                                                                                                    |
|           | reagent with pure water or       | Data                                                                                                    |
|           | standard                         | Unit: mg/mL(k=1)                                                                                                    |
| 8         | Factor determination for the     |                                                                                                    |
|           | Karl Fischer reagent with        | Dose 	imes DF                                                                                                    |
|           | Water-Methanol Standard or       | Data                                                                                                    |
|           | factor determination for         | Unit: ma/ml (k=1)                                                                                                    |
|           | Water-Methanol Standard          |                                                                                                    |
|           | with the Karl Fischer reagent    |                                                                                                    |

### < Calculation of back titration >

The section of Data ×TF in Eq. 1 to 6 is replaced with:  $Dose \times DF^{-}Data \times TF$ 

## < Calculation of titration after fixed dose of KF reagent >

The section of Data  $\times$  TF in Eq. 1 to 6 is replaced with:  $Dose \times DF + Data \times TF$ 

#### < Symbols used in calculation formulas >

Data (mL) : The amount of the reagent titrated in the titration flask.

Dose (mL) : The amount of the reagent dosed in the titration flask.

TF (mg/mL) : Factor of the reagent titrated

DF (mg/mL) : Factor of the reagent dosed

Drift (mg/s) : Drift level which changes by ambient moisture and carrier gas permeating into the titration flask

t (s) : Titration time length from start to the end of titration after sample is discharged. When titration ends by preset time, it runs for [t(stir)] + [t(wait)] + [t(max)].

Blank (mg) : Blank level. This is the moisture coming in from other source than sample itself, and must be deducted from titrated water volume.

Wt1 (g) : The total weight of sample and sampler before sample is discharged. The sample actually discharged is  $\cdot$ Wt1  $\cdot$  Wt2 $\cdot$ .

Wt2 (g) : The total weight of sampler and sample residue after sample is discharged. The sample actually discharged is  $\cdot$ Wt1  $\cdot$  Wt2 $\cdot$ .

Wt0 (g): The amount of sample discharged into extracting solvent, a part of which is taken out for measurement

B (g) :Weight of solvent extraction to dissolve a sample, a part of which is taken out for measurement by indirect method

A (ppm) :Water concentration of solvent extraction before the sample is discharged into the solvent in Indirect method.

V1 (mL) : The amount of sample discharged by volume

Dens (g/mL) : Density of sample discharged by volume

V2 (L) : The volume of gas sample

Temp. (°C) : Temperature of gas sample when measured

k : Unit conversion coefficient

C1 (%) : Concentration (%) of standard

## **1-8. Report Parameter**

#### Settings for printing contents.

|   | 1  |  |
|---|----|--|
|   |    |  |
| _ | L. |  |

Press [Report Parameter] button.

| 🔶 Shortcut                          | Method Edit ( 001 / Normal Titration ) |                  |                       |         |  |  |
|-------------------------------------|----------------------------------------|------------------|-----------------------|---------|--|--|
| Print                               | Melhod Name                            | Normal Titration |                       |         |  |  |
| Home                                |                                        |                  |                       |         |  |  |
| 🔁 Back                              | Titration Mode                         |                  | Normal                |         |  |  |
|                                     | Titration Paran                        | neters           | Reagent Pa            | rameter |  |  |
|                                     |                                        |                  |                       |         |  |  |
| CH1<br>MKV-710<br>Wait for Pre-filt | Control Parar                          | neter            | Option Parameter      |         |  |  |
| CH2                                 | Calculation Par                        | amotor           | Repeat Meas.Parameter |         |  |  |
| CH3                                 |                                        |                  |                       |         |  |  |
| СН4                                 | Report Parameter                       |                  | >                     |         |  |  |
|                                     |                                        |                  |                       |         |  |  |

Please change the mode numbers and select the parameter you wish to edit.
 Each parameter is determined by the [OK] button.

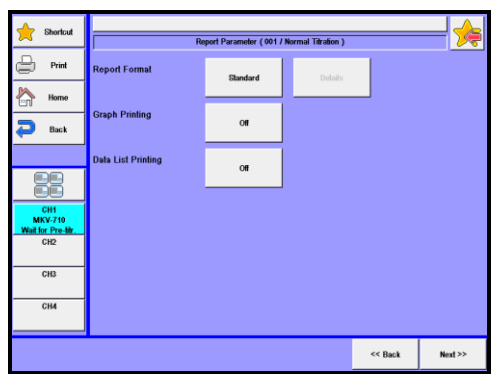

| Item                 | Description                                                                                               |  |  |  |  |
|----------------------|----------------------------------------------------------------------------------------------------|--|--|--|--|
|                      | Selection of print format:                                                                                |  |  |  |  |
|                      | Off : No printout                                                                                         |  |  |  |  |
|                      | GLP : Prints all of measurement parameters and results                                                    |  |  |  |  |
| [Report Format]      | • Short : Prints sample number, measurement date, sample size,                                            |  |  |  |  |
|                      | measurement results, drift level, titration time                                                          |  |  |  |  |
|                      | <ul> <li>Variable : You can choose from printing items from [Details] button<br/>when pressed.</li> </ul> |  |  |  |  |
|                      | The display "Report format" appears where you can select those items you                                  |  |  |  |  |
| [Details]            | wish to print out. This buttons works only when the above "Variable" for                                  |  |  |  |  |
|                      | report format is chosen.                                                                                  |  |  |  |  |
|                      | Selection of graphic print together with measurement results when they are                                |  |  |  |  |
|                      | printed out. Graphic printout is significant when it is set in "Graph setting"                            |  |  |  |  |
| [Graph Printing]     | on "Function".                                                                                            |  |  |  |  |
|                      | Off : No printout of graph                                                                                |  |  |  |  |
|                      | On : Printout of graph                                                                                    |  |  |  |  |
|                      | Selection of printout of the data list, which is significant with data sampling                           |  |  |  |  |
| [Data List Brinting] | time preset on "Control parameter".                                                                       |  |  |  |  |
|                      | Off : No printout of data list                                                                            |  |  |  |  |
|                      | On : Printout of data list                                                                                |  |  |  |  |

| <print format=""></print> | Print format |       |     |          |  |  |
|---------------------------|--------------|-------|-----|----------|--|--|
| Item                      | Off          | Short | GLP | Variable |  |  |
| Model/Serial              |              | Off   |     | On/Off   |  |  |
| Sample No.                |              | On    |     | On/Off   |  |  |
| Date & Time               |              | On    |     | On/Off   |  |  |
| Sample Name               |              | Off   |     | On/Off   |  |  |
| Sample ID                 |              | Off   |     | On/Off   |  |  |
| Method Name               |              | Off   |     | On/Off   |  |  |
| Titration Mode            |              | Off   |     | On/Off   |  |  |
| Calc. No.                 |              | Off   |     | On/Off   |  |  |
| Sample Size               | Off          | On    | On  | On/Off   |  |  |
| Result                    |              | On    |     | On/Off   |  |  |
| Drift                     |              | On    |     | On/Off   |  |  |
| Blank                     |              | Off   |     | On/Off   |  |  |
| Reagent Name              |              | Off   |     | On/Off   |  |  |
| Factor                    |              | Off   |     | On/Off   |  |  |
| Titration Time            |              | On    |     | On/Off   |  |  |
| End Time                  |              | Off   |     | On/Off   |  |  |
| Init.potential            |              | Off   |     | On/Off   |  |  |
| Init.Resistance           |              | Off   |     | On/Off   |  |  |
| Operator                  |              | Off   |     | On/Off   |  |  |

#### < Example of printout >

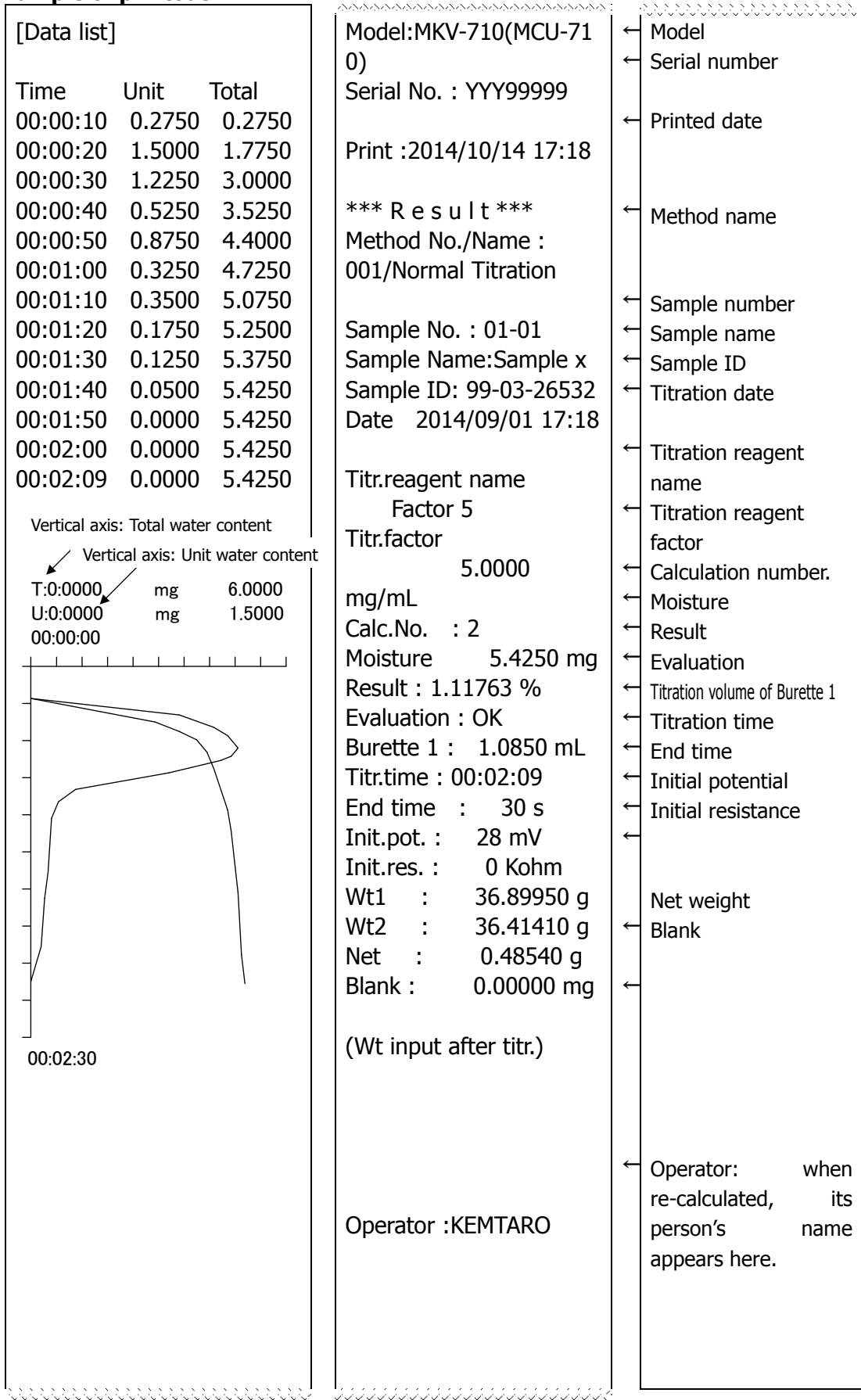

## 1-9. Reagent Parameter

Select a burette to be used in titration and fixed dose.

Press [Reagent Parameter] button. 1 d Edit ( 001 / Normal Titration ) Print home 🗠 🔁 Back Titration Parame trol Parameter ion Paramete Repeat Meas.Paramete CH3 CH4 Report Parameter Please change the mode numbers and 2 ant Parameter ( 001 / Normal Titration ) select the parameter you wish to edit. 📄 Print Home 2 🔁 Back Each parameter is determined by the [OK] button. 

### [Burette No.]

Display burette number where the reagent information is to be stored.

#### [Reagent Name]

Display reagent name registered in reagent information on the numbered burette. For the burette numbers not in use under the current method, "-" will be displayed in the reagent name column.

CH4 Edit Ŧ

Next

### [▲],[▼]

You can move the cursor on the list of reagent parameters.

#### [Edit]

Here you can select the reagent information for the numbered burette. Put the cursor on the burette number set in reagent parameters and press this button to have "Reagent" screen display. Now, you can select the desired reagent information among from No.1 to No. 20 that has been preset on "Function"–"Reagent Information."

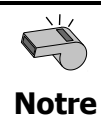

When "Smart Burette Functionality" of Function-Other Settings is "Enable", information of set burette No. will automatically be displayed.

## 1-10. Option Parameter

This parameter is provided for measurement with an oven connected to Mains.

| 1 | Press [Option Parameter] button.                                                                                                    | Startical       Print       Imme       Back       Imme       Imme                                                                                                    | Method Name Titration Mode Titration Mode Control Para Control Para Catcutation Pa | Mehud Edi (001 / No<br>Nor<br>melors<br>melor<br>ramolor                        | rmal Târdon )<br>mai Tifration<br>Normal<br>Option Para<br>Ropeat Moas, F | ameter<br>aneter<br>Parameter |
|---|----------------------------------------------------------------------------------------------------|----------------------------------------------------------------------------------------------------|------------------------------------------------------------------------------------|---------------------------------------------------------------------------------|---------------------------------------------------------------------------|-------------------------------|
| 2 | Please change the mode numbers and<br>select the parameter you wish to edit.<br>Each parameter is determined by the<br>[OK] button. | Porta     Print     Print     P | Repeat Mesurement<br>Repeat Times<br>Timer<br>Start Time<br>Method No. to be Set   | d Mess Parameter ( 00<br>0<br>3<br>Decades<br>(Plear Albar)<br>1 : Normal Thubm | 91 / Normal Titration )                                                   | 1 Red >>                      |
| Item        | Description                                                                                                    |  |  |  |  |
|-------------|----------------------------------------------------------------------------------------------------|--|--|--|--|
|             | Selection of sampling into the oven:                                                                                                    |  |  |  |  |
|             | • Pre treat 1 : An optional eggplant shape sampler is used for sampling<br>and discharge into the sample inlet. It begins with<br>back purge, sample purge and cell purge, and then,<br>starts measurement process when the drift level<br>becomes stable while carrier gas is flowing through<br>the system. |  |  |  |  |
| [Pre Treat] | • Pre treat 2 : This is direct discharge of sample into the oven. It<br>Begins with back purge and cell purge, and then,<br>starts measurement process when the drift level<br>becomes stable while carrier gas is flowing through<br>the system.                                                             |  |  |  |  |
|             | • Pre treat 3 :Use the sample boat. Weigh the dried sample boat with a sample on it, and weigh it, and then, move it into the oven. It begins with back purge and cell purge, and then, starts measurement process when the drift level becomes stable while carrier gas is flowing through the system.       |  |  |  |  |

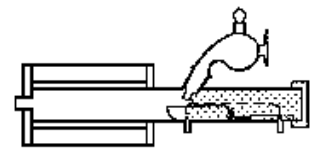

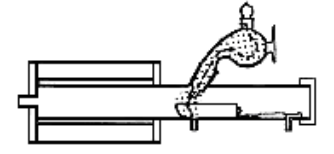

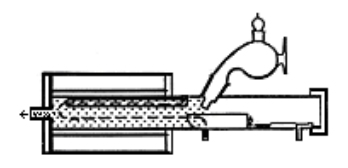

Back purgeSample purgeCell purge\* Put a port plug onto the eggplant sampler for Pre treat 2 or 3

| [Cell Purge]   | Select a purge time to dry up the line from sample inlet of heating unit to the titration cell with carrier gas.<br>• $0\sim$ 99999s                                                                                                    |  |  |  |  |  |
|----------------|----------------------------------------------------------------------------------------------------|--|--|--|--|--|
| [Back Purge]   | <ul> <li>Select a purge time to dry up the sample inlet of heating unit and the sample boat outlet with carrier gas.</li> <li>0~99999s</li> </ul>                                                                                                    |  |  |  |  |  |
| [Sample Purge] | <ul> <li>Select a purge time to dry up the inside oven with carrier gas.</li> <li>0~99999s</li> </ul>                                                                                                    |  |  |  |  |  |
| [Heating Mode] | <ul> <li>Select a heating method for the oven.</li> <li>Set <ul> <li>This is for a sample of which vaporizing point is known.</li> </ul> </li> <li>Scan <ul> <li>This is for scanning temperature characteristic of a sample. Heating process depends on heating speed from the "start temp." up to the "end temp.". After measurement is over, a recommended temperature appears on display with measurement results just for information</li> </ul></li></ul> |  |  |  |  |  |

| Item               | Description                                                                                                    |  |  |  |  |
|--------------------|----------------------------------------------------------------------------------------------------|--|--|--|--|
| [Oven Temp.]       | Select a temperature to heat up the oven. This is for a sample of which vaporizing point is known. Turn on the above "Set" option.<br>• $0\sim300^{\circ}$ C                                                                                                    |  |  |  |  |
| [Heating<br>Speed] | Select a heating speed of the oven. Turn on the above "Scan", typically at 20s/°C. If the test material is thermally slow conductive, select a degree between $30 \sim 60$ s/°C span of range.<br>• $1 \sim 99999$ s/°C                                                                                                    |  |  |  |  |
| [Start Temp.]      | Select a degree of temperature to start with. This is significant when "Scan" is chosen. When measurement is started, the oven temperature goes up to the "start temp.". Typically set it to 100°C. Any degree higher than the "end temp." cannot be selected.<br>• $0\sim300^{\circ}$ C                                                                              |  |  |  |  |
| [End Temp.]        | Select a degree of finishing temperature. This is significant when "Scan" is chosen. When the temperature reaches preset degree in measurement, it stops heating. Typically set it to 300°C. Any degree lower than "start temp." cannot be selected.<br>• $0\sim300^{\circ}$ C                                                                                        |  |  |  |  |
| [Option]           | <ul> <li>Here you choose On if you use an optional oven or the Multiple sample changer. This setting is enabled when selecting "Specify Method" in [Sample]-[Option] setting.</li> <li>Off : No options to be used.</li> <li>ADP- : Selected when measuring combined with the Drying oven. Such device will work to the Option parameter preset on Method.</li> </ul> |  |  |  |  |

#### 1. Method

<< Back Next >>

## 1-11. Repeat Meas. Parameter

## Settings for Repeat measurement.

| 1 | Press [Repeat Meas. Parameter] button.   | Shortcut                      |                   | Method Edit ( 001 / No | ormal Titration )       | <u>}</u>    |
|---|------------------------------------------|-------------------------------|-------------------|------------------------|-------------------------|-------------|
|   |                                          | Print                         | Method Name       | Nor                    | rmal Titration          |             |
|   |                                          | Home                          | Titration Mode    |                        | Normal                  |             |
|   |                                          | Back                          |                   |                        |                         | J .         |
|   |                                          |                               | Titration Parar   | neters                 | Reagent P               | arameter    |
|   |                                          | CH1                           | Control Para      | neler                  | Option Pa               | arameter    |
|   |                                          | MKV-710<br>Wait for Pre-titr. |                   |                        |                         |             |
|   |                                          |                               | Calculation Par   | ameter                 | Repeat Meas             | s.Parameter |
|   |                                          | СНЗ                           |                   |                        |                         |             |
|   |                                          | СН4                           | Report Parar      | neter                  |                         |             |
|   |                                          |                               |                   |                        |                         |             |
|   |                                          |                               |                   |                        |                         |             |
|   |                                          |                               |                   |                        |                         |             |
| 7 | Diasco chango the mode numbers and       |                               |                   |                        |                         |             |
| Ζ | Please change the mode numbers and       | 🔶 Shortcut                    | Repe              | it Meas.Parameter ( 00 | 01 / Normal Titration ) | 🔶           |
|   | select the parameter you wish to edit.   | Print                         | Repeat Mesurement | Off                    |                         |             |
|   |                                          | Home                          |                   |                        |                         |             |
|   | Each parameter is determined by the [OK] | Deck Back                     | Repeat Times      | 3                      |                         |             |
|   |                                          |                               | Timer             |                        |                         |             |
|   | button.                                  |                               |                   | Desable                |                         |             |
|   |                                          |                               | Start Time        | 10                     |                         |             |

| Item                    | Description                                                                                                    |  |
|-------------------------|----------------------------------------------------------------------------------------------------|--|
| [Reneat                 | Repeat measurement is the automatically reciprocating measurements for a preset number of cycles. This is useful for factor validation with water                 |  |
| [repear<br>Measurement] | <ul> <li>methanol standard using the additionally installed burette.</li> <li>Off : Repeat measurement is off.</li> <li>On : Repeat measurement is on.</li> </ul> |  |
| [Repeat Times]          | <ul> <li>Sect a number of cycles for repeated measurements:</li> <li>2~99</li> </ul>                                                                              |  |

No. to be Set

СНЗ СН4

|      | To enable the fu | inctio | n of the Repeat Measurement, please set as follows: |
|------|------------------|--------|-----------------------------------------------------|
| F    | [Start Mode]     | • • •  | Auto                                                |
| Note | [Sample]         | •••    | Option Off                                          |

#### 1. Method

| Item                     | Description                                                                                                    |  |  |
|--------------------------|----------------------------------------------------------------------------------------------------|--|--|
| [Timer]                  | <ul> <li>Set whether reagent factor is measured in repeated measures when pre-titration is automatically performed. This setting is enabled when the titration parameter of Calculation parameters is set to "Reagent factor".</li> <li>Enable : Timer is enabled.</li> <li>Disable : Timer is disabled.</li> </ul> |  |  |
| [Start Time]             | <ul><li>Set up in how many hours Pre-titration will start.</li><li>0~999(hours)</li></ul>                                                                                                    |  |  |
| [Method<br>No.to be Set] | <ul> <li>Set up Method No. to be switched when repeated measures end.</li> <li>1~120</li> </ul>                                                                                                    |  |  |

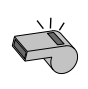

Select the post-titration Method where "Repeat Measurement" setting is

Note "Off".

# 2. Sample

## 2-1. Sample Settings

Setting for the sample parameters

| 1 | Press [Sample] button.                                                                                 | Sharkud<br>Sharkud<br>Sha | 01<br>01<br>01<br>00<br>0000<br>Wait                                                 | 101 / Normal Titration                     | S S S S S S S S S S S S S S S S S S S | ample No.<br>-01<br>ample ID<br>olume<br>oisture<br>(<br>mp.<br>oncontration | 2015/01/10 15-12<br>20<br>0.000 mL<br>1.0000 mg<br>10000 cg. C<br>10000 cg. C |
|---|----------------------------------------------------------------------------------------------------|----------------------------------------------------------------------------------------------------|--------------------------------------------------------------------------------------|--------------------------------------------|---------------------------------------|------------------------------------------------------------------------------|-------------------------------------------------------------------------------|
|   |                                                                                                    | CH4<br>Method                                                                                                    | 1         2         3         4         5         6         7           <         On | 8 9 Injection<br>On<br>Unit<br>Replacement | Drain<br>On<br>Pre-Titr.              | BL1<br>TF<br>Option                                                          | 0.0000<br>3.0000<br>Reset                                                     |
| 2 | Please select the parameter you wish to<br>edit.<br>Each parameter is determined by the [OK]<br>button | Bortout     Print     Mome     Back                                                                                                    | Sample No.<br>Sample Name<br>Sample ID                                               | Sample Setting (S                          | Single Mode)                          |                                                                              | <u> </u>                                                                      |
|   | buttom                                                                                                 | CH1<br>MKV-710<br>Wait for Pre-titr<br>CH2<br>CH3                                                                                                    | Blank<br>Wt1                                                                         | 0.0000<br>(mg)<br>11.6842<br>(g)           | Option<br>Balance                     | Net W                                                                        | Off                                                                           |
|   |                                                                                                    | CH4<br>Constant                                                                                                    | . W12                                                                                | 6.5763<br>(g)                              | Balance                               |                                                                              | 5.1079<br>g<br>Sample Mode                                                    |

| Item             | Description                                                                                                    |  |  |
|------------------|----------------------------------------------------------------------------------------------------|--|--|
| [Sample No.]     | Here you select a number for the sample. The numbers consist of High order number and Low order number, and the samples when grouped are numbered with High order number. Lower number represents individual sample identification.<br>• $00 \sim 99$                                                                                                    |  |  |
| [Sample<br>Name] | Here each sample can be named with characters up to 20 letters.                                                                                                    |  |  |
| [Sample ID]      | The samples can be identified with ID or Lot number with up to 20 characters.                                                                                                    |  |  |
| [Blank]          | <ul> <li>Here you enter the blank value. The blank value selected for the Blank No.</li> <li>in Method calculation parameter will be taken in automatically.</li> <li>0.00000 ~ 99999.99999ug</li> </ul>                                                                                                    |  |  |
| [Option]         | <ul> <li>Here you choose On if you use an optional oven or a multiple sampler.</li> <li>Off <ul> <li>No options to be used.</li> </ul> </li> <li>ADP- <ul> <li>Selected when measuring combined with the Drying oven.<br/>Such device will work to the Option parameter preset on Method.</li> </ul> </li> <li>CHK- <ul> <li>Selected when measuring combined with the Multiple sample changer. Such device will work to the Option parameter preset on Method.</li> </ul> </li> </ul> |  |  |
| [Wt1]            | <ul><li>Here you enter the total weight of tare and sample.</li><li>0.00000000 ~ 99999.99999999</li></ul>                                                                                                    |  |  |
| [Wt2]            | <ul> <li>Here you enter the tare weight after sample is discharged.</li> <li>0.00000000 ~ 99999.99999999</li> </ul>                                                                                                    |  |  |
| [Balance]        | Here you can enter the weight direct from an electronic balance.                                                                                                    |  |  |
| [Constant]       | Here you enter the constant particular to those measurements for gas or samples, which are dissolved with solvent extraction before titration. Sample constants can be setup when "Sample" is selected in the [Function] – [Other settings] – [Constant properties], settable only on the constants that are being used for the Calc. No. of the calculation parameters of presently selected method.                                                                                  |  |  |

| Item                      | Description                                                                          |
|---------------------------|--------------------------------------------------------------------------------------|
| [How to Set<br>UP Sample] | You define sample settings. For details of sample setting, refer to the Section 2-2. |
| [Sample<br>Mode]          | You define sample mode. For details of sample mode, refer to the Section 2-3.        |

| For details of sample variable, refer to "1-7. Calculation Parameter".    |
|---------------------------------------------------------------------------|
| The number of digits for SIZE differs depending on the sample size preset |
| on [Function] – [Decimal Edit].                                           |

< Sample setup after titration starts >

-

While titrating, press [Sample] button to display the screen display as shown below and make the entry of sample setup. After entering necessary setup parameters, press [Exit] button.

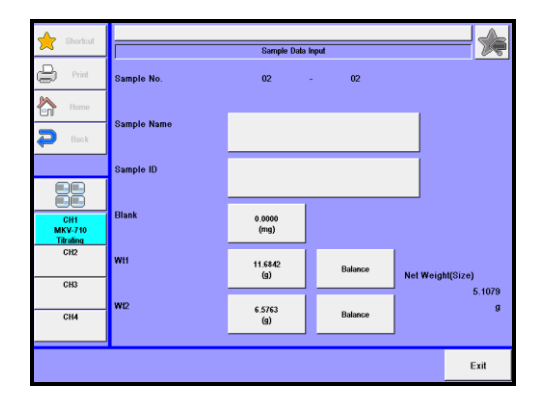

## 2-2. Sample Setting method

Settings for sample settings.

1 Press [Sample] button. Press [How to Set UP Sample] button on "Sample Setting."

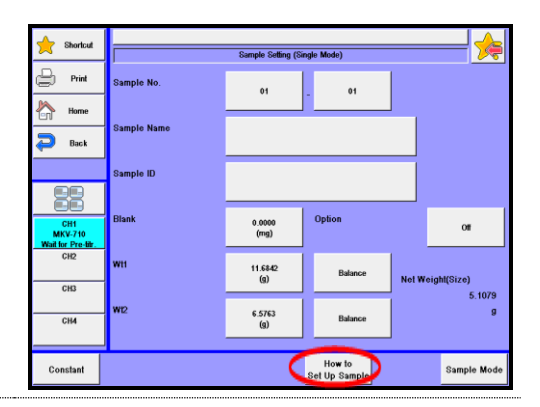

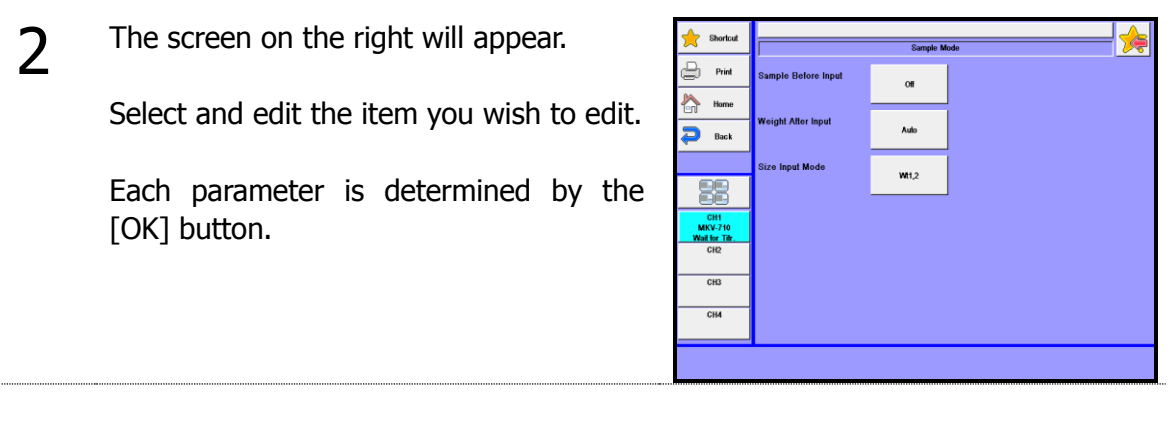

| Item                     | Description                                                                                                    |
|--------------------------|----------------------------------------------------------------------------------------------------|
| [Sample<br>Before Input] | <ul> <li>Here you select sampling mode before titration;</li> <li>Off : Titration starts with [Start] button.</li> <li>On : "Sample settings" display appears with [Start] button.<br/>On "Sample Setting", you enter the sample name and ID, sample size, etc.</li> </ul>                                                                                                    |
| [Weight After<br>Input]  | <ul> <li>Here you select sample size entry mode after titration is over:</li> <li>Off <ul> <li>Water content is calculated and displayed for the sample size currently defined.</li> </ul> </li> <li>On <ul> <li>After measurement is over, "Sample settings" display appears.</li> </ul> </li> <li>Auto <ul> <li>After titration is started, it automatically determines if sample size is entered, and if not, the display for sample size entry appears. In the case of sample file mode, it is automatically judged whether a sample has been put between the time after the power was turned on and the time when a titration is completed.</li> </ul> </li> </ul> |
| [Size Input<br>Mode]     | <ul> <li>Select entry method for sample quantity. The unit determines whether the sample quantity is already input or not.</li> <li>Size 1 only : Entry of Size 1 reads as the sample quantity is already input.</li> <li>Size 1, 2 : Entry of both Size 1 and Size 2 reads as the sample quantity is already input.</li> </ul>                                                                                                    |

## 2-3. Sample File Mode

This mode is useful when a multiple sample changer is connected or when you wish to preset sample parameters in advance.

Settings for sample mode.

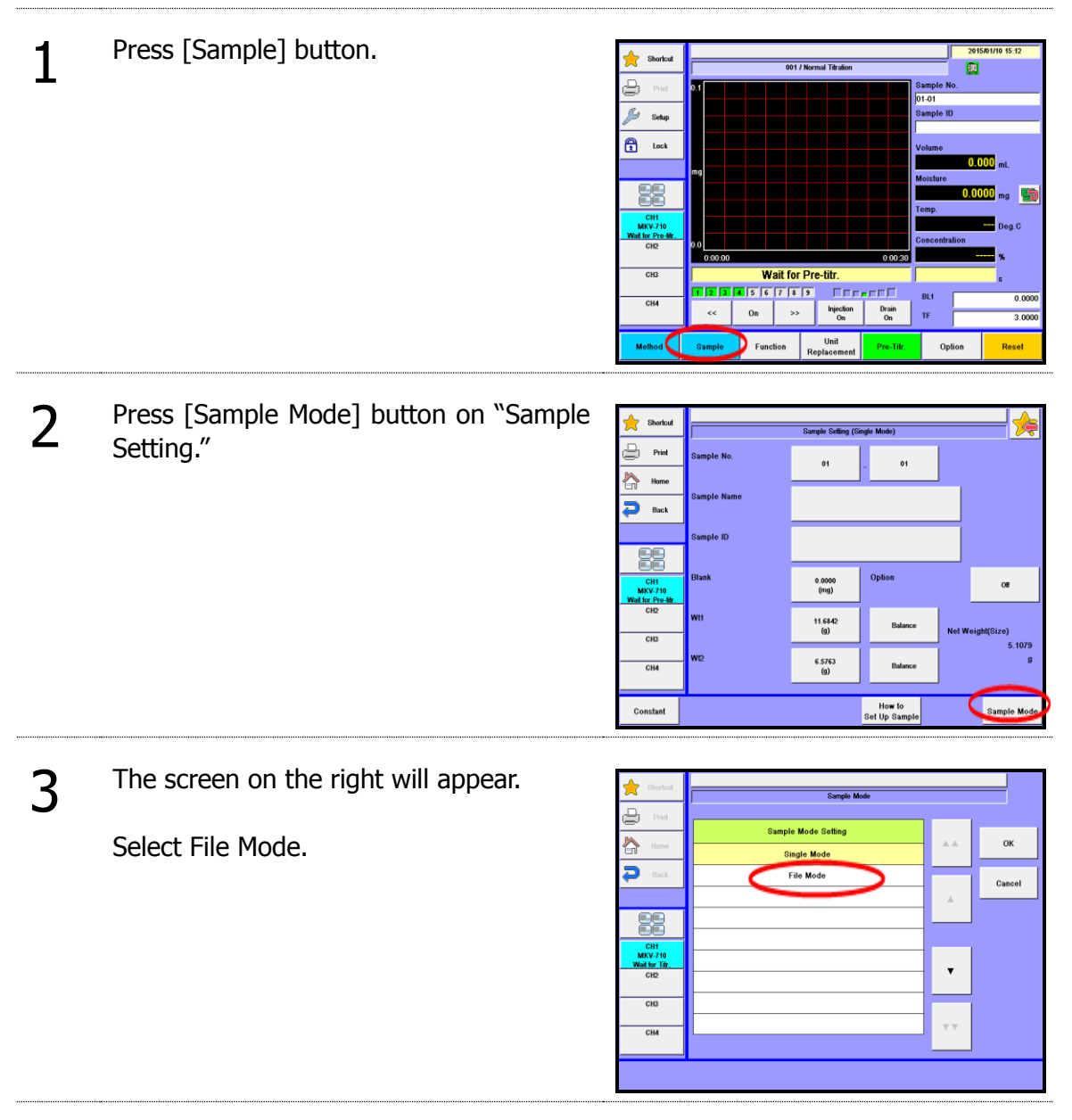

# **Outline of Sample File**

The sample file consists of the following elements shown in the below chart.

Example: When you set the number of samples to 99, and 5 for the next measurement number:

|                        |     | Sample parameter |        |          |           |  |        |        |
|------------------------|-----|------------------|--------|----------|-----------|--|--------|--------|
|                        | No. | Samp             | le No. | Sample   | Sample ID |  | Size 1 | Size 2 |
|                        |     |                  |        | Name     |           |  |        |        |
|                        | 1   | 01               | 01     | Blank    |           |  | 0.0000 | 0.0000 |
|                        | 2   | 01               | 02     | Blank    |           |  | 0.0000 | 0.0000 |
| Max sample No. $\prec$ | 3   | 01               | 03     | Blank    |           |  | 0.0000 | 0.0000 |
|                        | 4   | 12               | 01     | Sample A | 20030501  |  | 5.5213 | 4.5123 |
| Next sample No>        | 5   | 12               | 02     | Sample A | 20030501  |  | 5.5312 | 4.5111 |
|                        | :   | :                | :      | :        | :         |  | :      | :      |
|                        | :   | :                | :      | :        | :         |  | :      | :      |
|                        | 95  | 21               | 02     | Sample A | 20030506  |  | 5.5216 | 4.5122 |
| Measured samples       | 96  | 21               | 03     | Sample A | 20030506  |  | 5.5315 | 4.5121 |
|                        | 97  | 33               | 01     | Standard | 990123    |  | 1.0201 | 0.0000 |
|                        |     |                  |        | В        |           |  |        |        |
|                        | 98  | 33               | 02     | Standard | 990123    |  | 1.0121 | 0.0000 |
|                        |     |                  |        | В        |           |  |        |        |
|                        | 99  | 33               | 03     | Standard | 990123    |  | 1.0341 | 0.0000 |
|                        |     |                  |        | В        |           |  |        |        |

When measurement is started, it begins with sample parameters of No. 5, and continues the series of measurements up to No. 99 under the conditions preset in advance.

| Item                      | Description                                                                                                    |
|---------------------------|----------------------------------------------------------------------------------------------------|
| [Max. Sample<br>No.]      | <ul><li>Here you enter the largest number of samples for Sample File.</li><li>1 - 100</li></ul>                                                                                                    |
| [Next Sample<br>No.]      | <ul><li>The number for the next measurement is selected here.</li><li>1 - 100</li></ul>                                                                                                    |
| [Method]                  | <ul> <li>Here you select the mode for measurement method.</li> <li>Fixed : Measure with preset Method.</li> <li>Variable : You can define individual Method for each sample. This useful for continuous measurement of blank and sample as well as measurement with an oven of which evaporation temperature is to be changed from time to time.</li> </ul> |
| [Option]                  | <ul> <li>Here you choose On if you use an optional oven or a multiple sampler.</li> <li>Off : No options to be used.</li> <li>ADP- : Selected when measuring combined with the Drying oven.<br/>Such device will work to the Option parameter preset on<br/>Method.</li> <li>Set by Method: Specify Method to set up a drying oven.</li> </ul>              |
| [List]                    | Here the list for sample parameters appears where you select sample conditions for each sample.<br>For details of sample list, refer to the Section 2-3-1.                                                                                                    |
| [USB Flash]               | The sample files can be stored in an optional USB flash drive. Either load the data stored on USB flash drive into the measuring unit or delete the data stored on USB flash drive. For the details on how to save sample setting into USB flash drive, see the section, "2-3-3. [USB Flash] (Sample settings)."                                            |
| [Copy]                    | Executes copying the sample setting. This button gets enabled by the same type measuring unit connected.                                                                                                    |
| [How to Set<br>Up Sample] | You define sample settings. For details of sample setting, refer to the Section 2-2.                                                                                                    |
| [Sample<br>Mode]          | You define sample mode. For details of sample mode, refer to the Section 2-3.                                                                                                    |

## 2-3-1.Sample (list)

1

2

You can batch edit sample parameters and sample numbers (S.No.). To use this mode, select "File Mode" on Sample Mode in Sample.

| 📩 Shortcut     |                 | Sample Setting ( | File Mode)              | - 🌾         |
|----------------|-----------------|------------------|-------------------------|-------------|
| Print          | Max.Sample No.  | 1                |                         |             |
| Home           |                 |                  |                         |             |
| 🔁 Back         | Next Sample No. | 1                |                         |             |
|                | Method          | Fixed            |                         |             |
|                |                 |                  |                         |             |
| CH1<br>MKV-710 | Option          | Off              |                         |             |
| CH2            |                 |                  |                         |             |
| СНЗ            |                 |                  |                         |             |
| сни            |                 |                  |                         |             |
| List           | USB Flash Copy  |                  | How to<br>Set Up Sample | Sample Mode |

The screen on the right will appear. Select and edit the item you wish to edit.

Press [List] button on "Sample Setting"

### [▲], [▼]

Use these keys to move the cursor on the list.

### [▲▲], [▼▼]

These keys begin a new page of the list. The cursor moves to the top number on the list after page break.

| 🔶 Shortcut                       |    | Sample (List) |       |       |          |      | <br>₩∕   |       |
|----------------------------------|----|---------------|-------|-------|----------|------|----------|-------|
| Print                            | Ī  | No.           | S.No. | M.No. | Sample N | lame | Size     |       |
| Home                             | ŀ  | 1             | 01-01 | 1     |          |      | 5,0000 ► |       |
| P Back                           |    |               |       |       |          |      |          |       |
|                                  | -  |               |       |       |          |      |          | •     |
|                                  |    |               |       |       |          |      |          |       |
| CH1<br>MKV-710<br>Wait for Titr. |    |               |       |       |          |      |          | , j   |
| CH2                              | ╟  |               |       |       |          |      |          | · · · |
| CH3                              | 1  | -             |       |       |          |      |          |       |
| CH4                              | 1L |               |       |       |          |      |          |       |
|                                  | -  |               | 1     |       | -        |      |          |       |
| Edit                             | R  | enum.         | c     | ору   | Add      |      |          |       |

### [Edit]

Here you can edit sample parameters. Point the cursor on the number where you want to edit the list. The display will change to "Sample" with this button. For details of edit sample list, refer to the Section 2-3-2.

### [Renum.]

You can batch edit sample numbers (S.No.).

The batch edit begins with the sample number on the list with cursor on and selects numbers in series down to the sample of lower in number.

### [Copy]

This key allows the user to apply the sample conditions for the number that the cursor lies in the list to the sample conditions for the rest samples from it.

#### [Add]

Sample conditions can be added with the sample conditions for the number that the cursor lies.

## 2-3-2.Edit sample list

#### Settings for Sample list.

To use this mode, select "File Mode" on Sample Mode in Sample.

**1** Press [Edit] button on "Sample Setting (List)." Sample volume (Wt1) can directly be input on the Sample Setting (List) screen by pressing a number of the sample volume (Size). Sample volume (Wt1) can be input for Balance to point the cursor on the number on the Sample Setting (List) screen.

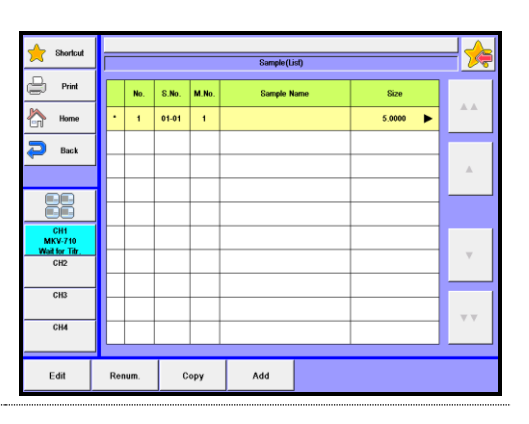

2 The screen on the right will appear.

Select and edit the item you wish to edit.

Each parameter is determined by the [OK] button.

| shortcut                         |             | Sample (1      | H)          |         | <b></b>              |
|----------------------------------|-------------|----------------|-------------|---------|----------------------|
| Print                            | Sample No.  | 01             | _ 01        | 1       |                      |
| Home                             | Samole Name |                |             | 1       |                      |
| P Back                           |             |                |             |         |                      |
|                                  | Sample ID   |                |             |         |                      |
|                                  | Diank       |                | Malhad No.  |         |                      |
| CH1<br>MKV-710<br>Wait for Titr. | Dialik      | 0.0000<br>(mg) | Melliou No. | 1       | 1 : Normal Titration |
| CH2                              | WH          | 5.0000<br>(q)  | Balance     | Net Wei | aht(Size)            |
| CH3                              |             |                |             | 1       | 5.0000               |
| CH4                              | . W12       | 0.0000<br>(g)  | Balance     |         | g                    |
|                                  | 1           |                |             |         | _                    |
| Constant                         |             |                |             | << Back | Next >>              |

| Item             | Description                                                                                                    |
|------------------|----------------------------------------------------------------------------------------------------|
| [Sample No.]     | <ul> <li>Here you select sample number. The high order number represents the group number, and the low order number shows individual sample. Samples can be grouped by a high order number.</li> <li>00 ~ 99</li> </ul>                                                                                                    |
| [Sample<br>Name] | You can name a sample with characters up to 20 letters.                                                                                                    |
| [Sample ID]      | Samples can be identified with individual ID code or Lot number with characters up to 20 letters.                                                                                                    |
| [Blank]          | <ul> <li>Here you enter the blank value. The blank value selected for the Blank No. in Method calculation parameter will be taken in automatically as default.</li> <li>0.00000 ~ 99999.99999ug, mg</li> </ul>                                                                                                    |
| [Method No.]     | Here you select Method number, which becomes significant only when "Variable" is chosen for method on sample file parameter.<br>• $01 \sim 50$                                                                                                    |
| [Wt1]            | <ul> <li>Here you enter the total weight of tare and sample.</li> <li>0.00000000 ~ 99999.99999999</li> </ul>                                                                                                    |
| [Wt2]            | <ul> <li>Here you enter the tare weight after sample is discharged.</li> <li>0.00000000~ 99999.99999999</li> </ul>                                                                                                    |
| [Balance]        | Here you can enter the weight direct from an electronic balance.                                                                                                    |
| [Constant]       | Here you enter the constant particular to those measurements for gas<br>or samples, which are dissolved with solvent extraction before<br>titration. Sample constants can be setup when "Sample" is selected<br>in the [Function] – [Other settings] – [Constant properties], settable<br>only on the constants that are being used for the Calc. No. of the<br>calculation parameters of presently selected method. |
| [Next >>]        | The next of sample setup display appears with this button.                                                                                                    |
| [<< Back]        | The preceding page appears with this button when pressed.                                                                                                    |

## 2-3-3.[USB Flash] (Sample settings)

Save the sample settings into USB flash drive together. Either load the data stored on USB flash drive into the measuring unit or delete the data stored on USB flash drive.

#### < How to save sample settings >

1 Press [USB Flash] button to show "Sample Parameter Save." When entering comments with the sample settings to be saved, press the portion where comment is displayed.

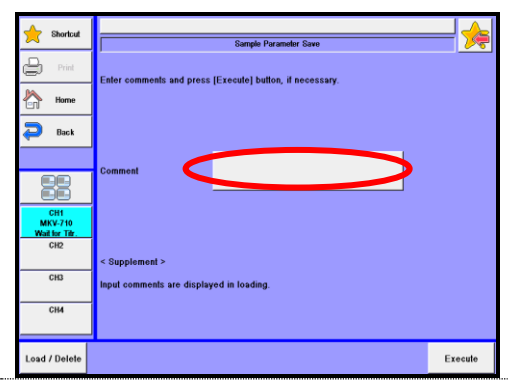

2 After confirming the right screen display, enter comments and press [OK] button.

| Shortcut                                | Sample Parameter Save      |
|-----------------------------------------|----------------------------|
| Print P                                 | Comment                    |
| Home                                    | Clear                      |
| P Back                                  | 1 2 3 4 5 6 7 8 9 0 BS     |
|                                         | Q W E R T Y U I O P        |
| CH1<br>MKV-710<br>Wait for Titr.<br>CH2 | ( A S D F G H J K L %      |
| СНЗ                                     | ) Z X C V B N M .          |
| СНИ                                     | Cancel Caps Space - / ← OK |
|                                         |                            |

**3** Press [Execute] button on the "Sample Parameter Save" screen display. Confirming the verifying-entry message, press [Yes] button.

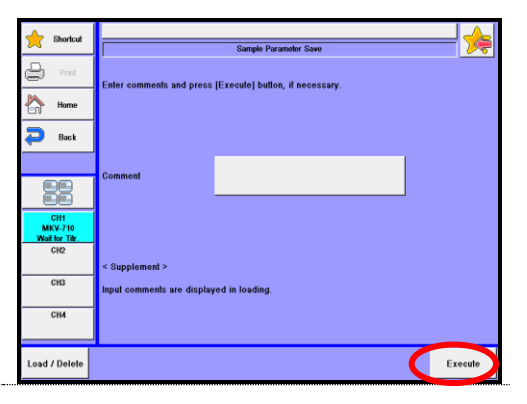

The sample settings are saved into USB flash drive and the screen display returns to the initial menu.

4

<Load/Delete the sample settings on USB flash drive>

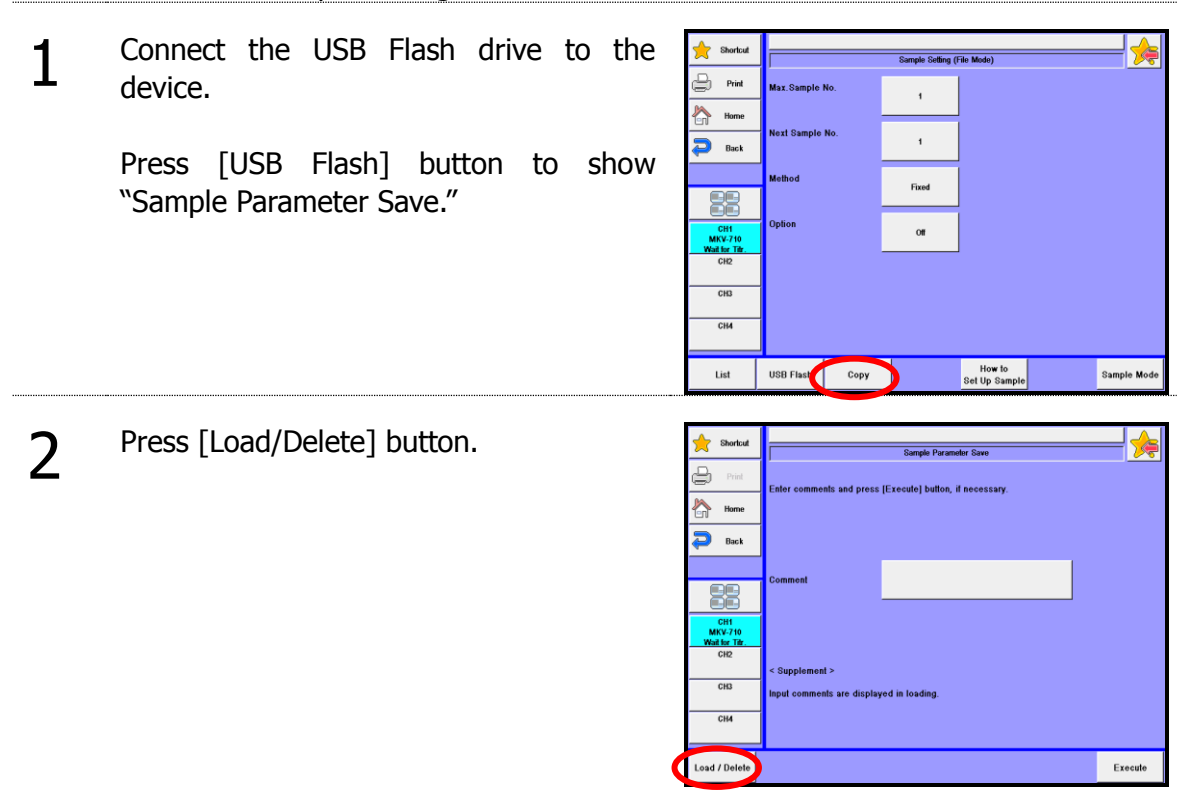

| Item          | Description                                                                                                    |
|---------------|----------------------------------------------------------------------------------------------------|
| [Load/Delete] | Either load the data stored on USB flash drive into the measuring unit or delete the data stored on USB flash drive. |

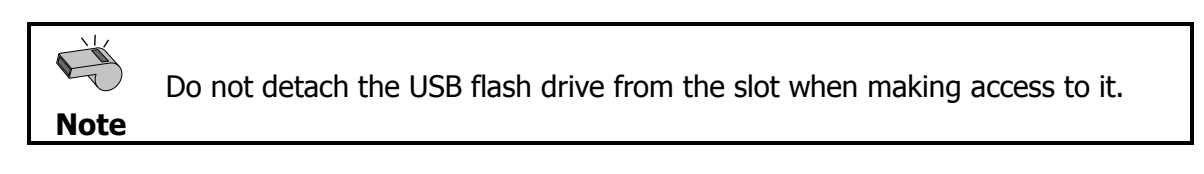

#### 2. Sample

- < How to load the sample setting >
- 1 Select the sample setting to be loaded into the measuring unit on the "Loading/Deleting Sample" screen display and then press [Load] button.

| 🔶 Shortcut                       |                     | Loading/Deleting Sample | <br>₩ |
|----------------------------------|---------------------|-------------------------|-------|
| Print P                          | Date & Time         | Comment                 |       |
| Home                             | 2015/01/10 16:44:15 |                         | **    |
| 🔁 Back                           | 2015/01/10 16:47:08 |                         |       |
|                                  |                     |                         |       |
|                                  |                     |                         |       |
| CH1<br>MKV-710<br>Wait for Titr. |                     |                         | •     |
| CH2                              |                     |                         |       |
| СНЗ                              |                     |                         |       |
| СНИ                              |                     |                         |       |
| Save                             |                     | Delete                  | Load  |

2 When the confirmation screen is displayed, press [Yes] button. The sample setting will be copied onto the sample setting and the screen display will return to "Loading/Deleting Sample."

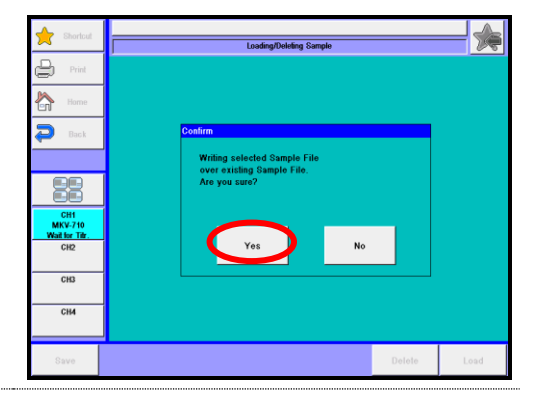

< How to delete the sample setting >

1 Select the file to be deleted on the "Loading/Deleting Sample" screen display and then press [Delete] button. The screen display will turn to the confirmation screen. Then, press [Yes] button.

| 🔶 Shortcut                       |                     | Loading/Deleting Sample | - 🚕  |
|----------------------------------|---------------------|-------------------------|------|
| -                                | ,                   |                         |      |
| Print Print                      | Date & Time         | Comment                 |      |
| Home                             | 2015/01/10 16:44:15 |                         |      |
| 🔁 Back                           | 2015/01/10 16:47:08 |                         |      |
|                                  |                     |                         |      |
|                                  |                     |                         |      |
|                                  |                     |                         |      |
| CH1<br>MKV-710<br>Wail for Titr. |                     |                         | •    |
| CH2                              |                     |                         |      |
| CH3                              |                     |                         |      |
| СН4                              |                     |                         | **   |
|                                  |                     |                         |      |
| Save                             |                     | Delete                  | Load |

2 The file selected on USB flash drive will be deleted and the screen display will return to "Loading/Deleting Sample". When deleting further files of sample setting, repeat the above steps 1).

| ×                                |                     | Loading/Deleting Sample |        |          |
|----------------------------------|---------------------|-------------------------|--------|----------|
| Print Print                      | Date & Time         | Comment                 |        |          |
| Home                             | 2015/01/10 16:44:15 |                         |        |          |
| 🔁 Back                           |                     |                         |        |          |
|                                  | <b></b>             |                         |        | <b>A</b> |
|                                  |                     |                         |        |          |
| CH1<br>MKV-710<br>Wait for Tilr. |                     |                         |        |          |
| CH2                              | <b></b>             |                         |        |          |
| CH3                              |                     |                         |        |          |
| СНИ                              |                     |                         |        |          |
|                                  | 4                   |                         |        |          |
| Save                             |                     |                         | Delete | Load     |

### 2-3-4.Sample setup after starting titration

With a File Mode in use, configure sample setup and add samples with [Sample] button after starting a titration.

1 After starting a titration, pressing [Sample] button will lead to the "Sample Settings" screen display, where you can change "Max. Sample No." CH1 MKV-7 Titratio Press [List] button. CH3 CH4 List Exit 2 When the "Sample (list)" screen appears, point the cursor on the sample setup to 🕒 Print M.No Home 02-01 1 edit. 01-01 D Back 01-01 Use  $[\blacktriangle], [\blacktriangledown], [\blacktriangle]$  or  $[\blacktriangledown \blacktriangledown]$  button to 4 01-01 1 01-01 move the cursor or you can select a 6 01-01 1 sample setup directly on the list. 01-01 1 01-01 Press [Edit] button. (When changing the 9 01-01 1 CH4 max sample number, press [Max No.] 10 01-01 button to return to the above Step 1.) Edit 3 Enter setup parameters. Press [Next] button for sample setup in the same manner as above. P Back Press [List] button to return to "Sample (list)" screen. Method No 0.0000 (mg) Press [Exit] button. 5.0000 (g) CH 0.0000 (g)

**Note** 

Sample No. and Method No. for currently ongoing measurement cannot be modified. Those samples added during ongoing measurement cannot undergo pre-treatment process. Also, for the samples added during the last measurement underway, pre-dosing and measuring of the following added sample alone won't be performed.

<< Back

# 3. Function

## **3-1. Selection of the function**

Selection of the function.

| 1 | Press [Function] button on Main display.      | Bortod     Bortod     Dec     Dec    Dec     Dec     Dec     Dec     Dec     Dec     Dec | 001 / Kernal Tatalon 0 1 0 0 0 0 0 0 0 0 0 0 0 0 0 0 0 0 0 | 2015/01/015.12           Sample No.           9.10.1           9.10.1           9.10.1           9.10.1           9.10.1           9.10.1           9.10.1           9.10.1           9.10.1           9.10.1           9.10.1           9.10.1           9.10.1           9.10.1           9.10.1           9.10.1           9.10.1           10.1           9.10.1           11.1           11.1           11.1           11.1           11.1           11.1           11.1           11.1           11.1           11.1           11.1           11.1           11.1           11.1           11.1           11.1           11.1           11.1           11.1           11.1           11.1           11.1           11.1           11.1           11.1           11.1           11.1           11. |
|---|-----------------------------------------------|----------------------------------------------------------------------------------------------------|------------------------------------------------------------|----------------------------------------------------------------------------------------------------|
| 2 | The screen on the right will appear.          | Shoricut                                                                                                    | Function<br>Reagent Information                            | Decimal Edit                                                                                                    |
|   | Please select the parameter you wish to edit. | Home                                                                                                    | Result List                                                | Graph Setting                                                                                                    |
|   |                                               |                                                                                                    | Blank List                                                 | Other settings                                                                                                    |
|   |                                               | CH1<br>MKV-710<br>Wait for Pre-bir.                                                                                                    | GLP Management                                             | System Information                                                                                                    |
|   |                                               | СН2                                                                                                    | Auto Print for Statistics                                  | Memory Clear                                                                                                    |
|   |                                               | СНИ                                                                                                    |                                                            |                                                                                                    |
|   |                                               |                                                                                                    |                                                            |                                                                                                    |

| Item                           | Description                                                                                                    |
|--------------------------------|----------------------------------------------------------------------------------------------------|
| [Reagent<br>Information]       | Here you set in the information on reagents including their names, reagent factor, shelf life, replacement date, etc.                                                                           |
| [Result List]                  | You can view the list of measurement results where you can re-calculate or batch-calculate them.                                                                                                |
| [Blank List]                   | This is the list of blank values including 10 different ones you can store                                                                                                    |
| [GLP<br>Management]            | Here you set up functions to meet with GLP requirements including periodic check, advance notice of check date at intervals, etc.                                                               |
| [Auto Print for<br>Statistics] | The series of measurements performed under the same conditions (Method) can be automatically printed out by this function.                                                                      |
| [Decimal Edit]                 | This function includes setting the number of decimal places for a sample size, Statistics, Blank and Factor when printed out or displayed on screen as well as how to round off in calculation. |
| [Graph<br>Setting]             | A graphic curve can be depicted for water content per time vs. unit<br>time as well as integrated water amount.                                                                                 |
| [Other<br>Settings]            | This includes the auto input of averaged values and the alarm function, etc.                                                                                                    |
| [System<br>Information]        | You can view the list of equipment presently connected to the channels in work as well as the information on software version                                                                   |
| [Memory<br>Clear]              | With this function, you can erase measurement results, methods or sample parameters selectively by individual sample.                                                                           |

1

2

## 3-2. Reagent Information

By setting reagent information, you can control and manage the information on each burette unit including reagent name, concentration, factor and calculation constant. Up to 20 information files on reagents can be stored. Reagent information of a smart burette can be set up when its functionality is set to "On."

Press [Reagent Information] button on "Function".

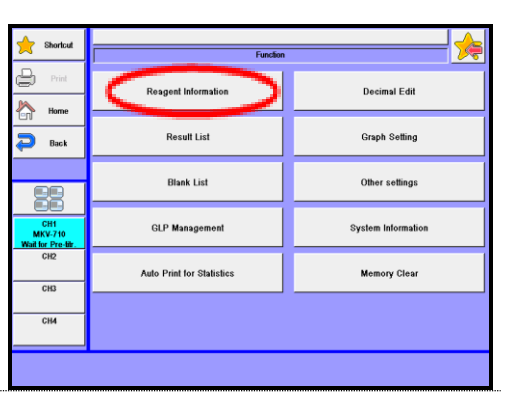

The screen on the right will appear.

"-" will be shown on the burette No. not currently recognized as the smart burette.

## [▲], [▼]

Moves the cursor on the list.

## [▲▲], [▼▼]

These keys are for page turning. The cursor moves to the top of the list after page break.

#### [Edit]

With this button, the display of "Reagent information" appears where you can edit the information on the reagent with the cursor pointed on. Such information includes reagent name, reagent factor, consumption volume, alarm setting, replacement date, etc.

## (Function – Other settings – When smart burette is "On")

| A Shortcut                         | Reagent Information List of Smart Burette |              |        |                  |     |  |
|------------------------------------|-------------------------------------------|--------------|--------|------------------|-----|--|
| Print                              | B.No.                                     | Reagent Name | Factor | Replacement Date |     |  |
| Home                               | 1                                         | Reagent 01   | 3.0000 |                  | **  |  |
| P Back                             | 2                                         | -            | -      | -                |     |  |
|                                    |                                           |              |        |                  | A   |  |
|                                    |                                           |              |        |                  |     |  |
| CH1<br>MKV-710<br>Wail for Provide |                                           |              |        |                  |     |  |
| CH2                                |                                           |              |        |                  | •   |  |
| CH3                                |                                           |              |        |                  |     |  |
| СН4                                |                                           |              |        |                  | ¥ Ÿ |  |
|                                    |                                           |              |        |                  |     |  |
| Edit                               | Format                                    |              |        | Burette          |     |  |

## (Function – Other settings – When smart burette is "Off")

| Shortcut       |                            |              |        |                  |    |  |  |
|----------------|----------------------------|--------------|--------|------------------|----|--|--|
| ~              | , Reagent Information List |              |        |                  |    |  |  |
| Print          | No.                        | Reagent Name | Factor | Replacement Date |    |  |  |
| Home           | 1                          | Reagent 01   | 3.0000 |                  | ** |  |  |
| Back           | 2                          | Reagent 02   | 3.0000 |                  |    |  |  |
|                | 3                          | Reagent 03   | 3.0000 |                  |    |  |  |
|                | 4                          | Reagent 04   | 3.0000 |                  |    |  |  |
|                | 5                          | Reagent 05   | 3.0000 |                  |    |  |  |
| CH1<br>MKV-710 | 6                          | Reagent 06   | 3.0000 |                  |    |  |  |
| CH2            | 7                          | Reagent 07   | 3.0000 |                  | •  |  |  |
|                | 8                          | Reagent 08   | 3,0000 |                  |    |  |  |
| ChS            | 9                          | Reagent 09   | 3.0000 |                  |    |  |  |
| СНИ            | 10                         | Reagent 10   | 3.0000 |                  |    |  |  |
|                |                            |              |        |                  |    |  |  |
| Edit           |                            |              |        | Smart<br>Burette |    |  |  |

#### [Format] (Only with "Reagent Information List of Smart Burette")

Initializes information recorded on the smart burette.

#### [Burette]

Switches to the "Reagent Information List" screen.

#### [Smart Burette]

Switches to the "Reagent Information List of Smart Burette" screen.

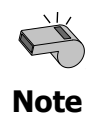

When functionality of the smart burette is "Enable," "Reagent Information List of Smart Burette" will be displayed. When functionality of the smart burette is "Disable," "Reagent Information List" will be displayed.

## 3-2-1.[Edit] – [Reagent information]

Set the Reagent information.

**1** Select the Reagent Information, press [Edit] button.

| 🔶 Shortcut                           | Reagent Information List of Smart Buretle |              |        |                  |         |  |  |
|--------------------------------------|-------------------------------------------|--------------|--------|------------------|---------|--|--|
| 🗐 Print                              | B.No.                                     | Reagent Name | Factor | Replacement Date |         |  |  |
| Home                                 | 1                                         | Reagent 01   | 3.0000 |                  | **      |  |  |
| 🔁 Back                               | 2                                         | -            | -      | -                |         |  |  |
|                                      |                                           |              |        |                  |         |  |  |
|                                      | $\vdash$                                  |              |        |                  |         |  |  |
| CH1<br>MKV-710<br>Wait for Pre-bitr. |                                           |              |        |                  |         |  |  |
| CH5                                  | $\vdash$                                  |              |        |                  |         |  |  |
| СНЗ                                  | $\vdash$                                  |              |        |                  |         |  |  |
| СНИ                                  |                                           |              |        |                  | · · · · |  |  |
| _                                    |                                           |              |        |                  |         |  |  |
| Edit                                 | Format                                    |              |        | Burette          |         |  |  |

2 Please change the mode numbers and select the parameter you wish to edit.

Each parameter is determined by the [OK] button.

| 📩 Shortcut                           |              | Reagent Information (No.1) |                     |                       |  |  |  |
|--------------------------------------|--------------|----------------------------|---------------------|-----------------------|--|--|--|
| Print                                | Reagent Name | F                          |                     |                       |  |  |  |
| Home Dack                            | Reagent Rest | 0<br>(mL)                  | Unit No. (Optional) | 1                     |  |  |  |
|                                      | Factor (TF)  | 3.0000<br>(mg/mL)          | Reagent Type        | KF Reagent<br>Factor5 |  |  |  |
| CH1<br>MKV-710<br>Wait for Pre-tilr. |              |                            |                     |                       |  |  |  |
| СНЗ                                  |              |                            |                     |                       |  |  |  |
| СНИ                                  |              |                            |                     |                       |  |  |  |
| Alarm                                |              |                            |                     | Write                 |  |  |  |

| Item                     | Description                                                                                                    |  |  |  |
|--------------------------|----------------------------------------------------------------------------------------------------|--|--|--|
| [Reagent<br>Name]        | Here you enter the name of reagent. Press the button with reagent name for entry.                                                                                                    |  |  |  |
| [Reagent<br>Rest]        | Enter the amount of remaining reagent at the present time.                                                                                                    |  |  |  |
| [Unit No.<br>(Optional)] | <ul> <li>(Only with "Reagent Information List of Smart Burette")</li> <li>Set up a control No. of the unit. Enter No. in order to distinguish when there is more than one unit.</li> <li>1 - 99</li> </ul>                                                                                                    |  |  |  |
| [Factor]                 | <ul> <li>Enter the factor of reagent. Factor can be determined by statistical calculation results. (See the section 3-3-2.)</li> <li>0.0000~99.9999mg/mL</li> </ul>                                                                                                    |  |  |  |
| [Reagent<br>Type]        | <ul> <li>Selects the reagent type. Check the "Reagent Type" for current Method. If different, an error will occur during measurement. This prevents you from using an incorrect reagent.</li> <li>This function is valid only when "Smart Burette Functionality" - "Other Setting" - "Function" is set "Enable".</li> <li>Not Check :Not used.</li> <li>KF Reagent Factor 5 :Set when Karl Fischer reagent factor is 3.</li> <li>KF Reagent Factor 2 :Set when Karl Fischer reagent factor is 2.</li> <li>KF Reagent Factor 1 :Set when Karl Fischer reagent factor is 1.</li> <li>Water-Methanol Factor2 :Set when Water-Methanol factor is 2.</li> </ul> |  |  |  |
| [Alarm]                  | Select the alarm type with this button. When pressed, it shows currently significant alarms.                                                                                                    |  |  |  |

## <[Alarm]>

| 1 | Press [Alarm] button on "Reagent<br>Information" display.                                                                                                    | Southall     Print     Print         | Reagent Name<br>Reagent Rest<br>Factor (TF)                   | Respect Information (No. 1)<br>Respect 01<br>0 Unit No. (Options<br>0 (mL)<br>2.0000 (mg/mL)                                 | a) 1<br>KF Respent<br>Factors |
|---|----------------------------------------------------------------------------------------------------|----------------------------------------------------------------------------------------------------|---------------------------------------------------------------|----------------------------------------------------------------------------------------------------|-------------------------------|
| 2 | The screen on the right will appear.<br>Please change the mode numbers and<br>select the parameter you wish to edit.<br>Each parameter is determined by the [OK]<br>button. | CH4 Alarm Alarm Print Print Pr | Reagent Rost Alarm<br>Reagent Rost Alarm<br>Replacement Alarm | Beageet Alarm 1/3 (bis.1)           Enable           50<br>(ml.)           Enable           2015/01/17           7<br>(Days) | Updale<br>< Bask Next >>      |

| Item                          | Description                                                                                         |
|-------------------------------|----------------------------------------------------------------------------------------------------|
|                               | Select to activate this alarm or not.                                                               |
| [Reagent Rest                 | Off : No alarm                                                                                      |
| Alarm]                        | On : Alarm is on                                                                                    |
|                               |                                                                                                    |
| [Reagent Rest<br>Limit]]      | Select the alarm of lower limit of remaining reagent.<br>• $0 \sim 9999mL$                          |
|                               | Here you can choose from on or off for alarming reagent replacement.                                |
| [Replacement                  | Off : No alarm                                                                                      |
| Alarm]                        | On : Alarm is on                                                                                    |
|                               | Here you can set up a time length by a number of days for next replacement                          |
| [Replacement                  | of reagent.                                                                                         |
| Date]                         | • [xx (Days)] : Set a time interval by a number of days                                             |
|                               | [[Update] : Set the next date for replacement as preset intervals                                   |
| [Piston                       | Select the alarm about the date for changing the burette piston or not.                             |
| -<br>Alarm]                   | Off : No alarm                                                                                      |
|                               | On : Alarm is on.     Here you can set up a time length by a number of days for payt.               |
| [Piston                       | replacement of burette piston.                                                                      |
| Replacement                   | • [xx (Days)] : Set a time interval by a number of days                                             |
| Date]                         | • [Update] : Set the next date for replacement as preset                                            |
|                               | The number of operation of the burette piston will be displayed.                                    |
| [Piston Stroke                | The number can be reset to "0" by pressing [Clear].                                                 |
| Countj                        | Press [Clear] when piston head is replaced.                                                         |
| Ctualia Count                 | Select the alarm about the number for the burette piston or not.                                    |
|                               | Off : No alarm                                                                                      |
|                               | • On : Alarm is on.                                                                                 |
| [Stroke Count<br>Upper Limit] | <ul><li>Set the alarm of the movement number of burette piston strokes.</li><li>0 - 60000</li></ul> |
|                               | Select the alarm about the date for changing the piston cylinder or                                 |
| ۲Cylinder                     | not.                                                                                                |
| Alarm]                        | Off : No alarm                                                                                      |
| _                             | • On : Alarm is on.                                                                                 |
| [Cylinder                     | Here you can set up a time length by a number of days for next                                      |
| Replacement                   | replacement of piston cylinder.                                                                     |
| Date]                         | <ul> <li>[Update] : Set the next date for replacement as preset intervals</li> </ul>                |
|                               | The number of operation of the niston cylinder will be displayed                                    |
| [Cylinder                     | The number can be reset to "0" by pressing [Clear].                                                 |
| Stroke Count]                 | Press [Clear] when glass cylinder is replaced.                                                      |
|                               |                                                                                                    |

#### 3. Function

| Item                          | Description                                                                                                    |  |  |
|-------------------------------|----------------------------------------------------------------------------------------------------|--|--|
| [Stroke Count<br>Alarm]       | <ul> <li>Select the alarm about the number for the piston cylinder or not.</li> <li>Off : No alarm</li> <li>On : Alarm is on.</li> </ul> |  |  |
| [Stroke Count<br>Upper Limit] | <ul><li>Set the alarm of the movement number of piston cylinder strokes.</li><li>0 - 60000</li></ul>                                     |  |  |

To use the alarm function, make "Alarm" turned "On" when you set up on [Function] – [Other Settings].

0,1173

0.0928

0.098

USB Flash

01-08

01-06

Show

2015/01/10 12:37:40

Pick Out

## 3-3. Results List

You can view the list of measurement results where you can re-calculate or batch-calculate them. Up to 500 samples measurement results can be stored.

| 1        | Press [Results List] button on "Function."   | 🔶 Shortcut                          | Function                    |                    |                |
|----------|----------------------------------------------|-------------------------------------|-----------------------------|--------------------|----------------|
| <b>_</b> |                                              | Print                               | Reagent Information         | Decimal Edit       |                |
|          |                                              | Back                                | Result List                 | Graph Setting      |                |
|          |                                              | 88                                  | Blank List                  | Other settings     |                |
|          |                                              | CH1<br>MKV-710<br>Wall for Pre-life | GLP Management              | System Information |                |
|          |                                              | CH2<br>CH3                          | Auto Print for Statistics   | Memory Clear       |                |
|          |                                              | СН4                                 |                             |                    |                |
|          |                                              |                                     |                             |                    | -              |
|          |                                              |                                     |                             |                    |                |
| 2        | The screen on the right will appear.         | 🔶 Shortcut                          | Result Lis                  | i 1/2              | <mark>)</mark> |
| 2        |                                              | Print P                             | Titration Date & Time S.No. | Result Sample Name |                |
|          | Select and edit the result you wish to edit. | Home Home                           | 2015/01/10 16:52:04 02-01   | 0.1686             | <u> </u>       |
|          |                                              | 🔁 Back                              | 2015/01/10 16:48:41 01-01   | 0.0735             |                |
|          |                                              |                                     | 2015/01/10 16:15:38 02-01   | 0.0408             |                |
|          | Each parameter is determined by the          |                                     | 2015/01/10 13:55:45 01-11   | 0.1342             |                |
|          | [OK] button.                                 | CH1<br>MKV-710<br>Wait for Pre-Br.  | 2015/01/10 12:47:34 01-10   | 0.1201             |                |
|          |                                              |                                     |                             | A 1997             |                |

## [▲], [▼]

Moves the cursor on the list.

## [▲▲], [▼▼]

These keys are for page turning. The cursor moves to the top of the list after page break.

As for combined titration results, the number of combined methods is stored. When it exceeds 500, note that data will be erased on the first-in first-out basis.

| Item       | Description                                                                                  |
|------------|----------------------------------------------------------------------------------------------|
| [Pick Out] | On this screen you can select the results you are looking for among<br>the data in the list. |

| 11 |  |
|----|--|
|    |  |
|    |  |
|    |  |
| 8  |  |

 $\sim$ 

For details of Pick out, refer to "3-3-1. [Pick Out]."

| [Statistics] | The measurement results in the list are batch calculated. If the data |
|--------------|-----------------------------------------------------------------------|
|              | are selected in Pick out, those selected data will be calculated.     |

For details of Statistics, refer to "3-3-2. [Statistics]."

| [Disable] | You can delete the data to void batch calculation. Point the cursor<br>on the data and press this button. Those data will be marked with<br>"*"on display. |
|-----------|----------------------------------------------------------------------------------------------------|
| [Show]    | You can view the data with cursor pointed on. This is useful in re-calculation or for re-print.                                                            |
|           | Sample Reaged Idormalion Calc Pars Decimal Print Para. Graph Setting Save                                                                                  |

For details of resulting data, refer to "3-3-3. View Titration results • recalculation."

| [USB Flash] |           | Save the measurement data on USB flash drive. When data is narrowed with [Pick Out], the narrowed data will be saved on USB flash drive. |
|-------------|-----------|----------------------------------------------------------------------------------------------------|
|             | For the d | letails on saving measurement data on USB flash drive, refer to "3-3-4                                                                   |

| [USB Flag       | sh] (Titration results)."                                           |
|-----------------|---------------------------------------------------------------------|
|                 |                                                                     |
| [All] or [Sift] | Here you choose from All or Sift in search for measurement results. |
|                 | For setting search conditions, press the [Pick Out] button.         |

## 3-3-1.[Pick Out]

#### Set the pick out condition of measurement result data.

You can narrow down measurement results with Calc. type, High Sample No., Method No., Sample ID, Titration date or Unit.

| 1  | Press [Pick Out] button on "Titration     | 🔶 Shortcut                |                |                | Rea     | at list 10 |             | <u> </u>         |
|----|-------------------------------------------|---------------------------|----------------|----------------|---------|------------|-------------|------------------|
| L. | Deculte Liet "                            | Print                     |                |                |         | AL DOI 1/2 |             |                  |
|    | Results List.                             |                           | Titratio       | n Date & Time  | S.No.   | Result     | Sample Name |                  |
|    |                                           | Home                      | 20154          | 1/10 16:52:04  | 02-01   | 0.1686     |             |                  |
|    |                                           | P Back                    | 2015/          | 1/10 16:46:41  | 01-01   | 0.0735     |             | -                |
|    |                                           |                           | 20154          | 01/10 16:15:38 | 02-01   | 0.0408     |             | -                |
|    |                                           |                           | 2015/          | 1/10 13:55:45  | 01-11   | 0.1342     |             |                  |
|    |                                           | CH1<br>MKV-710            | 2015/          | )1/10 12:47:34 | 01-10   | 0.1201     |             | -                |
|    |                                           | Wait for Pre-titr.<br>CH2 | 2015/          | 1/10 12:44:13  | 01-09   | 0.1007     |             | - •              |
|    |                                           | СНЗ                       | 2015/          | /1/10 12:40:28 | 01-08   | 0.1172     |             |                  |
|    |                                           |                           | 2015/          | /1/10 12:37:40 | 01-07   | 0.0928     |             |                  |
|    |                                           | СН4                       | 2015/          | 1/10 12:34:19  | 01-06   | 0.0987     |             |                  |
|    | (                                         | Rick Out                  | Statistics     | Disable        | Chow    |            | 1100 Elach  | 0;#              |
|    |                                           | Pick Out                  | otanistics     | Disable        | 0110    |            | USB Plass   | om               |
|    |                                           |                           |                |                |         |            |             |                  |
| 2  | The screen on the right will appear.      | Shortcut                  |                |                |         |            |             |                  |
| Ζ  |                                           | D Rint                    |                |                | Р       | ick Out    | _           | <del>/~~</del> ~ |
|    |                                           | lia.                      | Calc.Type      |                | Enable  | Sampl      | •           |                  |
|    | Select the condition you wish to edit.    | Home                      | High Sample    | No.            |         |            | -           |                  |
|    |                                           | 🔁 Back                    |                |                | Enable  | 01         |             |                  |
|    | Fach nonemates is determined by the       |                           | Method No.     |                | Disable | 1          |             |                  |
|    | Each parameter is determined by the       |                           |                |                |         |            |             |                  |
|    | [OK] button.                              | CH1<br>MKV-710            | Unit           |                | Disable | mg         |             |                  |
|    |                                           | Wait for Pre-tilr.<br>CH2 | 0              | -              |         |            |             |                  |
|    |                                           | 640                       | Sample ID      |                | Disable |            |             |                  |
|    | Matching data will be picked out from the | 015                       | Titration Date |                |         |            |             |                  |
|    | list by prossing [Execute]                | СН4                       |                |                | Enable  | 2015/01    | 10 ~        | 2015/01/10       |
|    |                                           |                           | 1              |                |         |            |             |                  |
|    | list by pressing [Excedite].              |                           |                |                |         |            |             |                  |

#### < Search conditions >

You can narrow down the data by selecting the following conditions:

| Item            | Description                                               |
|-----------------|-----------------------------------------------------------|
| Calc. Type      | The titration parameters preset on Calculation Parameter. |
| High Sample No. | The high order number for grouping the samples.           |
| Method No.      | The number of Method particular to it.                    |
| Unit            | The unit used in calculation results.                     |
| Sample ID       | The identification code particular to the sample.         |
| Titration Date  | The date of measurement when it was performed.            |

## 3-3-2.[Statistics]

Calculate the statistics of titration data.

| 1  | Select the data on [Pick Out].                                                                                                    | shoricut                                                                                                    |                                                                       | Result List 1/2                                                                                                    | 2                 | - ≽        |
|----|----------------------------------------------------------------------------------------------------|----------------------------------------------------------------------------------------------------|-----------------------------------------------------------------------|----------------------------------------------------------------------------------------------------|-------------------|------------|
| L. |                                                                                                    | Print -                                                                                                    | Titration Date & Time                                                 | S.No. Re                                                                                                    | sult Sample Name  |            |
|    | Proce [Statistics] on "Posult List" scroop                                                                                                    | Home                                                                                                    | 2015/01/10 16:48:41                                                   | 01-01 0.0                                                                                                    | 735               | **         |
|    |                                                                                                    | Deck 🔁                                                                                                    | 2015/01/10 13:55:45                                                   | 01-11 0.1                                                                                                    | 342               |            |
|    | to execute.                                                                                                    |                                                                                                    | 2015/01/10 12:47:34                                                   | 01-10 0.1                                                                                                    | 201               | <b>_</b>   |
|    |                                                                                                    |                                                                                                    | 2015/01/10 12:44:13                                                   | 01-09 0.1                                                                                                    | 172               | -          |
|    | If you wish to view all results press [All]                                                                                                    | CH1<br>MKV-710                                                                                                    | 2015/01/10 12:37:40                                                   | 01-07 0.0                                                                                                    | 928               |            |
|    |                                                                                                    | Wait for Pre-tilr.<br>CH2                                                                                                    | 2015/01/10 12:34:19                                                   | 01-06 0.0                                                                                                    | 987               | •          |
|    |                                                                                                    | СНЗ                                                                                                    | 2015/01/10 12:31:07                                                   | 01-05 0.1                                                                                                    | 081               |            |
|    |                                                                                                    | СН4                                                                                                    | 2015/01/10 12:24:32                                                   | 01-04 0.0                                                                                                    | 996               | •••        |
|    |                                                                                                    |                                                                                                    | 2015/01/10 12:22:10                                                   | 01-03 0.0                                                                                                    | 345               |            |
|    |                                                                                                    | Pick Out                                                                                                    | Statistics Disable                                                    | Show                                                                                                    | USB Flash         | All        |
|    |                                                                                                    |                                                                                                    |                                                                       |                                                                                                    |                   |            |
|    |                                                                                                    |                                                                                                    |                                                                       |                                                                                                    |                   |            |
| C  | The screen on the right will appear.                                                                                                    | A 214                                                                                                    |                                                                       |                                                                                                    |                   |            |
| 2  | The screen on the right will appear.                                                                                                    | Shoricut                                                                                                    |                                                                       | Statistics                                                                                                    |                   | - 🍂        |
| 2  | The screen on the right will appear.                                                                                                    | Shortcut                                                                                                    | Results                                                               | Statistics<br>: 11                                                                                                    |                   | <b></b>    |
| 2  | The screen on the right will appear.<br>The statistics result is printed by pressing                                                              | Shortcut       Image: Short out       Image: Short out       Image: Short                                                                                                    | Results                                                               | Statistics<br>: 11<br>: 0.1044                                                                                                    | (%)               |            |
| 2  | The screen on the right will appear.<br>The statistics result is printed by pressing<br>[Print].                                                  | Shoricut       Image: Shoricut       Image: Shori                                                                                                    | Results                                                               | Statistics<br>: 11<br>: 0.1044                                                                                                    | (%)               | - <u>*</u> |
| 2  | The screen on the right will appear.<br>The statistics result is printed by pressing<br>[Print].                                                  | Shortout Print Home Back                                                                                                    | Results<br>Mean<br>SD                                                 | Statistics<br>: 11<br>: 0.1044<br>: 0.0176                                                                                                    | (%)               | <b></b>    |
| 2  | The screen on the right will appear.<br>The statistics result is printed by pressing<br>[Print].                                                  | Shortout Print Home Back                                                                                                    | Results<br>Mean<br>SD                                                 | Statistics<br>: 11<br>: 0.1044<br>: 0.0176                                                                                                    | (%)               | -          |
| 2  | The screen on the right will appear.<br>The statistics result is printed by pressing<br>[Print].<br>Return to main display by pressing            | Shortout Print Print Home Back CH Watter Pre-the Watter Pre-the Watter Watter Pre-the Watter Watter Watte | Results<br>Mean<br>5D                                                 | Statistics<br>: 11<br>: 0.1044<br>: 0.0176<br>: 16.85824                                                                                         | (%)<br>(%)<br>(%) | -          |
| 2  | The screen on the right will appear.<br>The statistics result is printed by pressing<br>[Print].<br>Return to main display by pressing<br>[Home]. | Storfoul<br>Print<br>Print<br>Bone<br>Book<br>Book<br>Criti<br>Critic                                                                                                    | Results<br>Mean<br>SD<br>List prefing                                 | Statistics<br>: 11<br>: 0.1044<br>: 0.0176<br>: 16.85824                                                                                         | (%)<br>(%)<br>(%) | -          |
| 2  | The screen on the right will appear.<br>The statistics result is printed by pressing<br>[Print].<br>Return to main display by pressing<br>[Home]. | Sourcal Print Print Print Print Back Back CHI MIX-210 CHI CHI CHI CHI CHI CHI CHI CHI CHI CHI                                                                                                    | Results<br>Mean<br>SD<br>RSD<br>List printing                         | Statistics<br>: 11<br>: 0.1044<br>: 0.0176<br>: 16.85824<br>or                                                                                   | (%)<br>(%)<br>(%) | -          |
| 2  | The screen on the right will appear.<br>The statistics result is printed by pressing<br>[Print].<br>Return to main display by pressing<br>[Home]. | Sourcal<br>Print<br>Print<br>CHI<br>MAX-710<br>MAX-710<br>MAX-710<br>CHI<br>CHI<br>CHI                                                                                                    | Results<br>Mean<br>SD<br>RSD<br>List printing<br>Exclusion of Max/Min | Statistics           :         11           :         0.1044           :         0.0176           :         16.85824           Of         01     | (%)<br>(%)<br>(%) | <b>_</b>   |
| 2  | The screen on the right will appear.<br>The statistics result is printed by pressing<br>[Print].<br>Return to main display by pressing<br>[Home]. | Sourced<br>Print<br>Print<br>Banck<br>Banck<br>Citl<br>Citl<br>Citl<br>Citl<br>Citl<br>Citl                                                                                                    | Results<br>Mean<br>3D<br>RSD<br>List preling<br>Exclusion of Max/Min  | Statistics           :         11           :         0.1044           :         0.0176           :         16.85824           ost           ost | (5)<br>(5)<br>(5) | <b>_</b>   |

#### < About statistics >

The batch calculation determines Mean value, Standard deviation (SD) and Relative standard deviation (RSD), which is the same as coefficient variance (CV). Those values are calculated by the built-in processor as follows:

Where n number of data (X1, X2, ....., Xn):

Mean value

$$\overline{X} = \frac{(X_1 + X_2 + \dots + X_n)}{n}$$
$$SD = \sqrt{\frac{\sum_{i=1}^{n} (X_i \cdot \overline{X})^2}{n \cdot 1}}$$
$$RSD(\%) = \frac{SD}{\overline{X}} \times 100$$

Standard deviation

| Item                      | Description                                                                                                    |  |  |  |  |  |
|---------------------------|----------------------------------------------------------------------------------------------------|--|--|--|--|--|
| [List Printing]           | <ul> <li>You can choose from Yes or No to print the statistical data:</li> <li>Off : No printout.</li> <li>On : Print the results list.</li> </ul>                                                                   |  |  |  |  |  |
| [Exclusion of<br>Max/Min] | <ul> <li>Sets up exclusion of maximum value and minimum value of statistic data.</li> <li>On : Excludes maximum value and minimum value.</li> <li>Off : Does not exclude maximum value and minimum value.</li> </ul> |  |  |  |  |  |

Statistics calculation should set up and perform search conditions.
 If the mean value is zero "0", RSD will appear on display and be printed out as
 Note "- -" symbols not as zero "0".

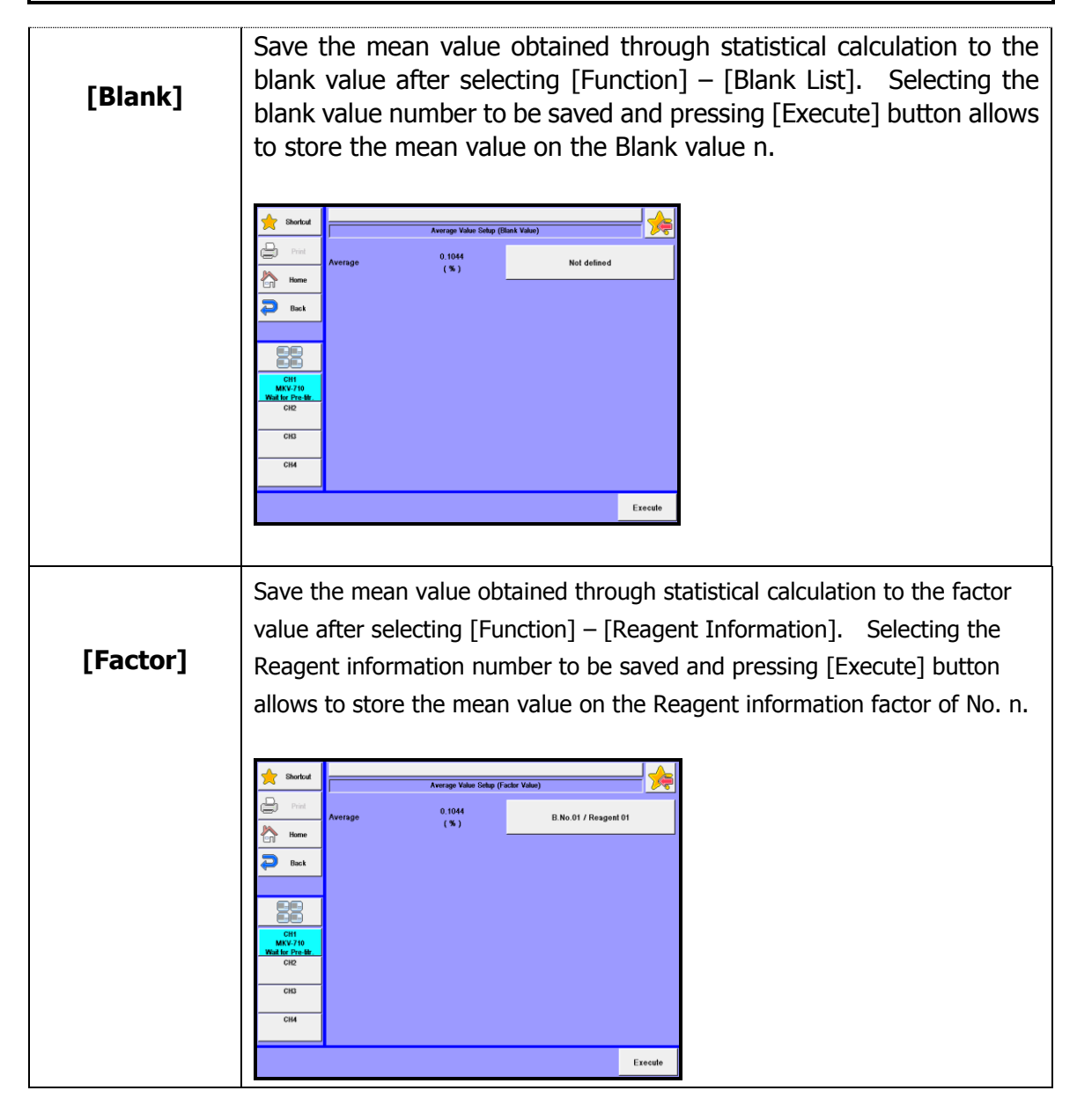

#### 3. Function

#### <Registering the statistic result to the factor>

1 Press [Factor] on "Statistics" screen if you wish to set the average value of statistic results in the factor.

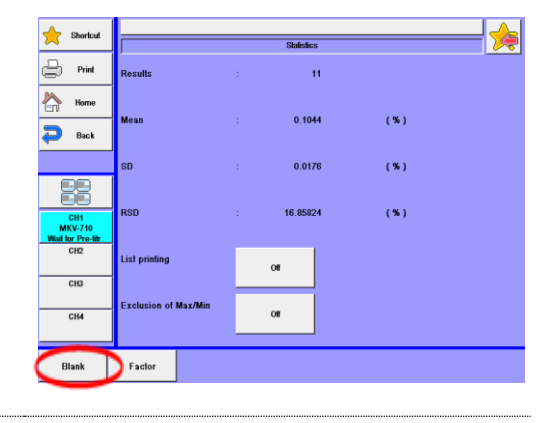

2 [Average Value Setup (Factor Value)] screen will appear.

Press button on the right of the average value.

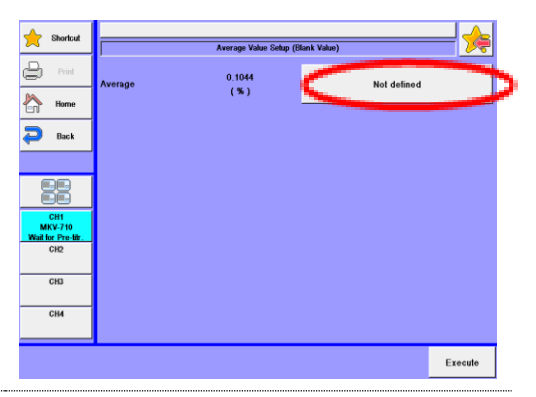

**3** Press a factor in the list and move the cursor to "R.No.01/Reagent 01".

Press [OK] button.

| Shortcut       |                                   |     |             |
|----------------|-----------------------------------|-----|-------------|
| ~              | Average Value Setup (Blank Value) |     | <u>/</u> 77 |
| Print P        | Blank No. which register average  | _   |             |
| Horne          | Not defined                       |     | ок 🗋        |
|                | Blank1 (BL1 )                     |     | $\sim$      |
| Hack Back      | Blank2 ( BL2 )                    | _   | Cancel      |
|                | Blank3 ( BL3 )                    |     |             |
|                | Blank4 ( BL4 )                    |     |             |
| CH1<br>MKV-710 | Blank5 ( BL5 )                    |     |             |
| CH2            | Blank6 (BL6)                      | •   |             |
| CHB            | Blank7 ( BL7 )                    | _   |             |
| 010            | Blank8 ( BL8 )                    |     |             |
| СН4            | Blank9 ( BL9 )                    | • • |             |
|                |                                   |     | ,           |
|                |                                   |     |             |

Press [Execute] button.

The average value is registered to "No.01" on [Function]-[Reagent Information] screen.

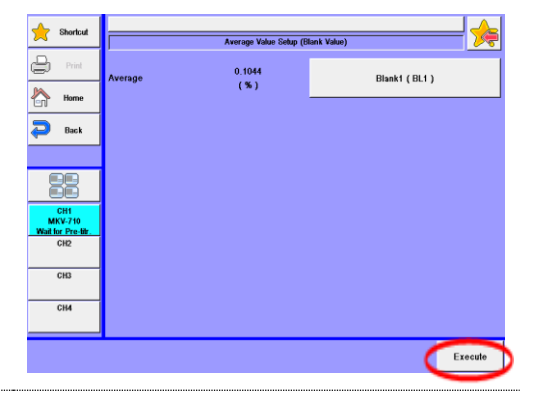

4

<Registering the statistic result to the blank>

**1** Press [Blank] on "Statistics" screen if you wish to set the average value of statistic results in the blank.

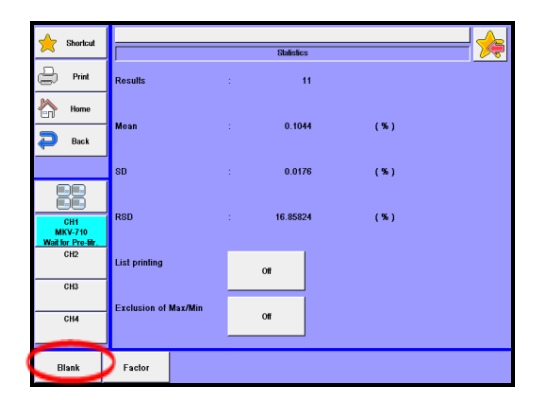

2 [Average Value Setup (Blank Value)] screen will appear.

Press button on the right of the average value.

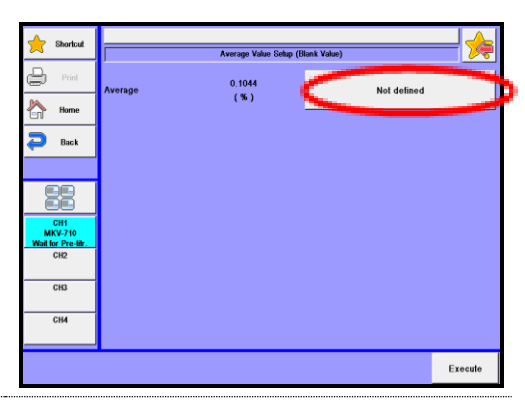

**3** Press a blank value in the list and move the cursor to "Blank1 (BL1)".

Press [OK] button.

| Shortcut       | Average Value Setup (Blank Value) |    | <u></u> |
|----------------|-----------------------------------|----|---------|
| Print          | Blank No. which register average  |    |         |
| Home           | NoL defined                       |    | ок      |
|                | Blank1 (BL1 )                     | ** | $\sim$  |
| e Back         | Blank2 ( BL2 )                    |    | Cancel  |
|                | Blank3 ( BL3 )                    |    |         |
| 66             | Blank4 ( BL4 )                    |    |         |
| CH1<br>MKV-710 | Blank5 ( BL5 )                    |    |         |
| CH2            | Blank6 ( BL6 )                    | •  |         |
| СНЗ            | Blank7 ( BL7 )                    |    |         |
| 014            | Blank8 ( BL8 )                    | •• |         |
| 014            | Blank9 ( BL9 )                    |    |         |
|                |                                   |    |         |
|                |                                   |    |         |

4 Press [Execute] button.
The average value is registered to "Blank1 (BL1)" on [Function]-[Blank List] screen.

Execu

Blank1 ( BL1 )

## 3-3-3.[Titration results • recalculation]

Check the record of result data.

**1** Press [Pick out] button. Here you sort out the data for batch calculation.

Press the [Show] button on "Result list".

If you wish to view all of the results, press [All] button.

| 🔶 Shortcut     | Result List 1/2 |                |       |        |             |     |  |
|----------------|-----------------|----------------|-------|--------|-------------|-----|--|
| Print Print    | Titrati         | m Date & Time  | S.No. | Result | Sample Name |     |  |
| Home           | 2015/           | 01/10 16:48:41 | 01-01 | 0.0735 |             |     |  |
| Back           | 2015/           | 01/10 13:55:45 | 01-11 | 0.1342 |             |     |  |
| -              | 2015/           | 01/10 12:47:34 | 01-10 | 0.1201 |             | •   |  |
|                | 2015/           | 01/10 12:44:13 | 01-09 | 0.1007 |             |     |  |
|                | 2015/           | 01/10 12:40:28 | 01-08 | 0.1172 |             |     |  |
| CH1<br>MKV-710 | 2015/           | 01/10 12:37:40 | 01-07 | 0.0928 |             |     |  |
| CH2            | 2015/           | 01/10 12:34:19 | 01-06 | 0.0987 |             | •   |  |
| 610            | 2015/           | 01/10 12:31:07 | 01-05 | 0.1081 |             |     |  |
| Ch5            | 2015/           | 01/10 12:24:32 | 01-04 | 0.0996 |             |     |  |
| CH4            | 2015/           | 01/10 12:22:10 | 01-03 | 0.0846 |             |     |  |
|                |                 |                |       |        |             |     |  |
| Pick Out       | Statistics      | Disable        | Sh    | •••    | USB Flash   | All |  |

2 The results of measurements will appear, and press the items for recalculation accordingly.

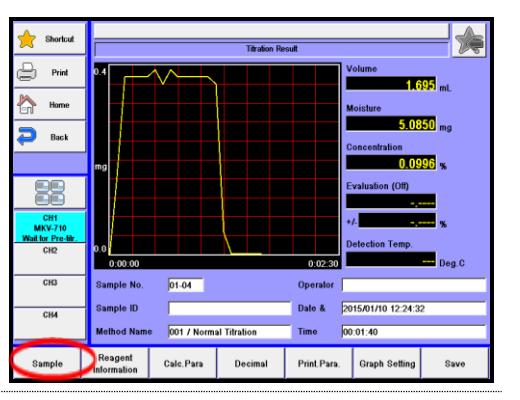

For details of resulting data, refer to "Operation Manual 4-3. Re-calculate titration data."

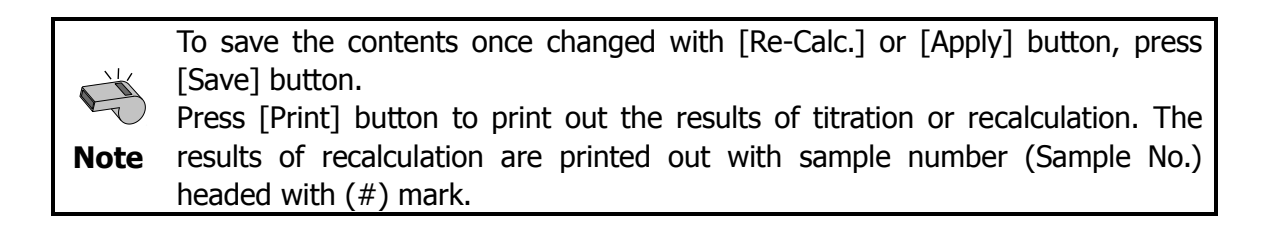
<Data list of titration results>

When anywhere on the line graph is pressed, the data list of the touched area will appear. Press [Back] to return to the previous page.

| ~                            |     |          | Data List         |                    | 75    |
|------------------------------|-----|----------|-------------------|--------------------|-------|
| 🕒 Print                      | No. | Time     | Unit Moisture(mg) | Total Moisture(mg) | Temp. |
| <u> </u>                     | 1   | 00:00:05 | 0.1650            | 0.1650             | _     |
| М Ната                       | 2   | 00:00:10 | 0.3750            | 0.5400             | -     |
|                              | 3   | 00:00:15 | 0.3750            | 0.9150             | -     |
|                              | - 4 | 00:00:20 | 0.3750            | 1.2900             | -     |
| P Back                       | 5   | 00:00:25 | 0.3750            | 1.6650             | —     |
|                              | 6   | 00:00:30 | 0.3900            | 2.0550             |       |
|                              | 7   | 00:00:35 | 0.3600            | 2.4150             | _     |
|                              | 8   | 00:00:40 | 0.3900            | 2.8050             | —     |
| 33                           | 9   | 00:00:45 | 0.3750            | 3.1800             | -     |
|                              | 10  | 00:00:50 | 0.3750            | 3.5550             | -     |
| CH1                          | 11  | 00:00:55 | 0.3750            | 3,9300             |       |
| MKV-710<br>Weit for Dro tilt | 12  | 00:01:00 | 0.3750            | 4.3050             | -     |
| CH2                          | 13  | 00:01:05 | 0.3750            | 4.6800             | -     |
| 0110                         | 14  | 00:01:10 | 0.3600            | 5.0400             | -     |
|                              | 15  | 00:01:15 | 0.0450            | 5.0850             | -     |
| CH3                          | 16  | 00:01:20 | 0.0000            | 5.0850             |       |
|                              | 17  | 00:01:25 | 0.0000            | 5.0850             | -     |
| CH4                          | 18  | 00:01:30 | 0.0000            | 5.0850             | -     |
|                              | 19  | 00:01:35 | 0.0000            | 5.0850             | -     |
|                              | 20  | 00:01:40 | 0.0000            | 5.0850             | —     |
|                              |     |          |                   | A .                |       |
|                              |     |          |                   | -                  |       |

### [▲],[▼]

Press these to move up/down the data one by one.

### $[\blacktriangle \blacktriangle], [\blacktriangledown \blacktriangledown]$

Press these to go to the previous/next page.

| Item                     | Description                                                                                                    |
|--------------------------|----------------------------------------------------------------------------------------------------|
| [Sample]                 | You can change sample parameters including sample ID, sample name and sample size.<br>These changes will be reflected on recalculation and recorded.                           |
| [Reagent<br>Information] | You can change information on a reagent used in titration or dose on<br>this setup display. If any changes are made, the results will be<br>recorded as recalculation results. |
| [Calc. Para]             | The equation used in calculation for a measurement appears here.<br>If any changes are made, the results will be recorded as recalculation<br>results.                         |
| [Decimal]                | You can change the number of digits after decimal point. If any changes are made, the results will be recorded as titration results.                                           |
| [Print. Para]            | The parameters for printing are shown here. If any changes are made, the results will be recorded as recalculation results.                                                    |
| [Graph<br>Setting]       | You can change the conditions for depicting a graph. If any changes are made, the results will be recorded as titration results.                                               |
| [Save]                   | Those changes that have been made are saved in memory.                                                                                                    |

#### 3-3-4.[USB Flash] (Results)

Save the titration results on USB flash drive.

There are three file formats available, "MKV-710 type", "PDF type" and "CSV type. Either load the data stored on USB flash drive into the measuring unit or delete the data stored on USB flash drive.

< How to save titration results >

1

2

| Press | <b>IUSB</b> | Flash1 | button. |
|-------|-------------|--------|---------|

Select the data on [Pick Out].

| 🔶 Shortcut     | Result List 1/2 |                |       |        |             |   |  |
|----------------|-----------------|----------------|-------|--------|-------------|---|--|
| Print P        | Titratic        | n Date & Time  | S.No. | Result | Sample Name |   |  |
| home Home      | 2015A           | 01/10 16:48:41 | 01-01 | 0.0735 |             |   |  |
| 🔁 Back         | 2015/           | 01/10 13:55:45 | 01-11 | 0.1342 |             |   |  |
| 4-             | 2015/           | 01/10 12:47:34 | 01-10 | 0.1201 |             | • |  |
| EE             | 2015/           | 01/10 12:44:13 | 01-09 | 0.1007 |             |   |  |
|                | 2015/           | 01/10 12:40:28 | 01-08 | 0.1172 |             |   |  |
| CH1<br>MKV-710 | 2015/           | 01/10 12:37:40 | 01-07 | 0.0928 |             |   |  |
| CH2            | 2015/           | 01/10 12:34:19 | 01-06 | 0.0987 |             | • |  |
| 010            | 2015/           | 01/10 12:31:07 | 01-05 | 0.1081 |             |   |  |
| CHS            | 2015/           | 01/10 12:24:32 | 01-04 | 0.0996 |             |   |  |
| СНИ            | 2015/           | 01/10 12:22:10 | 01-03 | 0.0846 |             |   |  |
|                |                 |                |       |        |             |   |  |
| Pick Out       | Statistics      | Disable        | Sh    | ow     | USB Flash   |   |  |

"Save Titration Results" screen will appear.

Select the file format to save.

| - Shortout                           | 🏊                                                        |
|--------------------------------------|----------------------------------------------------------|
| ×                                    | Save Titration Results                                   |
| Print -                              | Enter comments and press [Execute] button, if necessary. |
| Home                                 |                                                          |
| 🔁 Back                               | Save Format MKV-710 Type                                 |
|                                      | Comment                                                  |
|                                      |                                                          |
| CH1<br>MKV-710<br>Wait for Pre-titr. | Folder to Save 0000                                      |
| CH2                                  |                                                          |
|                                      | < Supplement >                                           |
| CH3                                  | Input comments are displayed in loading.                 |
| СН4                                  |                                                          |
|                                      |                                                          |
| Load / Delete                        | Execute                                                  |

#### [File format]

Select a file saving format.

- MKV-710 type : Select this if you wish to check data on the MCU-710.
  - PDF type : Saved in a PDF file.
- CSV Type : Saves in a CSV file format. Select this if you wish to perform your own analysis or to make a report with commercially available spreadsheet software (Microsoft® Excel® etc.), database software (Microsoft® Access®, etc.) or word-processing software (Microsoft® Word, etc.). The same results as printout are saved except for titration parameters, control parameters and line chart.
   CSV Type (List) : Saves in a CSV file format into a list form in one file. Select
- CSV Type (List) : Saves in a CSV ne format into a list form in one ne. Select this if you wish to perform your own analysis or to make a report with commercially available spreadsheet software (Microsoft® Excel® etc.), database software (Microsoft® Access®, etc.) or word-processing software (Microsoft® Word, etc.). The same results as printout are saved except for titration parameters, control parameters and line chart.

3 If you wish to enter your comment regarding the titration results to be stored, press the comment column on display.

The display shows the right screen, and then, press [OK].

| 🔶 Shortcut                                  | Save Thration Results                                                                                                    |
|---------------------------------------------|----------------------------------------------------------------------------------------------------|
| Print P                                     | Comment                                                                                                    |
| Home                                        | Clear                                                                                                    |
| P Back                                      | 1 2 3 4 5 6 7 8 9 0 BS                                                                                                    |
|                                             | Q W E R T Y U I O P                                                                                                    |
| CH1<br>MKV-710<br>Wait for Pre-titr.<br>CH2 | ( A S D F G H J K L %                                                                                                    |
| СНЗ                                         | ) Z X C V B N M .                                                                                                    |
| СНИ                                         | $\begin{array}{c c} Caps \\ Cancel \end{array} \begin{array}{c} Caps \\ Off \end{array} \begin{array}{c} Space \\ - \end{array} \begin{array}{c} I \\ \leftarrow \end{array} \begin{array}{c} \to \\ OK \end{array} \begin{array}{c} OK \end{array}$ |
|                                             |                                                                                                    |

4 When saving in a CSV format, enter the folder name (input range: 0000 ~ 9999). Press [Execute] button on the "Save titration results" screen display. Then, the confirmation screen will be displayed and press [Yes] button.

Narrowed titration results are saved on USB flash drive, followed by returning to the "Result List" screen display.

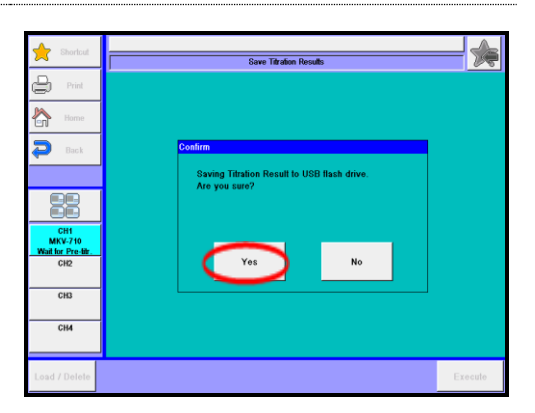

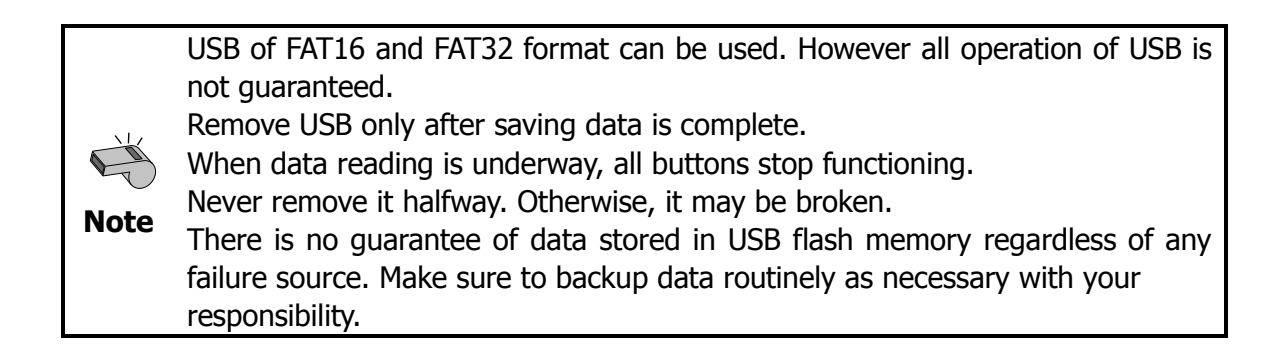

Load/Delete the Titration results on USB flash drive>

Connect the USB Flash drive to the 1 🔶 Shortcut Result List 1/2 device. ₽ S.No. Result Home 01-01 0.0735 2015/0 /10 16:48:41 01-11 0.1342 🔁 Back Press [USB Flash] button to show "Save 01-10 0.1201 . 12:47:3 01-09 0.1007 10 12:44:13 Titration Results." 10 12:40:28 01-08 0.1172 2015/01/10 12:37:40 01-07 0.0928 CH MKVv 10 12:34:19 01-06 0.0987 01-05 0,1081 2015/01/10 12:31:07 CH3 01-04 2015/01/10 12:24:32 0.0996 •• СНИ 01-03 0.0846 2015/01/10 12:22:10 Pick Out Show USB Flash All 2 Press [Load/Delete] button. 🔶 Shortcut 1 Save Titration R ₿ ess [Execute] button, if nee Home MKV-710 Type 🔁 Back CH Load / Del Execute

| Item          | Description                                                                                                    |
|---------------|----------------------------------------------------------------------------------------------------|
| [Load/Delete] | Either load the data stored on USB flash drive into the measuring unit or delete the data stored on USB flash drive. |

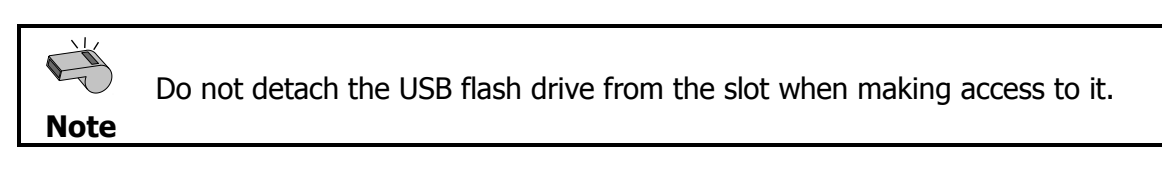

#### < How to load the titration results >

1 Select the titration result to be loaded into the measuring unit on the "Loading/Deleting Titration Result" screen display and then press [Load] button.

| 🔶 Shortcut                        |                     | Loading/Deleting Titration Result | - ⁄  |
|-----------------------------------|---------------------|-----------------------------------|------|
| Print P                           | Date & Time         | Comment                           |      |
| Home                              | 2015/01/10 14:03:37 |                                   |      |
| 🔁 Back                            | 2015/01/10 17:13:28 |                                   |      |
|                                   |                     |                                   |      |
|                                   |                     |                                   |      |
| CH1<br>MKV-710<br>Whitfor Proutin |                     |                                   |      |
| CH2                               |                     |                                   | •    |
| СНЗ                               |                     |                                   |      |
| СН4                               |                     |                                   |      |
| Save                              |                     | Delete                            | Load |

2 The screen of "Titration Results List (USB Flash Drive)" will be displayed. Then, select the titration result to be displayed on the measuring unit and press [Load] button.

| 🔶 Shortcut               | Titration Result List (USB Flash Drive) |       |        |             |      |  |
|--------------------------|-----------------------------------------|-------|--------|-------------|------|--|
| Print Print              | Titration Date & Time                   | S.No. | Result | Sample Name |      |  |
| 👆 Home                   | 2015/01/10 13:55:45                     | 01-11 | 0.1342 |             | **   |  |
| Back                     | 2015/01/10 12:47:34                     | 01-10 | 0.1201 |             |      |  |
| -                        | 2015/01/10 12:44:13                     | 01-09 | 0.1007 |             |      |  |
|                          | 2015/01/10 12:40:28                     | 01-08 | 0.1172 |             |      |  |
|                          | 2015/01/10 12:37:40                     | 01-07 | 0.0928 |             |      |  |
| CH1<br>MKV-710           | 2015/01/10 12:34:19                     | 01-06 | 0.0987 |             |      |  |
| Wat for Pre-tilr.<br>CH2 | 2015/01/10 12:31:07                     | 01-05 | 0.1081 |             | •    |  |
| cip                      | 2015/01/10 12:24:32                     | 01-04 | 0.0996 |             |      |  |
| 015                      | 2015/01/10 12:22:10                     | 01-03 | 0.0846 |             |      |  |
| СН4                      | 2015/01/10 12:12:47                     | 01-02 | 0.1192 |             | .,   |  |
|                          |                                         |       |        |             | _    |  |
|                          |                                         |       |        |             | Show |  |

# The selected titration results will be displayed on the measuring unit.

Note

3

Read results can be printed out by changing [Print. Para.]. Note that the changed [Print. Para.] cannot be saved.

#### < How to delete titration results >

1 Select the file to be deleted on the "Loading/Deleting Titration Result" screen display and then press [Delete] button. The screen display will turn to the confirmation screen. Then, press [Yes] button.

| 🔶 Shortout                          |                     | Loading/Deleting Titration Result | - ≽  |
|-------------------------------------|---------------------|-----------------------------------|------|
| Print P                             | Date & Time         | Comment                           |      |
| home Home                           | 2015/01/10 14:03:37 |                                   | **   |
| 🔁 Back                              | 2015/01/10 17:13:28 |                                   |      |
|                                     | ·                   |                                   |      |
|                                     |                     |                                   |      |
| CH1<br>MKV-710<br>Wait for Pre-life |                     |                                   |      |
| CH2                                 |                     |                                   |      |
| СНЗ                                 |                     |                                   |      |
| СНИ                                 |                     |                                   |      |
| Save                                | ·                   | Delete                            | Load |

2 The file selected on USB flash drive will be deleted and the screen display will return to "Loading/Deleting Titration Result". When deleting further files of titration results, repeat the above steps 1).

| 🔶 Shortcut                         |                     | Loading/Deleting Titration Result | - ᇩ  |
|------------------------------------|---------------------|-----------------------------------|------|
| Print .                            | Dale & Time         | Comment                           |      |
| home Home                          | 2015/01/10 17:13:28 |                                   | **   |
| 🔁 Back                             |                     |                                   |      |
|                                    |                     |                                   | -    |
|                                    |                     |                                   |      |
| CH1<br>MKV-710<br>Wail for Pre-Mr. |                     |                                   |      |
| CH2                                |                     |                                   | _    |
| CH3                                |                     |                                   | - 1  |
| СН4                                |                     |                                   | V V  |
| Pava                               |                     | Delete                            | Load |
| 0.840                              |                     | Delete                            | Load |

## 3-4. Blank list

Blank list is used to correct the moisture value that mixes when the sample is added. Up to 10 blank values can be preset.

|   | Proce [Plank List] hutton on "Eunction"     | A 244                                |                   |                |                    |               |                |
|---|---------------------------------------------|--------------------------------------|-------------------|----------------|--------------------|---------------|----------------|
|   |                                             | Snortcut                             | Function          |                |                    |               |                |
| * |                                             | Print                                | Reagent Infor     |                | Decimal Edit       |               |                |
|   |                                             | Back                                 | Result Li         | Result List    |                    |               | 9              |
|   |                                             |                                      | Blank Lit         |                |                    | Other setting | 8              |
|   |                                             |                                      |                   |                |                    |               |                |
|   |                                             | MKV-710<br>Wait for Pre-tilr.        | GLP Manage        | ment           | System Information |               | tion           |
|   |                                             | CH2                                  | Auto Print for S  | tatistics      |                    | Memory Clear  |                |
|   |                                             |                                      |                   |                |                    |               |                |
|   |                                             | CH4                                  |                   |                |                    |               |                |
|   |                                             |                                      |                   |                |                    |               |                |
|   |                                             |                                      |                   |                |                    |               |                |
| - | <b>-</b> 1 11 11 11                         |                                      |                   |                |                    |               |                |
| 2 | The screen on the right will appear.        | Shoricut Blank List                  |                   |                | st                 | <del>%</del>  |                |
| Ζ |                                             | Print                                | Blank1<br>(BL1)   | 0.0000<br>(mg) | Blank7             | (BL7)         | 0.0000<br>(mg) |
|   | Select and edit the value you wish to edit. | Home Home                            | (                 |                |                    | -             |                |
|   | Select and care the value you mon to call   | 🔁 Back                               | Blank2<br>(BL2)   | 0.0000<br>(mg) | Blanks             | (BL8)         | 0.0000<br>(mg) |
|   | Fach parameter is determined by the         |                                      | Blank3<br>( BL3 ) | 0.0000<br>(mg) | Blank9             | ( BL9 )       | 0.0000<br>(mg) |
|   | [OK] button.                                | CH1<br>MKV-710<br>Wait for Pre-tilr. | Blank4<br>( BL4 ) | 0.0000<br>(mg) | Blank10            | (BL10)        | 0.0000<br>(mg) |
|   |                                             | CH2<br>CH3                           | Blank5<br>( BL5 ) | 0.0000<br>(mg) |                    |               |                |
|   |                                             | CH4                                  | Blank6            | 0.0000<br>(ma) |                    |               |                |
|   |                                             |                                      | (800)             | (119)          |                    |               |                |
|   |                                             |                                      |                   |                |                    |               |                |
|   |                                             |                                      |                   |                |                    |               |                |

| [BL1],<br>[BL10] | <ul> <li>Here you enter blank values. Such numbered blank values can be selected and used in concentration calculation on Method parameter for calculation parameter. Changing the blank value specified by the "Blank No." of the calculation parameter of the presently selected method will reflect the "Blank" in the sample setup.</li> <li>"Blank" can be also set through the statistical calculation results.</li> <li>0.00000000~99999.99999999</li> </ul> |
|------------------|----------------------------------------------------------------------------------------------------|

When a blank level is entered on Sample Settings, the value registered on Blank List is changed accordingly.

# 3-5. GLP Management

Here you set up functions to meet with GLP requirements including periodic check, advance notice of check date at intervals, etc.

| 1 | Press [GLP Management] button on "Function."                                                      | Shortcut     Shortcut     Print     Home     Back      Crit     Wall for Pre-th     Crit     Gree                         | Respent Information Result List Blank List GLP Management Auto Print for Statistics | Decimal Edil Graph Setting Other settings System Information Memory Clear |
|---|---------------------------------------------------------------------------------------------------|----------------------------------------------------------------------------------------------------|-------------------------------------------------------------------------------------|---------------------------------------------------------------------------|
| ~ | The screen on the right will appear                                                               | CH4                                                                                                    |                                                                                     |                                                                           |
| 2 | Select and edit the item you wish to edit.<br>Each parameter is determined by the<br>[OK] button. | Bhorboal     Print     Print     Print     Back     Back     CH1     Weivy100     Wall be Presite     CH2     CH3     CH4 | Check History Factor History Error Record                                           | ned 🛛 🔀                                                                   |

| Item Description    |                                                                                                    |  |  |  |
|---------------------|----------------------------------------------------------------------------------------------------|--|--|--|
| [Check<br>History]  | You can view the periodic check record. Up to 100 check records can be stored.                       |  |  |  |
| [Factor<br>History] | Can have a view of the history of factor measurements record. Up to 100 check records can be stored. |  |  |  |
| [Error Record]      | Can have a view of the history of error record. Up to 100 check records can be stored.               |  |  |  |

| E.   | When it exceeds 100, the data will be erased in the order of occurrence. |
|------|--------------------------------------------------------------------------|
| Note |                                                                          |
|      |                                                                          |

#### 3. Function

Check History -[Alarm]

| 🔶 Shortcut                         |               | Check History |             | - 矦 | shortcut                          |                 | Periodic Check Al | arm Setting | <b>*</b> |
|------------------------------------|---------------|---------------|-------------|-----|-----------------------------------|-----------------|-------------------|-------------|----------|
| Print                              | Date & Time 0 | Check Result  | Sample Name |     | Print                             | Periodic Check  | Enable            |             |          |
| Home                               |               |               |             |     | Home                              |                 | Lindio            |             |          |
| P Back                             |               |               |             |     | P Back                            | Next Check Date | 2015/01/10        |             |          |
|                                    |               |               |             |     |                                   | Interval        | 7                 |             |          |
|                                    |               |               |             |     |                                   |                 | (Days)            |             |          |
| CH1<br>MKV-710<br>Weit for Bro fit |               |               |             |     | CH1<br>MKV-710<br>Weit for Dro Br |                 |                   |             |          |
| CH2                                |               |               |             | Y   | CH2                               |                 |                   |             |          |
| CH3                                |               |               |             |     | СНЗ                               |                 |                   |             |          |
| СН4                                |               |               |             | V V | СН4                               |                 |                   |             |          |
|                                    |               |               |             |     |                                   |                 |                   |             |          |
| Alarm                              |               |               |             |     |                                   |                 |                   |             |          |

| Item                 | Description                                                                                                    |  |  |  |  |
|----------------------|----------------------------------------------------------------------------------------------------|--|--|--|--|
| [Periodic<br>Check]  | <ul> <li>Here you can set check alarm at intervals:</li> <li>Disable : No alarm will work for periodic check.</li> <li>Enable : Advance notice of check appears when the date becomes due. The check results can be viewed with [CK. History] button.</li> </ul> |  |  |  |  |
| [Next Check<br>Date] | You can select a next check day.                                                                                                    |  |  |  |  |
| [Interval]           | The next check day is updated automatically at preset intervals.                                                                                                    |  |  |  |  |

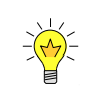

To use the alarm, turn on "Alarm" on [Function] – [Other Settings].

### [Factor History]-[Alarm]

| 🔶 Shortcut                           |                 | Factor History |             | - ≽      | shortcut                             |                  | Periodic Factor Al | larm Setting |  |
|--------------------------------------|-----------------|----------------|-------------|----------|--------------------------------------|------------------|--------------------|--------------|--|
| Print                                | Date & Time Che | ick Factor     | Sample Name |          | Print                                | Periodic Factor  | Enable             |              |  |
| Home                                 | 2015/01/10 0    | K 27.8916      |             |          | Home                                 |                  | Lindoto            |              |  |
| 🔁 Back                               |                 |                |             |          | 🔁 Back                               | Factor Meas.Date | 2015/01/10         |              |  |
|                                      |                 |                |             | <b>A</b> |                                      | Interval         | 7                  |              |  |
|                                      |                 |                |             |          |                                      |                  | (Days)             | J            |  |
| CH1<br>MKV-710<br>Wait for Pre-titr. |                 |                |             | _        | CH1<br>MKV-710<br>Wait for Pre-titr. |                  |                    |              |  |
| CH2                                  |                 |                |             |          | CH2                                  |                  |                    |              |  |
| CH3                                  |                 |                |             |          | CH3                                  |                  |                    |              |  |
| CH4                                  |                 |                |             |          | СН4                                  |                  |                    |              |  |
| Alarm                                | Graph           |                |             |          |                                      |                  |                    |              |  |

| Item                                                                             | Description                                                                                                    |  |  |  |  |  |
|----------------------------------------------------------------------------------|----------------------------------------------------------------------------------------------------|--|--|--|--|--|
| [Periodic<br>Factor]                                                             | <ul> <li>Here you can set check alarm at intervals:</li> <li>Off : No alarm will work for periodic check.</li> <li>On : Advance notice of check appears when the date becomes due. <ul> <li>The check results can be viewed with [Factor history] button.</li> </ul> </li> </ul> |  |  |  |  |  |
| [Factor Meas.<br>Date]                                                           | You can select a next check day.                                                                                                    |  |  |  |  |  |
| [Check The next check day is updated automatically at preset intervals Interval] |                                                                                                    |  |  |  |  |  |

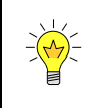

To use the alarm, turn on "Alarm" on [Function] – [Other Settings].

## **3-6.** Auto Print for Statistics

The series of measurements performed under the same conditions (Method) can be automatically printed out by this function.

| 1 | Press [Auto Print for Statistics] button on | shortcut                            |                      | Function         |                   | <u> </u>            |
|---|---------------------------------------------|-------------------------------------|----------------------|------------------|-------------------|---------------------|
| T | "Function."                                 | Print                               | Reagent Information  |                  | Decimal           | Edit                |
|   |                                             | Home                                | Result L             | ist              | Graph S           | etting              |
|   |                                             | ee                                  | Blank Li             | ist              | Other se          | ttings              |
|   |                                             | CH1<br>MKV-710<br>Wait for Pre-tir. | GLP Manag            | ement            | System info       | ormation            |
|   |                                             | CH2<br>CH3                          | Auto Print for :     | Statistics       | Memory            | Clear               |
|   |                                             | СНИ                                 |                      |                  |                   |                     |
|   |                                             |                                     |                      |                  |                   |                     |
| ~ | The screen on the right will appear         | Charland                            |                      |                  |                   |                     |
| 2 | The screen on the right will appeal.        | Print                               | Auto Statistics      | Auto Print for S | talistics<br>Unit |                     |
|   | Select and edit the value you wish to edit. | Home                                | Data List Printing   | Off              | Sample ID         | Disable             |
|   | Each newspectrum is determined by the       |                                     | Exclusion of Max/Min | Off              |                   |                     |
|   | [OK] button.                                | CH1<br>MKV-710                      | Calc.Type            | Disable          |                   |                     |
|   |                                             | CH2<br>CH3                          | High Sample No.      | Disable          |                   |                     |
|   |                                             | СНИ                                 | Method No.           | Disable          |                   |                     |
|   |                                             |                                     |                      |                  |                   | Statistics<br>Reset |

| Item                                | Description                                                                                                    |  |  |  |  |  |  |
|-------------------------------------|----------------------------------------------------------------------------------------------------|--|--|--|--|--|--|
| [Auto<br>statistics]                | <ul> <li>Here the results of measurements performed under the same conditions are automatically batch calculated:</li> <li>Off : No batch calculation.</li> <li>On : The results of measurement performed under different conditions will be batch calculated as soon as the measurement is over. Otherwise, the results of measurements performed under the same conditions are automatically batch calculated. After batch calculated, the following data will be calculated. Once power is turned off, this setting will be cleared off.</li> </ul> |  |  |  |  |  |  |
| [Data List<br>Printing]             | <ul> <li>Here you can choose from on or off for printout of statistics data list.</li> <li>Off : No printout</li> <li>On : Print out the list.</li> </ul>                                                                                                    |  |  |  |  |  |  |
| [Exclusion of<br>Max/Min]           | <ul> <li>Sets up exclusion of maximum value and minimum value of statistic data for statistic calculation.</li> <li>On :Calculation is performed to the exclusion of maximum value and minimum value of statistic data.</li> <li>Off :Calculation is performed with statistic data.</li> </ul>                                                                                                    |  |  |  |  |  |  |
| < Conditions<br>for statistics<br>> | <ul> <li>A series of consecutive measurements will be batch calculated and printed out provided the following parameters are preset under the sample conditions:</li> <li>Calc. Type : Calculation parameter preset on Method</li> <li>High Sample No.: High order number for sample group</li> <li>Method No.: The Method number used in measurement</li> <li>Unit : Preset as a calculation parameter on Method</li> <li>Sample ID : The identification code present on Sample settings</li> </ul>                                                   |  |  |  |  |  |  |
| [Statistics<br>Reset]               | You can erase the statistical data.                                                                                                    |  |  |  |  |  |  |

For details of statistics, refer to "3-3-2. [Statistics]."

# 3-7. Decimal Edit

This function includes setting the number of decimal places for a sample size when printed out or displayed on screen as well as how to round off in calculation.

| 1 | Press [Decimal Edit] button on              | Shortcut                             | Function                  | 🏒                  |
|---|---------------------------------------------|--------------------------------------|---------------------------|--------------------|
| T | "Function."                                 | Print                                | Reagent Information       | Decimal Edit       |
|   |                                             | Back                                 | Result List               | Graph Setting      |
|   |                                             | 88                                   | Blank List                | Other settings     |
|   |                                             | CH1<br>MKV-710<br>Wait for Pre-tir.  | GLP Management            | System Information |
|   |                                             | CH2<br>CH3                           | Auto Print for Statistics | Memory Clear       |
|   |                                             | СН4                                  |                           |                    |
|   |                                             |                                      |                           |                    |
| า | The screen on the right will appear.        | shortcut                             | <br>Decimal F             |                    |
| Ζ | 5 11                                        | Print                                | Sample Size 4             | Round              |
|   | Select and edit the value you wish to edit. | Home                                 | Statistics 4              | Round              |
|   | Fach parameter is determined by the         |                                      | Blank 4                   | Round              |
|   | [OK] button.                                | CH1<br>MKV-710<br>Wait for Pre-titr. | Factor 4                  | Round              |
|   |                                             | СН2                                  |                           |                    |
|   |                                             | СНИ                                  |                           |                    |
|   |                                             |                                      | •                         |                    |
|   |                                             |                                      |                           |                    |

| Item          | Description                                                                                 |
|---------------|---------------------------------------------------------------------------------------------|
| [Sample Size] | Here you select a number of decimal place and fraction rounding for                         |
|               | <ul> <li>Round : rounded to nearest preset number of digits after decimal point.</li> </ul> |
|               | • Round Off : rounded down to nearest preset number of digits after decimal point.          |
|               | Round Up : rounded up to nearest preset number of digits after decimal point.               |
| [Statistics]  | Here you select a number of decimal place and fraction rounding for sample size as follows: |
|               | • Round : rounded to nearest preset number of digits after decimal point.                   |
|               | Round Off : rounded down to nearest preset number of digits after decimal point.            |
|               | • Round Up : rounded up to nearest preset number of digits after decimal point.             |
| [Blank]       | Here you select a number of decimal place and fraction rounding for sample size as follows: |
|               | • Round : rounded to nearest preset number of digits after decimal point.                   |
|               | • Round Off : rounded down to nearest preset number of digits after decimal point.          |
|               | Round Up : rounded up to nearest preset number of digits after decimal point.               |
| [Factor]      | Here you select a number of decimal place and fraction rounding for sample size as follows: |
|               | • Round : rounded to nearest preset number of digits after decimal point.                   |
|               | Round Off : rounded down to nearest preset number of digits after decimal point.            |
|               | Round Up : rounded up to nearest preset number of digits after decimal point.               |

The above setting of a number of decimal place appears on display and in printing.

# 3-8. Graph Setting

Arrange graphic display and printout.

| 1 | Press [Graph<br>"Function."                                       | Setting]                                   | button                             | on           | Dorbud     Dorbud     Dorbud | Resgent Info<br>Result L<br>Blank L<br>GLP Manag<br>Auto Print for s | Function emation ist emont Statistics | Orectory Composition of Composition of Compositiono | mai Edit<br>h Setting<br>r settings<br>Information<br>ory Clear |
|---|-------------------------------------------------------------------|--------------------------------------------|------------------------------------|--------------|----------------------------------------------------------------------------------------------------|----------------------------------------------------------------------|---------------------------------------|----------------------------------------------------------------------------------------------------|-----------------------------------------------------------------|
| 2 | The screen on the Select and edit the Each parameter [OK] button. | ne right will<br>ne value you<br>is detern | appear.<br>u wish to e<br>nined by | edit.<br>the | Dorbul     Dorbul     Dorbul     Prid     Prid     Dorbul     Dorbul     | Rango Mode<br>Graph Type<br>Division of X-Axis<br>Division of Y-Axis | Oraph Set<br>Auto<br>Ti<br>10         | ing<br>Defails<br>me vs Unit                                                                                                    |                                                                 |

| Item                       | Description                                                                                                    |  |
|----------------------------|----------------------------------------------------------------------------------------------------|--|
| [Range Mode]               | <ul> <li>The graphic range mode can be selected as follows.</li> <li>Auto : Graphic range is automatically set up.</li> <li>Fixed : You can choose a fixed range by pressing [Details] button.</li> <li>Auto Horizontal Axis : Locks vertical axis of Graph range. Press [Details] button, and "Graph Range" screen will appear. Set up locked range.</li> </ul> |  |
| [Range Mode]<br>-[Details] | Set the fixed range for graph. With this button, "Graph Range" screen<br>will be displayed.<br>This becomes significant when "Fixed" or "Auto Horizontal Axis" is<br>chosen for "Range Mode."                                                                                                    |  |

<Graph range setup>

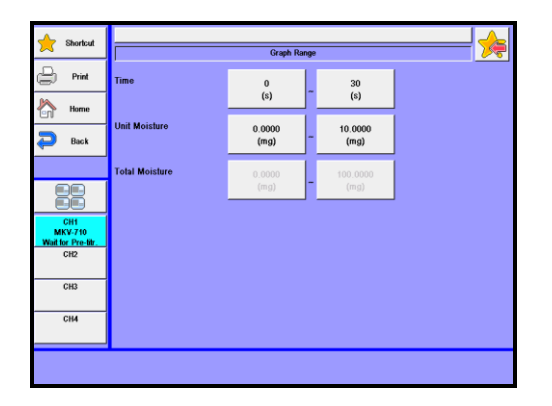

#### [Short Time (Stat Titration)], [Long Time (Stat Titration)]

Set the shortest and longest time in stat titration.

• 0~1728000s

#### [Low Unit Moisture (mg)], [High Unit Moisture (mg)]

Set the lowest and highest Unit Moisture.

• 0.0000~99999.9000mg

#### [Low Total Moisture (mg)], [High Total Moisture (mg)]

Set the minimum and maximum Total Moisture.

• 0.0000~99999.9000mg

| Item                    | Description                                                                                                    |
|-------------------------|----------------------------------------------------------------------------------------------------|
| [Graph Type]            | <ul> <li>Graphic type for vertical and level axis can be selected as follows:</li> <li>Time vs Unit <ul> <li>Water content per unit time on vertical axis is plotted with time on level axis.</li> </ul> </li> <li>Time vs Total <ul> <li>Accumulated water content on vertical axis is plotted with time on level axis.</li> </ul> </li> <li>Time vs Unit&amp;Total <ul> <li>Water content per unit time and accumulated amount are plotted on vertical axis with time on level axis.</li> </ul> </li> </ul> |
| [Division of<br>X-Axis] | <ul><li>Select the division number of X-axis on a graph.</li><li>2 - 20</li></ul>                                                                                                    |
| [Division of<br>Y-Axis] | <ul><li>Select the division number of Y-axis on a graph.</li><li>2 - 20</li></ul>                                                                                                    |

## 3-9. Other Settings

Set the operation of automatic dispensing pump, the auto input of average values, and the alarm function, etc.

| 1 | Press [Other Settings] button on "Function".                                                                                               | Shortout<br>Point<br>Point | Resgent Inform<br>Result Lis<br>Other Lis<br>GLP Manager<br>Auto Print for St                                    | Fundo<br>nalion<br>il<br>i<br>halistico             | n Decimal E Graph Set Other setti System Infon Memory C                                                  | idi<br>ing<br>ngs<br>malion<br>lear                           |
|---|----------------------------------------------------------------------------------------------------|----------------------------------------------------------------------------------------------------|----------------------------------------------------------------------------------------------------|-----------------------------------------------------|----------------------------------------------------------------------------------------------------|---------------------------------------------------------------|
| 2 | The screen on the right will appear.<br>Select and edit the value you wish to edit.<br>Each parameter is determined by the [OK]<br>button. | Charles  Charles  Ch                                                                                                    | Print of Header<br>Print of Footer<br>Auto Setting, Mean<br>Alarm<br>Result Disp.<br>Smart Durette Functionality | Other Sell<br>Off<br>Off<br>Off<br>Enable<br>Enable | Setup of Constant<br>Properties<br>Suction Speed<br>Shortcut Regist<br>Items in the Results List<br>Pump | Details<br>Fast<br>Unif Replacement<br>Sample Mame<br>Details |

| Item                    | Description                                                                                                    |
|-------------------------|----------------------------------------------------------------------------------------------------|
| [Print of<br>Header]    | <ul> <li>You can select the header printed together with measurement results, which shows the model name, serial number and printed date. This setup is made on Print parameter of Method parameter.</li> <li>Off : No header is printed.</li> <li>On : Header is printed.</li> </ul>                                                                                                    |
| [Print of<br>Footer]    | <ul> <li>You can select the footer printed together with measurement results, which shows the printer's name. This setup is made on Report parameter of Method parameter.</li> <li>Off : No footer is printed.</li> <li>On : Footer is printed.</li> </ul>                                                                                                    |
| [Auto Setting,<br>Mean] | <ul> <li>The average value of a plural number of blank levels that have been measured will be automatically set into the blank value to be used in sample setup.</li> <li>Off : No blank setting.</li> <li>On : Auto set in the blank.</li> <li>Exclude First <ul> <li>Auto set the value excluding the first result for two measurements or more. Auto set the first result for one measurement.</li> </ul> </li> <li>Exclude Maximum And Minimum Result <ul> <li>Auto set the value excluding the maximum and minimum results for three measurements or more. Auto set the same setting as in the case of "On" for two measurements.</li> </ul> </li> </ul> |

In the automatic setting of the mean value, the data of the unexpected value is not adopted.
(As for the factor value, neither a negative value nor the value of 100mg/mL or more are adopted. As for the blank value, neither a negative value nor the value of 100000mg or more are adopted.)

| [Alarm]                             | <ul><li>This gives the alarm about reagent factor measurement, periodic check, etc.</li><li>Off : No alarm.</li><li>On : Alarm is on.</li></ul>                                          |
|-------------------------------------|----------------------------------------------------------------------------------------------------|
| [Result Disp.]                      | <ul> <li>You can select the display time length of measurement results. Zero</li> <li>"0" second means the display is to be held on screen.</li> <li>0~3600s</li> </ul>                  |
| [Smart<br>Burette<br>Functionality] | <ul> <li>Selects use of functionality of smart burette.</li> <li>Enable : Enables functionality of smart burette.</li> <li>Disable : Disables functionality of smart burette.</li> </ul> |

| Item                | Description                                                                                                    |  |  |  |  |
|---------------------|----------------------------------------------------------------------------------------------------|--|--|--|--|
|                     | Concerning the constants used in the method calculation, select them                                                                 |  |  |  |  |
|                     | on either the method or the sample. Pressing [Details] button leads                                                                  |  |  |  |  |
| [Setup of           | to the display of the "Setup of constant properties" screen.                                                                         |  |  |  |  |
| Constant            | • Sample: Set constants on the sample.                                                                                               |  |  |  |  |
| <b>Properties</b> ] | (See the section "2. Sample.")                                                                                                    |  |  |  |  |
|                     | • Method: Set constants on the Method constant screen display                                                                        |  |  |  |  |
|                     | (See the section 1-7 Calculation parameter)                                                                                          |  |  |  |  |
|                     | Set the speed of filling the built-in burette with reagent or when reset.                                                            |  |  |  |  |
|                     | Slow down the speed for titration liquid like alcoholic solution that can                                                            |  |  |  |  |
| Suction             | easily generate air bubbles.                                                                                                    |  |  |  |  |
| Speed]              | • Fast : Burette operates at its maximum speed. Ordinary setting.                                                                    |  |  |  |  |
|                     | Medium : Burette operates at its medium speed.                                                                                       |  |  |  |  |
|                     | • Slow : Burette operates at its low speed.                                                                                          |  |  |  |  |
|                     | From shortcuts, select one you wish to place to the position of the shortcut button on the main screen. "Unit Penlacement" is set as |  |  |  |  |
|                     | default                                                                                                    |  |  |  |  |
| [Shortcut           | <ul> <li>Unit Replacement Places a button for replacing burette units to</li> </ul>                                                  |  |  |  |  |
| Regist]             | the position of the shortcut button on the                                                                                           |  |  |  |  |
|                     | main screen. When pressed, it will reset.                                                                                            |  |  |  |  |
|                     | • Shorcut1~12 : Places a button registered on each shortcut                                                                          |  |  |  |  |
|                     | to the position of the shortcut button on the                                                                                        |  |  |  |  |
|                     | Sets up display items of the titration result list                                                                                   |  |  |  |  |
| [Item in the        | <ul> <li>Method : Displays a method.</li> </ul>                                                                                      |  |  |  |  |
| -<br>Results List]  | Results/Sample Name : Displays the result and the Sample                                                                             |  |  |  |  |
|                     | name.                                                                                                    |  |  |  |  |
|                     | Set the operation of automatic dispensing pump.                                                                                      |  |  |  |  |
|                     | <injection></injection>                                                                                                    |  |  |  |  |
|                     | <ul> <li>Manual : The pump is operated by pressing [Injection] button on<br/>main</li> </ul>                                         |  |  |  |  |
|                     | display, and stopped by pressing [Injection] button                                                                                  |  |  |  |  |
|                     | again.                                                                                                    |  |  |  |  |
|                     | <ul> <li>Auto : The operation time of dispending pump can be set.<br/>1~999s</li> </ul>                                              |  |  |  |  |
|                     | The pump is operated by pressing [Injection] button                                                                                  |  |  |  |  |
| [Pump]              | on main display, and stopped after the set time.                                                                                     |  |  |  |  |
|                     | <ul> <li>Manual The number is operated by pressing [Drain] button on</li> </ul>                                                      |  |  |  |  |
|                     | main                                                                                                    |  |  |  |  |
|                     | display, and stopped by pressing [Drain] button again.                                                                               |  |  |  |  |
|                     | • Auto : The operation time of drain pump can be set.<br>$1 \sim 999s$                                                               |  |  |  |  |
|                     | The pump is operated by pressing [Drain] button on                                                                                   |  |  |  |  |
|                     | main display, and stopped after the set time.                                                                                        |  |  |  |  |

## 3-10. System Information

You can view the list of equipment presently connected to the channels in work as well as the information on software version.

1 Press [System Information] button on "Function".

| 🔶 Shortcut                           | Function 7                |                    |  |  |  |
|--------------------------------------|---------------------------|--------------------|--|--|--|
| Print                                | Reagent Information       | Decimal Edit       |  |  |  |
| Home                                 | Result List               | Graph Setting      |  |  |  |
| Back                                 |                           |                    |  |  |  |
|                                      | Blank List                | Other settings     |  |  |  |
| CH1<br>MKV-710<br>Wait for Pre-titr. | GLP Management            | System Information |  |  |  |
| CH2                                  | Auto Print for Statistics | Memory Clear       |  |  |  |
| СН4                                  |                           |                    |  |  |  |
|                                      |                           |                    |  |  |  |

2 The screen on the right will appear. The information on the list of equipment presently connected to the channel and the software version.

| 🔶 Shortcut                         |          |                        |         |         |  |  |  |
|------------------------------------|----------|------------------------|---------|---------|--|--|--|
|                                    |          | System Information 1/2 |         |         |  |  |  |
| Print                              | Model    | Serial No.             | Version |         |  |  |  |
| Horne                              | MCU-710M | 19200000               | 1.04    | ^^      |  |  |  |
| 🔁 Back                             | MKV-710  | 19400018               | 1.01    |         |  |  |  |
|                                    | APB      | Buretle 1              | 2.01    |         |  |  |  |
|                                    |          |                        |         |         |  |  |  |
|                                    |          |                        |         | 1       |  |  |  |
| CH1<br>MKV-710<br>Whit for Pro-Bit |          |                        |         |         |  |  |  |
| CH2                                |          |                        |         | •       |  |  |  |
| CHD                                |          |                        |         |         |  |  |  |
| ChS                                |          |                        |         |         |  |  |  |
| СН4                                |          |                        |         |         |  |  |  |
|                                    |          |                        |         |         |  |  |  |
|                                    |          |                        | << Back | Next >> |  |  |  |
|                                    |          |                        |         |         |  |  |  |

**3** Press [Next] button. Operating Hours, Piston Stroke Count and Cylinder Stroke Count are displayed.

| 🔶 Shortcut     | System Information 2/2 |                 |                     |                       |         |
|----------------|------------------------|-----------------|---------------------|-----------------------|---------|
| 🖨 Print        | Model                  | Operating Hours | Piston Stroke Count | Cylinder Stroke Count |         |
| Home           | MCU-710M               |                 | -                   | -                     | **      |
| 🔁 Back         | MKV-710                | 201             | -                   | -                     |         |
| -              | APB                    |                 | 26                  | 26                    |         |
|                |                        |                 |                     |                       |         |
|                |                        |                 |                     |                       |         |
| CH1<br>MKV-710 |                        |                 |                     |                       |         |
| CH2            |                        |                 |                     |                       | •       |
| СНЗ            |                        |                 |                     |                       |         |
|                |                        |                 |                     |                       |         |
| СН4            |                        |                 |                     |                       |         |
|                |                        |                 |                     |                       |         |
|                |                        |                 |                     | << Back               | Next >> |

## 3-11. Memory Clear

With this function, you can erase measurement results, methods or sample parameters selectively by individual sample.

|          | Proce [Momony Clear] button on        | <b>.</b>                             |                           |                    |
|----------|---------------------------------------|--------------------------------------|---------------------------|--------------------|
|          | Press [Merriory Clear] Duttori on     | Shortcar                             | Function                  | •                  |
| <b>–</b> | "Function."                           | Print                                | Reagent Information       | Decimal Edit       |
|          |                                       | Back                                 | Result List               | Graph Setting      |
|          |                                       |                                      | Blank List                | Other settings     |
|          |                                       | CH1<br>MKV-710<br>Wait for Pre-litr. | GLP Management            | System Information |
|          |                                       | CH2<br>CH3                           | Auto Print for Statistics | Memory Clear       |
|          |                                       | СН4                                  |                           |                    |
|          |                                       |                                      |                           |                    |
| ~        | The corresponds the right will appear | <b>A</b>                             |                           |                    |
| )        | The screen on the right will appear.  | Shortcut                             | Memory C                  | lear 🏹             |
| 2        |                                       | Print                                | Reagent Information       | Error Record       |
|          |                                       | Back                                 | Methods                   | All Parameters     |
|          |                                       |                                      | Sample Data Input         |                    |
|          |                                       | CH1<br>MKV-710<br>Wait for Pre-tite. | Titration Results         |                    |
|          |                                       | CH2<br>CH3                           | Check History             |                    |
|          |                                       | СНИ                                  | Factor History            |                    |
|          |                                       |                                      |                           |                    |

| Item                     | Description                                                        |
|--------------------------|--------------------------------------------------------------------|
| [Reagent<br>Information] | You can erase all the information about reagents.                  |
| [Method]                 | You can erase all of the Methods.                                  |
| [Sample Data<br>Input]   | All the set up contents are erased.                                |
| [Titration<br>Result]    | All the titration results are erased.                              |
| [Check<br>History]       | All the check records are erased.                                  |
| [Factor<br>History]      | All the factor records are erased.                                 |
| [Error<br>Record]        | All the error records are erased.                                  |
| [All<br>Parameters]      | All the information and data other than setup contents are erased. |

# 4. Option

# 4-1. Option

There are two optional functionalities available: manual operation of burette; and oven purge with optional Evaporator ADP-611 connected.

|   | Drees [Onti | ian] hutton on Main dianlay        |                                                                                                    |             |            |                     |              |             |                  | -1 |
|---|-------------|------------------------------------|----------------------------------------------------------------------------------------------------|-------------|------------|---------------------|--------------|-------------|------------------|----|
| 1 | Press [Opt  | ion] button on Main display.       | 🔶 Shortcut                                                                                                    |             | 001        | / Normal Titration  |              |             | 2015/01/10 15:12 |    |
|   |             |                                    | Print                                                                                                    | 01          |            |                     |              | Sample No   |                  |    |
|   |             |                                    |                                                                                                    |             |            |                     |              | 01-01       |                  | 1  |
|   |             |                                    | 🔑 Setup                                                                                                    |             |            |                     |              | Sample ID   |                  | -  |
|   |             |                                    | Lock                                                                                                    |             |            |                     |              | Volume      |                  | 1  |
|   |             |                                    |                                                                                                    | <b>7</b> .0 |            |                     |              |             | 0.000 mL         |    |
|   |             |                                    |                                                                                                    | ····9       |            |                     |              | Moisture    | 0 0000           |    |
|   |             |                                    | CHI                                                                                                    |             |            |                     |              | Temp.       | ing 📷            | 4  |
|   |             |                                    | MKV-710<br>Wait for Pre-titr.                                                                                                    |             |            |                     |              | Concentrali | Deg.C            |    |
|   |             |                                    | CH2                                                                                                    | 0.0         |            |                     | 0:00:30      |             | %                |    |
|   |             |                                    | СНЗ                                                                                                    |             | Wait fo    | r Pre-titr.         |              |             | s                |    |
|   |             |                                    | СН4                                                                                                    | 123         | 4 5 6 7 8  | 9 Firsting          |              | BL1         | 0.000            | ō  |
|   |             |                                    |                                                                                                    |             | On >       | On                  | On           | TF          | 3.000            | õ  |
|   |             |                                    | Method                                                                                                    | Sample      | Function   | Unit<br>Replacement | Pre-Titr.    | Opti        | on Reset         |    |
|   |             |                                    |                                                                                                    |             |            |                     |              |             |                  |    |
| ~ | The seree   | on the right will appear           |                                                                                                    |             |            |                     |              |             |                  |    |
| ) | The screen  | e screen on the right will appear. |                                                                                                    |             |            |                     |              |             |                  |    |
| 2 |             |                                    | 📩 Shortcut                                                                                                    |             |            | APB Manual          | Operation    |             |                  | j, |
|   | Coloct itom | a vou wich to cot up               | Print                                                                                                    | No.         | Status     |                     | Volume(mL)   | Purge       | Times            | 1  |
|   | Select item | is you wish to set up.             | Line in the second second seco | 1           | Reset      |                     | 0.000        |             |                  |    |
|   |             |                                    |                                                                                                    |             | Disconnect |                     | 0.000        |             |                  |    |
|   | Droce [Ove  | Durgal if you wich to parform      | P Back                                                                                                    |             |            |                     |              |             |                  |    |
|   | Pless LOve  | an Pulgej II you wish to perform   |                                                                                                    |             |            |                     |              |             |                  |    |
|   | manual op   | eration of the Evaporator.         |                                                                                                    |             |            |                     |              |             |                  |    |
|   | •           | · ·                                | CH1<br>MKV-710                                                                                                    | Burelle No. |            | 1                   | Dose Volume  |             | 0.005<br>(ml.)   |    |
|   |             |                                    | CH2                                                                                                    | Purge Times |            | 10                  | Dispence Spe | red         | 5                | 1  |
|   |             |                                    | СНЗ                                                                                                    | Purge Mode  | -          |                     |              |             | (some)           | 1  |
|   |             |                                    | СНИ                                                                                                    |             | _          | To Bolle            |              |             |                  |    |
|   |             |                                    | Oven_Purge                                                                                                    | •           | •          | A.4                 | Dose         | Res         | et Exit          | 1  |
|   |             |                                    |                                                                                                    |             |            |                     |              |             | _                |    |
|   | Itom        |                                    | rinti                                                                                                    |             |            |                     |              |             |                  |    |
|   | Item        | De                                 | escription                                                                                                    | JU          |            |                     |              |             |                  |    |
|   |             | The burette can be manually ope    | erated f                                                                                                    | or fil      | ling o     | r fixed             | d dosi       | ing t       | he               |    |
|   | נאניטן      | burette with reagent or to purge   | rge the burette.                                                                                                    |             |            |                     |              |             |                  |    |
|   |             | When the over for overestion is    |                                                                                                    | at a d      |            | :                   |              |             | <i>.</i> + ~     |    |

|              | When the oven for evaporation is connected, ageing is necessary  | ' to   |
|--------------|------------------------------------------------------------------|--------|
| [Oven Purge] | purge out moisture inside the heating unit and other tube lines. | Follow |
|              | the below descriptions for ageing setup and ageing procedure.    |        |
|              |                                                                  |        |

### 4-1-1.APB Manual Operation

The burette can be manually operated for filling or fixed dosing the burette with reagent or to purge the burette. You can manually operate the burette like these only when the unit is in "Wait for Pre-Titr." mode.

| 1 | Press [Option] button on Main display.                                                                   | Shortcut     Print     Setup     Setup | 2015/01/10 15:12           01         Sample No.           01         Sample No.           01         Sample No.           01         Sample No.           01         Sample No.           01         Sample No.           01         Sample No.           01         Sample No.           01         Sample No.           01         Sample No.           01         Sample No.           00         Sample No.           00         Sample No. |
|---|----------------------------------------------------------------------------------------------------|----------------------------------------------------------------------------------------------------|----------------------------------------------------------------------------------------------------|
|   |                                                                                                    | CH3<br>CH4<br>Method                                                                                                    | 00000         00020                                                                                                    |
| 2 | The screen on the right will appear.<br>Select the items you wish to set up, and<br>operate the burette. | Shortcut       Image: Shortcut       Image: Shortcut       Image: Shortcut       Image: Shortcut       Image: Shortcut       Image: Shortcut                                                                                                    | APB Manuel Operation<br>No. Status Volume(mL) Purge Times<br>1. Reset 0.000 -<br>2. Disconnect 0.000 -                                                                                                    |
|   |                                                                                                    | CH1<br>MKV-710<br>Wait for Pre-titz<br>CH2<br>CH3<br>CH3                                                                                                    | Barelle No.         1         Describition         0.005<br>(ml.)           Parge Times         10         Dispence Speed         5<br>(chml.)           Parge Mode         To Boline         10         10                                                                                                    |

A.¥

•

Dose

Reset

Exit

| Item          | Description                                                            |  |  |  |  |
|---------------|------------------------------------------------------------------------|--|--|--|--|
|               | Select the burette for use in titration:                               |  |  |  |  |
| [Burette No ] | • Both : Two burettes can be operated at a time.                       |  |  |  |  |
|               | • 1 : The supplied one burette works.                                  |  |  |  |  |
|               | 2 : Additionally installed second burette works.                       |  |  |  |  |
|               | Select a number of purge cycles. "0" setting means unlimited           |  |  |  |  |
| [Purge Times] | number of cycles.                                                      |  |  |  |  |
|               | • 0~99                                                                 |  |  |  |  |
|               |                                                                        |  |  |  |  |
|               | You can select a purge mode:                                           |  |  |  |  |
|               | Io bottle : Reagent moves back and forth between the reagent           |  |  |  |  |
|               | bottle and burette in order to degas the burette and                   |  |  |  |  |
| [Purge Mode]  | • To nozzle · Nozzle is decassed and the reagent is discarded          |  |  |  |  |
|               | The operation is the same as discharge and can be                      |  |  |  |  |
|               | repeated by the preset number of purge cycles.                         |  |  |  |  |
|               |                                                                        |  |  |  |  |
| [Dose         | Select how much reagent is dosed from burette:                         |  |  |  |  |
| Volume1       | • 0.0005~999.0000mL                                                    |  |  |  |  |
| <b>-</b>      |                                                                        |  |  |  |  |
|               | Selection of dispense, suction and purge speed in APB manual           |  |  |  |  |
| [Dispense     | operation display:                                                     |  |  |  |  |
| Speed         | • 1~9995/IIIL                                                          |  |  |  |  |
|               | This button once pressed pushes out the reagent to the nozzle, and     |  |  |  |  |
|               | stops the piston when it reaches the upper limit top position. The     |  |  |  |  |
| [▲]           | piston also stops when pressed again. The switching valve is turned to |  |  |  |  |
|               | discharge direction during this event.                                 |  |  |  |  |
|               | This button lowers the niston to asnirate the reagent from the bottle  |  |  |  |  |
| [▼]           | When pressed again, the piston stops.                                  |  |  |  |  |
|               |                                                                        |  |  |  |  |
|               | Unce pressed, it purges for a number of preset times, and stops by     |  |  |  |  |
| [▲▼]          | and sots in standby for discharge position                             |  |  |  |  |
|               |                                                                        |  |  |  |  |
|               | It doses the preset amount of reagent. This is for degassing the       |  |  |  |  |
| [Dose]        | burette or volumetric validation.                                      |  |  |  |  |
|               |                                                                        |  |  |  |  |
| [Docot]       | I his button stops discharge, suction or fixed dosing, and returns to  |  |  |  |  |
| [Reset]       |                                                                        |  |  |  |  |
|               | Returns to Main display.                                               |  |  |  |  |
| [Exit]        |                                                                        |  |  |  |  |
|               | This button changes the display to "Oven purge".                       |  |  |  |  |
|               |                                                                        |  |  |  |  |

| Item             |                 | Description                                          |
|------------------|-----------------|------------------------------------------------------|
|                  | The various bu  | rette positions are shown below:                     |
|                  | Reset           | : Piston is in lower limit bottom position.          |
|                  | Upper limit     | : Piston is in upper limit top position.             |
|                  | Replace         | : Piston is in a position where the burette unit can |
|                  |                 | be removed. The front lamp blinks.                   |
| Chatria D'aulari | Up              | : Piston is moving upward to discharge reagent.      |
| Status Display   | Down            | : Piston is moving downward to aspirate reagent.     |
|                  | Stop            | : Piston is stopping at any point in burette.        |
|                  | Purge           | Piston is moving for purge event.                    |
|                  | Dose            | : Piston is dosing now.                              |
|                  | Disconnect      | : The burette is not connected for use.              |
|                  |                 |                                                      |
| Volume Display   | The display she | ows the amount of dosed reagent.                     |

#### 4-1-2.0ven Purge

When the oven for evaporation is connected, ageing is necessary to purge out moisture inside the heating unit and other tube lines. Follow the below descriptions for ageing setup and ageing procedure.

| 1 | Press [Option] button on Main display.                                       | Soutcut<br>Soutcut<br>Sou | 0.0<br>0.0<br>0.00000<br>0<br>0.00000<br>0<br>0.00000<br>0<br>0<br>0.00000<br>0<br>0<br>0<br>0<br>0<br>0<br>0<br>0<br>0<br>0<br>0<br>0<br>0<br>0<br>0<br>0<br>0 | 0<br>Wait f<br>■ 5 € 7<br>On<br>Function | or Pre-titr.                                                             | 0.0030<br>■ FFF<br>Drain<br>0.0030<br>PFFF<br>PFe-TBF                                                   | ample ID<br>Sample ID<br>Volume<br>Moisture<br>Concentration<br>BL1<br>TF | 015691/10 15:12<br>0.0000 mL<br>0.0000 mg<br>Deg.C<br>1.0000<br>3.0000<br>Peset                                   |
|---|------------------------------------------------------------------------------|----------------------------------------------------------------------------------------------------|----------------------------------------------------------------------------------------------------|------------------------------------------|--------------------------------------------------------------------------|----------------------------------------------------------------------------------------------------|---------------------------------------------------------------------------|----------------------------------------------------------------------------------------------------|
| 2 | The screen on the right will appear.<br>Press [Oven Purge] button.           | Burbar     Burbar     Burbar     Burbar     Burbar     Burbar      Burbar                                                                                                    | Durette No.                                                                                                    | Status<br>Read<br>Disconnec              | APB Manual G<br>4 1<br>1<br>To Balle                                     | Dependion Volume (ml.) 0.000 0.000 Dose Volume Dese Volume Dese volume                                  | Pargo Tim<br>                                                             | 0.005<br>(ml)<br>(,hn)<br>Exit                                                                                    |
| 3 | The screen on the right will appear.<br>Select the items you wish to set up. | CH                                                                                                    | Oven Temp.<br>Back Purge<br>(ker Purge)                                                                                                    | Status<br>Lor execution                  | 0wm /N<br>0ven T<br>165<br>(Deg C)<br>1800<br>(b)<br>1200<br>(c)<br>2000 | rge<br>amp. (Dog. C)<br>13<br>Back Purge<br>(Der Protect)<br>Gel Purge<br>(Der Protect)<br>Gel Protect) | Remai                                                                     | 160<br>(6)<br>(20)<br>(20)<br>(20)<br>(21)<br>(21)<br>(22)<br>(23)<br>(23)<br>(23)<br>(23)<br>(23)<br>(23)<br>(23 |

| Item                          | Description                                                                                                    |
|-------------------------------|----------------------------------------------------------------------------------------------------|
| [Oven Temp.]                  | <ul> <li>Select an oven temperature. Setting heating temperature will automatically transfer the temperature to Evaporator.</li> <li>0~300°C</li> </ul>                                  |
| [Back Purge<br>(for Purge)]   | <ul> <li>The sampling line from sample inlet in the oven to the sample boat is purged with carrier gas.</li> <li>Select a time length in seconds:</li> <li>0~99999s</li> </ul>           |
| [Cell Purge<br>(for Purge)]   | <ul> <li>Enter a time length for purging the sample inlet in the oven to the titration cell with carrier gas.</li> <li>0~99999s</li> </ul>                                               |
| [Back Purge<br>(for Preheat)] | <ul> <li>Select a time length to purge the sample inlet in the oven to the sample boat with carrier gas.</li> <li>0~99999s</li> </ul>                                                    |
| [Cell Purge<br>(for Preheat)] | <ul> <li>Enter a time length for purging the sample inlet in the oven to the titration cell with carrier gas.</li> <li>0~99999s</li> </ul>                                               |
| [Purge]                       | Moisture inside the heating unit and other tube lines are extracted<br>under the preset conditions.                                                                                      |
| [Preheat]                     | The sample boat is blank heated in the oven to purge out the adhered moisture at a preset temperature.                                                                                   |
| [Reset]                       | Halt purging and Preheating.                                                                                                    |
| [Exit]                        | The display returns to Main.                                                                                                    |
| [APB]                         | This button changes the display to "APB manual operation".                                                                                                    |
| Status Display                | <ul> <li>Will indicate the operating state on Evaporator.</li> <li>Wait for execution</li> <li>Back purging</li> <li>Purging in cell</li> <li>Sample boat moving</li> </ul>              |
| Oven Temp.<br>Display         | Will indicate the present oven temperature. The oven temperature is<br>automatically loaded from the currently selected method file<br>(temperature set in optional parameter settings). |
| Remaining<br>Time Display     | Will display the remaining time for purging or preheating.                                                                                                    |

# 5. Shortcut

Use registered shortcuts, and set up.

## 5-1. Register/Delete shortcut

Register/Delete shortcut buttons.

#### <Registration>

2

1 Display a screen to be registered as shortcut.

Example: Register the screen of Sample size (Wt1) as shortcut by pressing [Sample] button and then the button of Sample size (Wt1).

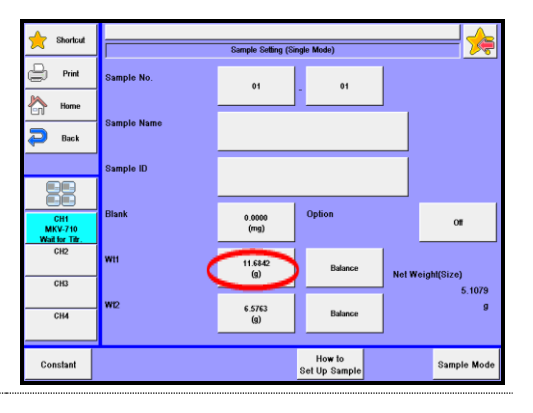

Press the button in the upper right corner.

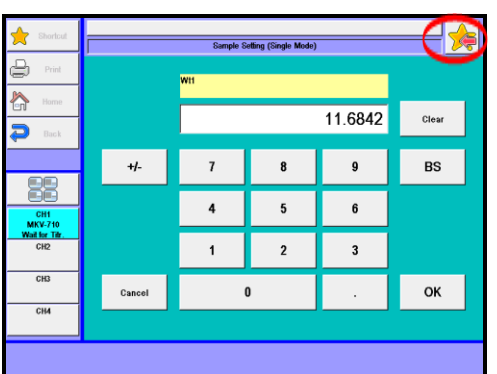

| on<br>cut |
|-----------|
|           |

| ~              | Shortout Registration |  |  |  |  |  |  |
|----------------|-----------------------|--|--|--|--|--|--|
| 🖨 Print        |                       |  |  |  |  |  |  |
|                |                       |  |  |  |  |  |  |
| Home Home      |                       |  |  |  |  |  |  |
| 🔁 Back         |                       |  |  |  |  |  |  |
|                |                       |  |  |  |  |  |  |
|                |                       |  |  |  |  |  |  |
|                |                       |  |  |  |  |  |  |
| CH1<br>MKV-710 |                       |  |  |  |  |  |  |
| CH2            |                       |  |  |  |  |  |  |
|                |                       |  |  |  |  |  |  |
| CH3            |                       |  |  |  |  |  |  |
| 0114           |                       |  |  |  |  |  |  |
| CINA           |                       |  |  |  |  |  |  |
|                |                       |  |  |  |  |  |  |
|                | Shortcut              |  |  |  |  |  |  |
|                |                       |  |  |  |  |  |  |

4 Enter a name to be registered as shortcut and press [OK] button. (In initial registration, the title of screen display is displayed.)

[Title Paste]: Copy the title name of the present item to a name field.

| Shortcut                         | Sample Setting (Single Mode)                                                                                       |
|----------------------------------|----------------------------------------------------------------------------------------------------|
| Print P                          | Name Setup                                                                                                    |
| Horne Horne                      | Wt1 Clear                                                                                                    |
| P Back                           | 1 2 3 4 5 6 7 8 9 0 BS                                                                                             |
|                                  | Q W E R T Y U I O P                                                                                                |
| CH1<br>MKV-710<br>Wait for Titr. | ( A S D F G H J K L %                                                                                              |
| СНЗ                              | ) Z X C V B N M .                                                                                                  |
| СНИ                              | $\begin{array}{c c} Caps \\ Caff \\ Off \\ \end{array} Space \\ - \\ I \\ \leftarrow \\ - \\ OK \\ \end{array} OK$ |
| Title<br>Paste                   |                                                                                                    |

Press [OK] button.

5

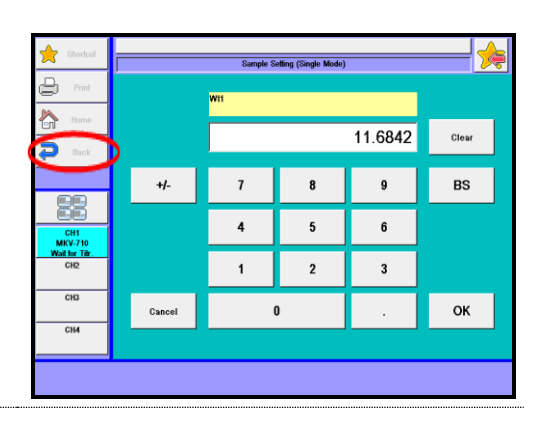

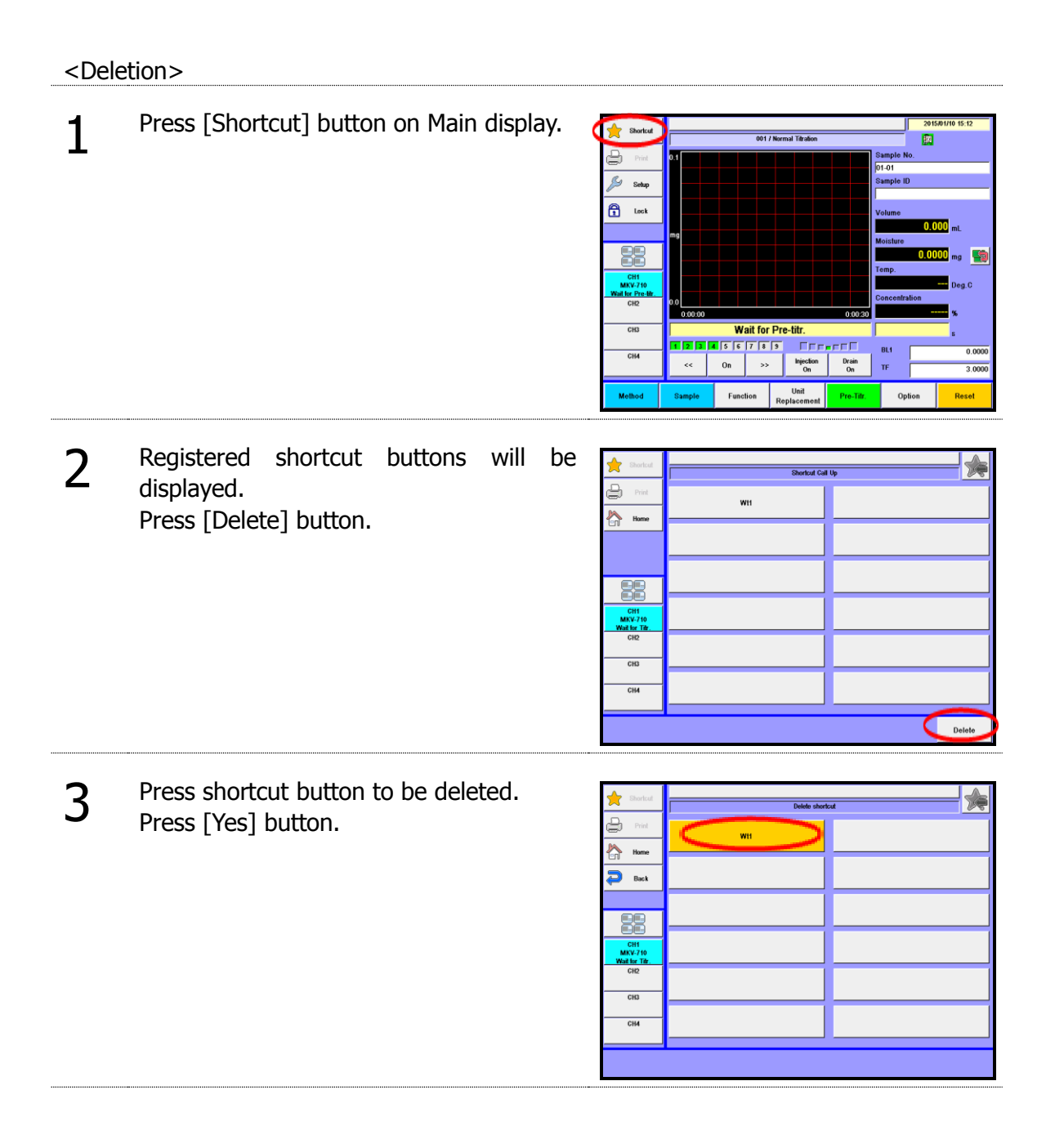

## 5-2. Usage of registered shortcuts

Usage of registered shortcuts.

Press [Shortcut] button on Main display. 1 Shortcu 001 / No ß Setup E Lock 82 MKV CH3 Wait for Pre-tit 
 Image: Constraint of the constraint of the constraint of the СН4 Metho Function Unit Registered shortcut buttons will be 2 displayed. Press a button to be used. ٥ WH Home CH1 MKV-7 Nait for CH3 CH4

## 5-3. Registration of free button

From shortcuts, select one you wish to place to the position of the shortcut button on the main screen.

| Press [Function] button on Main display.                                                                                                    | 2015/01/10 15:12<br>2015/01/10 15:12<br>10<br>10<br>10 |
|----------------------------------------------------------------------------------------------------|--------------------------------------------------------|
|                                                                                                    | npie No.                                               |
|                                                                                                    | mple No.<br>01                                         |
|                                                                                                    | 01                                                     |
| Sites                                                                                                    |                                                        |
|                                                                                                    | mple ID                                                |
|                                                                                                    |                                                        |
|                                                                                                    | lume                                                   |
|                                                                                                    | 0.000 mL                                               |
|                                                                                                    | isture                                                 |
|                                                                                                    | 0.0000 mg 🏼 🎇                                          |
|                                                                                                    | np                                                     |
| MK/2710                                                                                                    | Deg.C                                                  |
|                                                                                                    | ncentration                                            |
| 0.00.00 0.00.30                                                                                                    | %                                                      |
| CH9 Wait for Pre-titr.                                                                                                    | 8                                                      |
|                                                                                                    |                                                        |
| CH4 << On >> Pipedon Drain On T                                                                                                    | F 3.0000                                               |
| Method Sample Function Unit Pre-Ter                                                                                                    | Option Reset                                           |
|                                                                                                    |                                                        |
|                                                                                                    |                                                        |
| Duese [Other Cettings] butter                                                                                                    |                                                        |
| T Press (Other Settings) button.                                                                                                    | 🌜                                                      |
| Function Function                                                                                                    |                                                        |
|                                                                                                    |                                                        |
| Hame Reagent Information                                                                                                    | Decimal Edit                                           |
| Back Result List                                                                                                    | Graph Setting                                          |
| Elank List                                                                                                    | Other settings                                         |
| City GLP Management S                                                                                                    | ystem Information                                      |
| What Profes                                                                                                    |                                                        |
| Cit2 Auto Print for Statistics                                                                                                    | Memory Clear                                           |
|                                                                                                    |                                                        |
|                                                                                                    |                                                        |
|                                                                                                    |                                                        |
|                                                                                                    |                                                        |
|                                                                                                    |                                                        |
|                                                                                                    |                                                        |
| <b>?</b> Press the button for Shortcut Regist.                                                                                                    | 🌜                                                      |
| Other Settings                                                                                                    | <u>}</u>                                               |
| Pint Plint of Header Off Setup of Const                                                                                                    | ant Details                                            |
| Home                                                                                                    |                                                        |
| Back Print of Fooler Off Saction Speed                                                                                                    | Fast                                                   |
| Auto Setting,Mean On Shortcut Regist                                                                                                    | Unit Replacement)                                      |
| Aam Uens in the Re                                                                                                    | sults List Results/                                    |
| MKV.710 Enable                                                                                                    | Sample Name                                            |
| Walter Te                                                                                                    | Dataile                                                |
| Cit2 Result Disp. 0 Pump                                                                                                    | Details                                                |
| Wild for Tite     Result Disp.     0     Pump       CIR     Cite     0     (i)       Cite     Smart Buretle Functionality     Enable                                                                                                    | Detans                                                 |
| Value train     Result Disp.     0       Citiz     Citiz     0       Citiz     Citiz     0       Citiz     Citiz     Citiz                                                                                                    |                                                        |
| Wedler Te     Citic     Result Disp.     0     Pump       Citic     Citic     Citic     Citic     Citic     Citic     Citic       Citic     Citic     Citic     Citic     Citic     Citic     Pump       Citic     Citic     Citic     Citic     Citic     Pump       Citic     Citic     Citic     Citic     Citic     Pump | Details                                                |

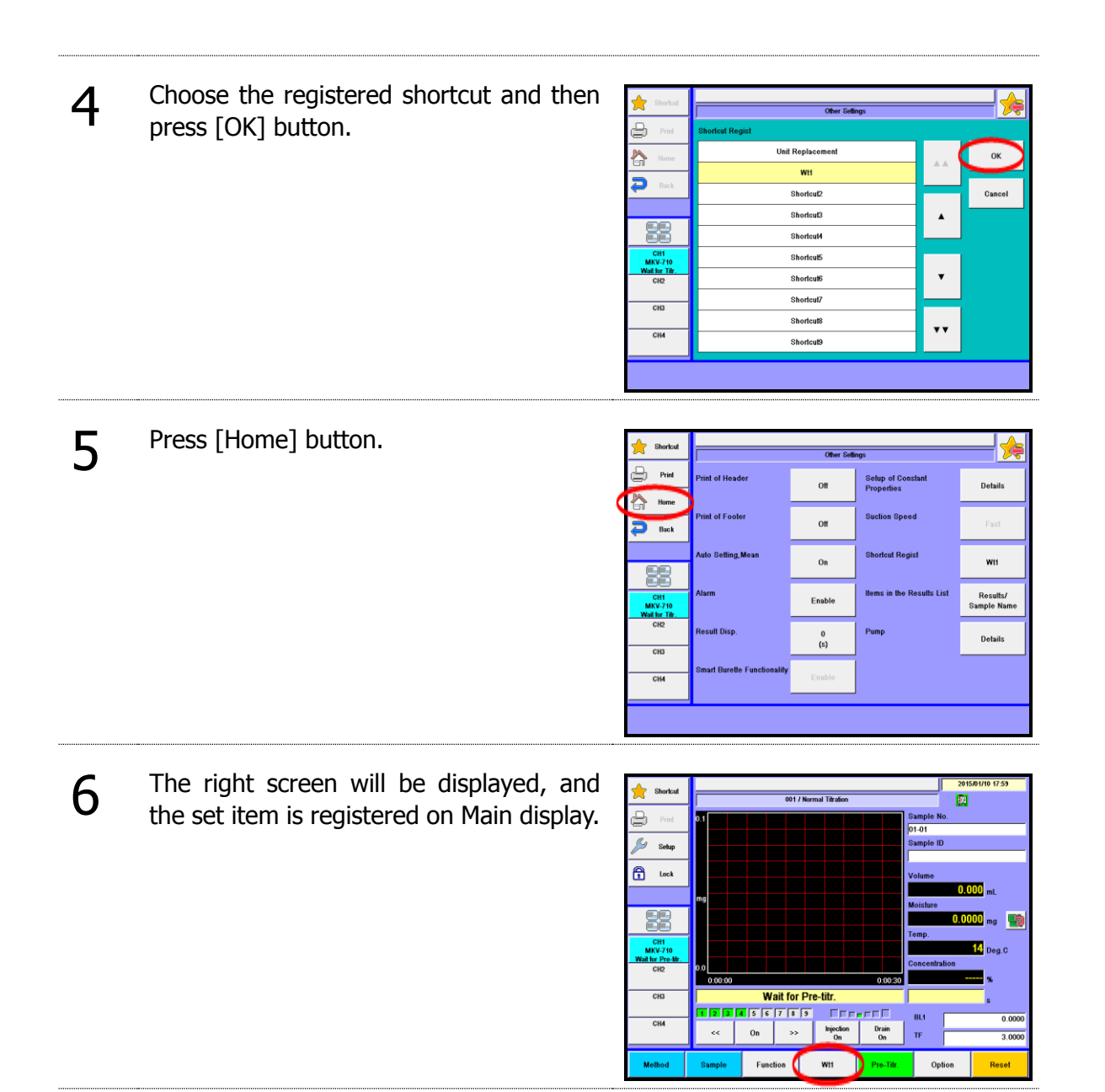

# 6. Setup

## 6-1. About Setup

You can configure system setup using the function of Setup.

| 4        |                                           | _                            |                                     |           |                  |
|----------|-------------------------------------------|------------------------------|-------------------------------------|-----------|------------------|
|          | Press [Setun] hutton                      | A Sharbut                    |                                     |           | 2015/01/10 18:01 |
|          |                                           |                              | 001 / Normal Titration              |           | 网                |
|          |                                           | Di Driel                     | 0.1                                 | Sample    | e No.            |
|          |                                           |                              |                                     | 01-01     |                  |
|          |                                           | 🎾 Setup                      |                                     | Sample    | e ID             |
|          |                                           |                              |                                     | Mahama    |                  |
|          |                                           |                              |                                     | Volume    | 0 000            |
|          |                                           |                              | mg                                  | Moistu    | re               |
|          |                                           |                              |                                     |           | 0.0000 mg 🏼 🏫    |
|          |                                           | CHI                          |                                     | Temp.     |                  |
|          |                                           | MKV-710<br>Wait for Pre-tilr |                                     |           | 14 Deg.C         |
|          |                                           | CH2                          | 0.0                                 | Concer    | ntration         |
|          |                                           | 010                          | Wait for Dre titr                   | 0:00:30   | *                |
|          |                                           | ChS                          | wait for Pre-uu.                    |           | s                |
|          |                                           | CH4                          |                                     | BL1       | 0.0000           |
|          |                                           |                              | < On >> mpcount                     | On TF     | 3.0000           |
|          |                                           | Method                       | Sample Function Unit<br>Replacement | Pre-Titr. | Option Reset     |
| <b>ר</b> |                                           |                              |                                     |           |                  |
|          | Here you will see the screen on display   |                              |                                     |           |                  |
|          | There you will see the screen on display. |                              | Setup                               | ð -       |                  |
|          |                                           | 📄 Print                      |                                     | 1         |                  |
|          |                                           | 0.0                          | Operator Setup                      | Admin     | nistrator Setup  |
|          | Please select the parameter you wish to   | Home Home                    |                                     |           |                  |
|          |                                           | Back                         | Display Setup                       |           |                  |
|          | edit.                                     |                              | 4                                   | -         |                  |
|          |                                           |                              | Interface Setup                     |           |                  |
|          |                                           |                              |                                     |           |                  |
|          |                                           | CHI                          |                                     |           |                  |
|          |                                           | MKV-710                      | LCD Backlight Setup                 |           |                  |

CH1 MKV-7 hait for Pr CH2

CH3

CH4

Beep Setup

Maintenance

| Item                     | Description                                                                                                    |  |
|--------------------------|----------------------------------------------------------------------------------------------------|--|
| [Operator Setup]         | Here the operator is defined for identification.                                                                    |  |
| [Display Setup]          | Languages, date and clock time can be set.                                                                          |  |
| [Interface Setup]        | Here you configure settings for your printer, output to a PC, the balance, a LAN and Bluetooth.                     |  |
| [LCD Backlight<br>Setup] | Here the backlight of LCD can be adjusted.                                                                          |  |
| [Beep Setup]             | Beep tone for alarm can be selected on this display.                                                                |  |
| [Maintenance]            | Deletes information of the instrument connected to CH1-CH4 or clears all memories. Also calibrates the touchscreen. |  |
| [Administrator<br>Setup] | Sets up the functionality of hierarchical management for operation menus by user ID or password.                    |  |

## 6-2. Operator Setup

Up to 50 operators can be registered with individual names.

The registered name will be automatically printed out together with measurement results. (Characters: alphanumeric including capital and small letters)

| 1 |                                |                                   |                     |                     |  |
|---|--------------------------------|-----------------------------------|---------------------|---------------------|--|
| T | Press [Operator Setup] button. | 🔶 Shortcut                        | Betup               |                     |  |
|   |                                | Print                             | Operator Setup      | Administrator Setup |  |
|   |                                | Home                              |                     |                     |  |
|   |                                | P Back                            | Display Setup       |                     |  |
|   |                                |                                   | Interface Setup     |                     |  |
|   |                                |                                   |                     |                     |  |
|   |                                | CH1<br>MKV-710<br>Writher Pro-Str | LCD Backlight Setup |                     |  |
|   |                                | CH2                               | Beep Setup          |                     |  |
|   |                                | CH3                               |                     |                     |  |
|   |                                | CH4                               | Maintenance         |                     |  |
|   |                                |                                   |                     | ]                   |  |
|   |                                |                                   |                     | Log Out             |  |

2 Press [Entry] button on "Operator List" to display "Operator Registration" dialog box.

| Shortcut                             |       | Operator List | - ≽ |
|--------------------------------------|-------|---------------|-----|
| Print                                | No.   | Constanting   |     |
| home                                 | ,<    |               |     |
| D Back                               | 2     |               |     |
|                                      | 3     |               |     |
|                                      | 4     |               |     |
| CH1                                  | °     |               | _   |
| MKV-710<br>Wait for Pre-filr.<br>CH2 | 7     |               | •   |
| CHB                                  | 8     |               |     |
| 016                                  | 9     |               |     |
| СН4                                  | 10    |               |     |
|                                      |       |               |     |
| Entry                                | Clear |               |     |

## [▲],[▼]

Moves the cursor on the list page.

## [▲▲], [▼▼]

The list page turns with these buttons. The cursor moves to the top number after page break.

#### [Entry]

Here the operator is registered. The display for "Operator Registration" will appear with this button after pointing the cursor on the operator's number on the list.

#### [Clear]

With the cursor pointed on the number you wish to clear, the display will appear to prompt your confirmation.
3 Enter the operator's name in below 2 Operator List display, and press [OK] button. ₽ KEM TARO Press [Caps On] button to use capital Clear P letter and [Caps Off] button for small 1 2 3 4 5 6 7 8 9 0 BS letter. Q w E R T Y υI 0 Р Up to 64 characters can be entered. G H J CH1 MKV-71 Vail for Pre s DF ( A K L % Z X C V B N M ) CH3 Caps Off Space Cancel 1 ← ок CH4 -When there is a lot of character of registered name, a part of the character can not be displayed on "Operator List" screen or the main screen.

Note

### 6-3. Display Setup

1

2

Languages, date and clock time can be set.

Press [Display Setup] button.

 Sharkal
 Distance

 Prior
 Operator Setup
 Administrator Setup

 Prior
 Distance
 Administrator Setup

 Prior
 Distance
 Administrator Setup

 Prior
 Distance
 Administrator Setup

 Prior
 Distance
 Administrator Setup

 Prior
 Distance
 Administrator Setup

#### [Language]

Choose a language either English or Japanese you wish to view and use in operation, and press [OK] button.

The language you have selected will appear after the power is turned off and on again.

English : Shows in English.

Japanese : Shows in Japanese. Mandarin : Shows in Mandarin Chinese.

Korean : Shows in Korean.

Russian : Shows in Russian

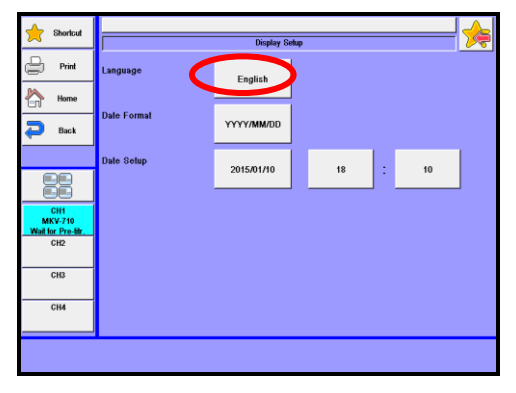

If there is no language you'd like to choose, contact your local dealer.

#### Note

3

#### [Date Format]

Here you select and update the date of year, month and day. Press [OK] button.

YYYY/MM/DD : Christian year/month in number/day of the month MM/DD/YYYY : month in number/day of the month/Christian year DD/MM/YYYY : day of the month/month in number/Christian year

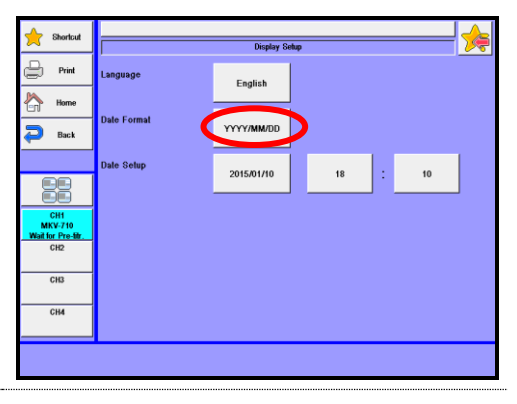

### 4 [Date Setup]

Here the date and time are updated. Press the date button for calendar and select the present date and time. The hour and minute can be entered with numerals which appear on display. Then, press [OK] button.

Date : 2010/01/01 - 2099/12/31Time :  $00:00 \sim 23:59$ 

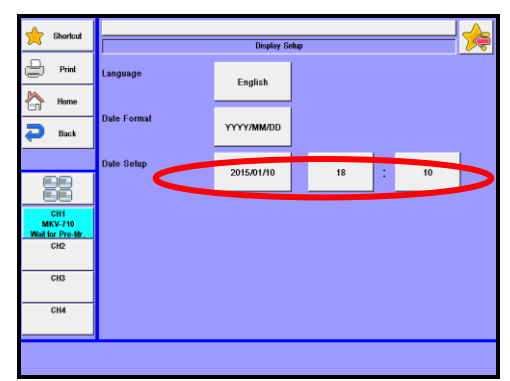

### 6-4. Interface Setup

Here you configure settings for your printer, output to a PC, the balance, a LAN and Bluetooth.

| 1 | Press [Interface Setup] button on "Setup." |                           |                                     | Lidep               |                     |  |
|---|--------------------------------------------|---------------------------|-------------------------------------|---------------------|---------------------|--|
|   |                                            |                           | Print                               | Operator Setup      | Administrator Setup |  |
|   |                                            |                           | Back                                | Display Selup       |                     |  |
|   |                                            |                           |                                     | Interface Setup     |                     |  |
|   |                                            |                           | CH1<br>MKV-710                      | LCD Backlight Setup |                     |  |
|   |                                            |                           | Wait for Pre-file.<br>CH2           | Beep Setup          |                     |  |
|   |                                            |                           | СНЗ                                 | Maintenance         |                     |  |
|   |                                            |                           |                                     |                     | Les Ort             |  |
|   |                                            |                           |                                     |                     |                     |  |
| 2 | Dress interface                            | button you wish to set up |                                     |                     |                     |  |
| _ | Duinton                                    | Defende Castien ( 1 1     | 🔶 Shortsut                          | Interface 1         | Setup 🧏             |  |
|   | Printer                                    | : Refer to Section 6-4-1. | Print                               | Printer             |                     |  |
|   | PC Output                                  | : Refer to Section 6-4-2. | Home                                |                     |                     |  |
|   | Balance                                    | : Refer to Section 6-4-3. | Back                                | PC Output           |                     |  |
|   | LAN                                        | : Refer to Section 6-4-4. | 88                                  | Balance             |                     |  |
|   | Bluetooth                                  | : Refer to Section 6-4-5. | CH1<br>MKV-710<br>Wait for Pre-bir. | LAN                 |                     |  |
|   |                                            |                           | CH2                                 | Bluetooth           |                     |  |

#### [USB-RS]

The USB port can be used as RS-232C (COM) port by connecting an optional USB serial converter (US232R-10 [64-00177-00]) to the USB port of MCU-710.

When your titrator recognizes the USB serial converter, it displays "USB-RS1."

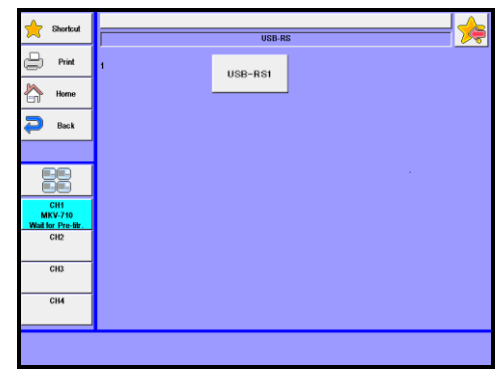

USB-RS

### 6-4-1. [Printer]

| Set up | a printer, and print out results and parame                                                                                                    | eters.                                                                                                    |
|--------|----------------------------------------------------------------------------------------------------|----------------------------------------------------------------------------------------------------|
| 1      | Press [Printer] button on "Interface<br>Setup." Set up a printer per each channel.                                                                                                    | Portal         Print         Print         Pr |
| 2      | <ul> <li>[Printer]</li> <li>Select a type of printer you are going to use.</li> <li>None :Printer is not connected.</li> <li>IDP- :KEM's impact dot printer model IDP-100.</li> <li>DP-USB :KEM's thermal printer (DP-600) to USB port.</li> <li>A4Printer : KEM's recommended A4-sized printers to LAN port.</li> <li>Other :Other printer than the above.</li> </ul> | Prote     Prote     Image: Connect to       Image: Prote     Prote     Connect to       Image: Protect to     Image: Connect to       Image: Protect to     Image: Connect to       Image: Prote                                                                                                    |
| Note   | For printer type and configurations, refer<br>protocol between your printer and titratio<br>may fail and halt halfway. For digital conf<br>operation manual for the printer.                                                                                                    | to the Table 6-4-1. The communication<br>n unit must match. Otherwise, printing<br>igurations for your printer, refer to the                                                                                                    |
|        | When any other printer is to be connected it can be used with this instrument. The "                                                                                                    | d, check with your local dealer to see if other" printer will not print out graphs.                                                                                                    |

| 2 |  |
|---|--|
| 5 |  |
| - |  |

#### [Connect to]

Select the destination of output data for printing. Only ports without PC or balance connection settings can be selected. Note that COM2 port cannot be used for printer connection.

This setting is enabled when "IDP" or "Other" is selected in [Printer] settings.

- Unit : Make printer settings on COM1 port of measuring unit (AT-710, MKC-710 or MKV-710).
- COM1 : Make printer settings on COM1 port of MCU-710. When more than one unit is connected, measurement results will be printed in the order that they are output.
- USB-RS1 :This will be displayed when the optional USB-RS converter is connected to the USB port of MCU-710. Make printer settings on the USB-RS converter. When more than one unit is connected, measurement results will be printed in the order that they are output.

#### [Details] - [Baud Rate]

If you use other printer as defined on "Printer", you have to select baud rate for your printer.

1200 bps/ 2400 bps/ 4800 bps/ 9600 bps/ 19200 bps/ 38400 bps

### 5

4

#### [Details] - [Parity]

If you use other printer as defined on "Printer", you have to select parity for your printer.

None / Even / Odd

### 6

#### [Details] - [Stop Bit]

If you use other printer as defined on "Printer", you have to select parity for your printer.

1bit /1.5bit / 2bit

## 7 [Details] - [Data Bit]

If you use other printer as defined on "Printer", you have to select data bit for your printer

7bit / 8bit

| Printer    | Cables        | Titrat  | tor setup  | Printer settings                    |  |
|------------|---------------|---------|------------|-------------------------------------|--|
| Citizen    | Connecting    | Printer | IDP-       | Digital configurations for printer: |  |
| CBM-910    | cable         |         |            | Baud rate : 4800                    |  |
| CBM-910    | 64-00625      |         |            | Parity : none                       |  |
| Туре II    | 12-02013      |         |            | Stop Bit : 1                        |  |
|            |               |         |            | Data Bits: 8                        |  |
| Citizen    | Connecting    | Printer | Other      | No titration curve is available.    |  |
| CBM-270    | cable         |         |            | Match protocol between printer and  |  |
|            | 64-00625      |         |            | unit.                               |  |
|            | 12-02013      |         |            |                                     |  |
| EPSON      | USB Cable for | Printer | A4 Printer | Can print measurement results on    |  |
| A4 Printer | Printer       |         |            | A4-sized paper.                     |  |
|            |               |         |            | Connect a cable to USB port of      |  |
| _          |               |         |            | MCU-710.                            |  |

Table 6-4-1

### 6-4-2. [PC Output]

#### Make settings for outputting data to PC.

When you want to transfer the output data to a personal computer, you need to purchase our optional Data Acquisition Software (SOFT-CAPE). But you have to check the version of the Data Acquisition Software because some software cannot be compatible with the titrator. For more information, please contact your sales representative nearest to or local dealer.

1 Press [Pc Output] button on "Interface Setup." Set up output to a PC per each channel.

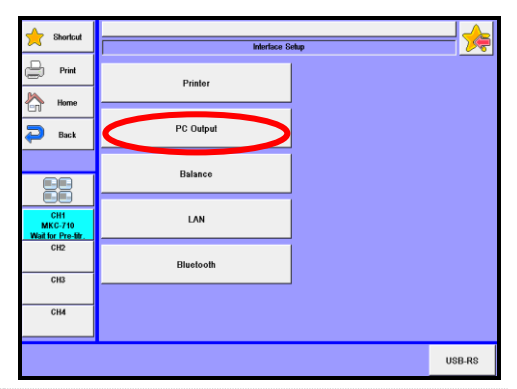

### 2 [Connect to]

Select the destination of output data to PC. Can select only ports where an output setting for printer or balance is not made.

COM1 : Sets up PC output on the COM1 port of the MCU-710.

COM2 : Sets up PC output on the COM2 port of the MCU-710.

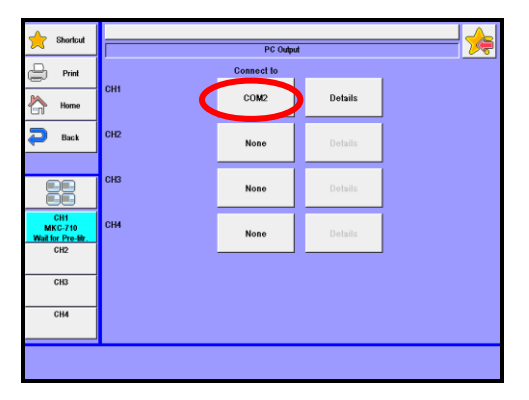

- USB-RS1 : Displayed when an optional USB-RS converter is put to the USB port of the MCU-710. Sets up PC output on the USB-RS converter.
   LAN1 : Displayed on the MCU-710M only. Sets up PC output on the LAN port.
- LAN2 : Displayed on the MCU-710M only. Sets up PC output on the LAN port.
- LAN3 : Displayed on the MCU-710M only. Sets up PC output on the LAN port.
- LAN4 : Displayed on the MCU-710M only. Sets up PC output on the LAN port.

If you set up channels you wish to use on the same port, you will be able to obtain all results on one PC.

### 3

#### [Details] - [Baud Rate]

Set up communication protocol (baud rate) between a connected PC and the instrument. This settings is enabled when "COM1, COM2, USB-RS1" is selected in [Destination] settings.

1200 bps/ 2400 bps/ 4800 bps/ 9600 bps/ 19200 bps/ 38400 bps

## 4

### [Details] - [Parity]

Set up communication protocol (parity) between a connected PC and the instrument. This settings is enabled when "COM1, COM2, USB-RS1" is selected in [Destination] settings.

None / Even / Odd

#### [Details] - [Stop Bit]

Set up communication protocol (Stop Bit) between a connected PC and the instrument. This settings is enabled when "COM1, COM2, USB-RS1" is selected in [Destination] settings.

1bit/ 1.5bit/ 2bit

### 6

5

#### [Details] - [Data Bit]

Set up communication protocol (Data Bit) between a connected PC and the instrument. This settings is enabled when "COM1, COM2, USB-RS1" is selected in [Destination] settings.

7bit/8bit

#### 6-4-3. [Balance]

Connection of balance allows to input sample size automatically

Make sure to contact your local dealer to see if any particular connecting cable may be required. Note 1 Press [Balance] button on "Interface Setup." Print Printor Horne A PC Output Back Balance LAN Bluetooth CH3 CH4 USB-RS 2 [Maker] Shortcut Select the maker of balance to be Print connected. For details of communication home 🗠 🔁 Back protocol, refer to table 6-4-3. None KEM CH Mettler CH4 A&D Shimadzu Sartorius Mettler-Old 3

[Connect to]

Select the destination of output data from balance. Can select only ports where an output setting for printer or PC is not made.

COM1 : Make balance settings on COM1 port of MCU-710.

: Make balance settings on COM2 port of MCU-710. COM2

USB-RS1 : Displayed when the optional USB-RS converter is connected to the USB port of MCU-710. Make balance output settings on USB-RS converter.

### 4 [Mode]

Select receiving mode from balance.

Continuous : Input mass on balance from the titrator by setting at "Continuous" mode on balance.

Print : Input mass from balance by pressing "Print" key on balance.

| E.   | For some types of balances, "Print" mode will not work when it is set up. |
|------|---------------------------------------------------------------------------|
| Note |                                                                           |

Table 6-4-3. Balance setting

| Maker     | KEM   | Mettler | Mettler-Old | A&D  | Shimadzu | Sartorius |
|-----------|-------|---------|-------------|------|----------|-----------|
| Baud Rate | 2400  | 9600    | 2400        | 2400 | 1200     | 1200      |
| Parity    | Even  | None    | Even        | Even | None     | Odd       |
| Data Bits | 7     | 8       | 7           | 7    | 8        | 7         |
| Stop Bits | 1     | 1       | 1           | 1    | 1        | 1         |
| Handshake |       |         |             |      | H-oFF    |           |
| Delimiter | CR/LF | CR/LF   | CR/LF       | CR   | CR       | CR/LF     |

### 6-4-4. **[LAN]**

LAN connection allows to control instruments or acquire measured data using the browser (Internet Explorer) - a standard accessory of Windows® OS.

1 Press [LAN] button on "Interface Setup."

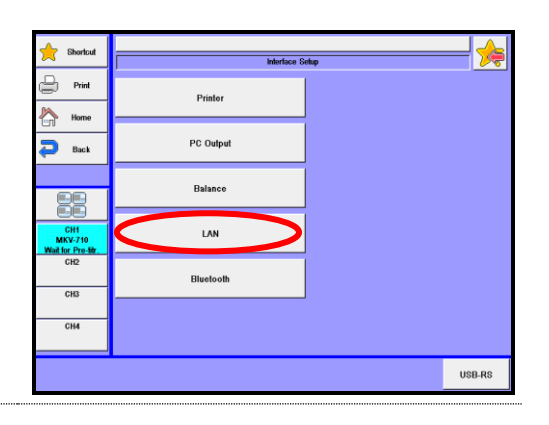

2 Make settings for LAN connection.

#### [IP Address Auto Acquisition]

- Off : Manual settings of IP address
- On : Automatic acquisition from DHCP server

The settings below will be enabled when "Off" is selected in [Automatic acquisition of IP address] settings.

[IP Address] 0.0.0.1 - 255.255.255.254 [Subnet Mask] 0.0.0.1 - 255.255.255.254 [Default Gateway] 0.0.0.1 - 255.255.255.254 [DHCP Server] Enable :Enable DHCP server. Disable :Disable DHCP server. Address Aulo
 Address
 Address
 Address
 Address
 Address
 Address
 Address
 Address
 Address
 Address
 Address
 Address
 Address
 Address
 Address
 Address
 Address
 Address
 Address
 Address
 Address
 Address
 Address
 Address
 Address
 Address
 Address
 Address
 Address
 Address
 Address
 Address
 Address
 Address
 Address
 Address
 Address
 Address
 Address
 Address
 Address
 Address
 Address
 Address
 Address
 Address
 Address
 Address
 Address
 Address
 Address
 Address
 Address
 Address
 Address
 Address
 Address
 Address
 Address
 Address
 Address
 Address
 Address
 Address
 Address
 Address
 Address
 Address
 Address
 Address
 Address
 Address
 Address
 Address
 Address
 Address
 Address
 Address
 Address
 Address
 Address
 Address
 Address
 Address
 Address
 Address
 Address
 Address
 Address
 Address
 Address
 Address
 Address
 Address
 Address
 Address
 Address
 Address
 Address
 Address
 Address
 Address
 Address
 Address
 Address
 Address
 Address
 Address
 Address
 Address
 Address
 Address
 Address
 Address
 Address
 Address
 Address
 Address
 Address
 Address
 Address
 Address
 Address
 Address
 Address
 Address
 Address
 Address
 Address
 Address
 Address
 Address
 Address
 Address
 Address
 Address
 Address
 Address
 Address
 Address
 Address
 Address
 Address
 Address
 Address
 Address
 Address
 Address
 Address
 Address
 Address
 Address
 Address
 Address
 Address
 Address
 Address
 Address
 Address
 Address
 Address
 Address
 Address
 Address
 Address
 Address
 Address
 Address
 Address

Basic setup is that "Off" is selected at [Automatic acquisition of IP address] and "On" is selected at [DHCP server]. Further, Select "Obtain an IP address automatically" to configure "Internet Protocol (TCP/IP) Properties" in Windows. (Default of Windows)

3 Connect the unit with a PC using a LAN crossing cable.

At least Category 5 10Base-T cable must be used. Plug in the LAN cable to the LAN port on the back of the unit.

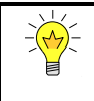

4

Some combination of PC and LAN cable cannot establish connection. In this case, use HUB with straight cable for connection.

Start Internet Explorer, and enter IP address (e.g. http://192.168.200.81/) or "http://MCU-710" in the address bar. Then, the screen for MCU-710 Network Operation will be displayed.

"http://MCU-710" can be used when "DHCP server" is set at "On."

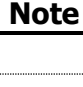

5

6

Click on the Channel button to operate.

Controls the titrator or imports measurement data.

#### [Capture]

Captures a screen displayed on the MCU-710. The screen currently on the titrator will be captured and displayed on Internet Explorer. You may use the captured image when creating your own manual. Select a screen you wish to capture, and click [Capture]. Point the cursor to the screen image. Right-click and select "Save Picture As..." to save the screen image. Press Fn+F5 and refresh the display to capture the next screen image.

#### [CSV]

Obtains a CSV file of the result list.

#### [Delete]

Deletes all result data of the channel currently selected. Click [Delete] and then select [Yes]. Results will be deleted.

#### 6-4-5. [Bluetooth]

#### Set up Bluetooth. The MCU-710M only.

1 Press [Bluetooth] button on "Interface Setup."

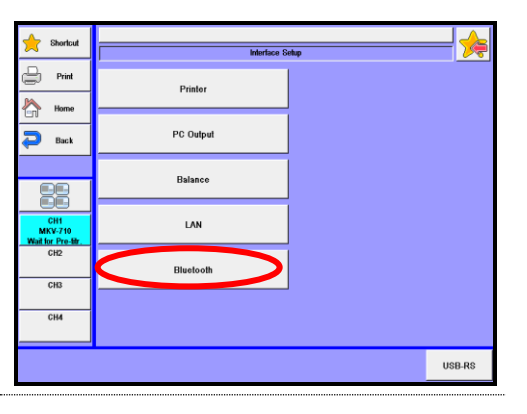

2 Screen of Bluetooth list will be displayed. Turn on the device to which a Bluetooth adapter is connected, and then press the [Search] button. When connectable Bluetooth in the vicinity of the MCU-710 is retrieved and then the AT-710, the MKV-710 and the MKC-710 are retrieved, they will be displayed on the screen list.

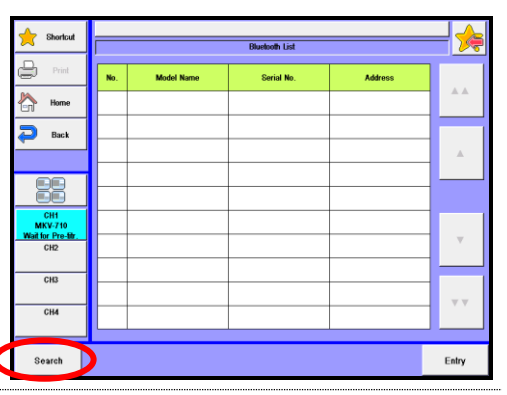

3 Select a Bluetooth enabled device you wish to use, and press the [Entry] button to register. (You can select more than one.)

Return to the "Bluetooth List" screen, and devices will be connected.

| A Shortcu                          | • |     | Buelsoft List |            |                   |       |  |  |  |
|------------------------------------|---|-----|---------------|------------|-------------------|-------|--|--|--|
| Print                              |   | No. | Model Name    | Serial No. | Address           |       |  |  |  |
| Home                               |   | 1   | AT-710        | 19300000   | 00:09:DD:40:E2:B7 | **    |  |  |  |
| Back                               |   | 2   | MKV-710       | 13400003   | 00:09:DD:40:DE:BA |       |  |  |  |
| -                                  | - | 3   | MKC-710       | 20200009   | 00:09:DD:40:D4:57 |       |  |  |  |
|                                    |   |     |               |            |                   |       |  |  |  |
| CH1<br>AT-710<br>Disconnect<br>CH2 |   |     |               |            |                   | ×     |  |  |  |
| CH3                                | - |     |               |            |                   |       |  |  |  |
| CH4                                |   |     |               |            |                   |       |  |  |  |
| Search                             |   |     |               |            |                   | Entry |  |  |  |

When you turn on the power but the registered equipment (AT-710, MKV-710, MKC-710) with the MCU-710 is not connected, select the equipment once again and press the [Entry] button.

When you have more than one MCU-710M units and register a measuring unit for another MCU-710, you have to turn off and on the measuring units.

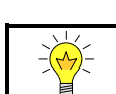

Registration of the registered equipment will be cancelled if you press the [Entry] button without selecting such equipment.

### 6-5. LCD Backlight Setup

Here the brightness of backlight for LCD and its auto dimmer can be adjusted.

1 Press [LCD Backlight Setup] button on "Setup."

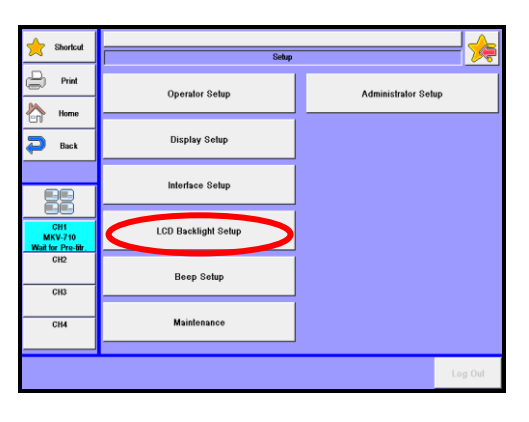

### 2 [Brightness]

Adjust brightness of backlight. Enter number directly by pressing numerical button or adjust brightness with [<< Dark] or [Bright >>] button.

(Dark) 1/2/3/4 (Bright)

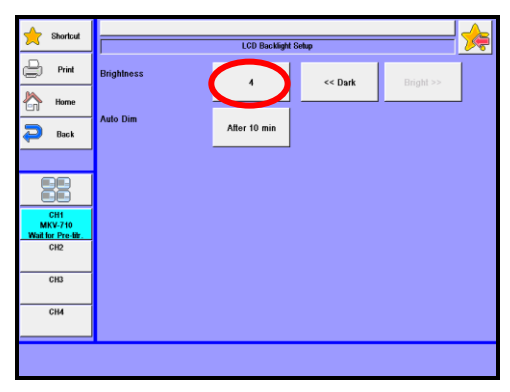

### 3 [Auto Dim]

Select auto dimming time for display backlight.

The backlight of display will automatically dim after the preset time elapses without operation.

Off / After 10min / After 20min / After 30min / After 1 hour / After 2 hours

| 🔶 Shortcut                           | LCD Backlight Setup |               |         |           |  |
|--------------------------------------|---------------------|---------------|---------|-----------|--|
| Print                                | Brightness          | 4             | << Dark | Bright >> |  |
| Home                                 | Auto Dim            |               | ]       |           |  |
| Pack 🖓                               |                     | Aller 13 mill |         |           |  |
| 88                                   |                     |               |         |           |  |
| CH1<br>MKV-710<br>Wait for Pre-titr. |                     |               |         |           |  |
| CH2                                  |                     |               |         |           |  |
| CH3                                  |                     |               |         |           |  |
|                                      |                     |               |         |           |  |
|                                      |                     |               |         |           |  |

When 'Auto Dim' is selected and no key entry has been made for three hours, the backlight will eventually go out following auto dimmer feature. In this event, the backlight feature will recover to the state before the dimmer utility was on by touching the screen panel.

### 6-6. Beep Setup

Here you can select the beep and its tone as follows.

- 1 Press [Beep Setup] on "Setup." Print Operator Setup home Home Display Setup 🔁 Back Interface Setup LCD Backlight Setup Beep Setup CH3 CH4 2 [Beep Sound] Sets up a touchscreen tone and a beep of Print Enable 5 at the end of measurement. Home D Back Enable : Enables the beep.
  - Disable : Disables the beep.

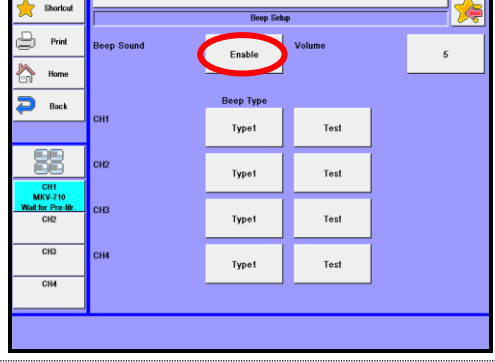

### 3 [Веер Туре]

There are five types of beep tone you can choose from

Set up the beep per each channel. You can set this up only when selecting "Enable" on the [Beep Sound] setting.

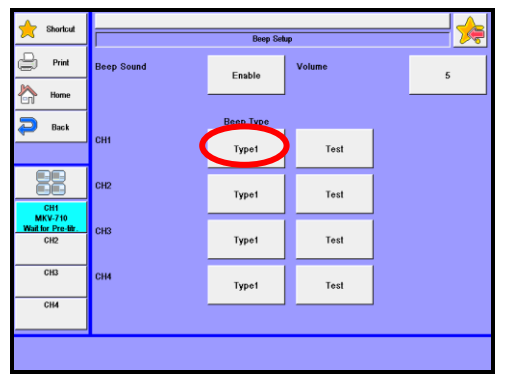

- Off : Setting of beep sound is cancelled. Beep sound is muted even for key operations.
- Type 1 : Beep sound lasts for about two seconds: "pi, pea-pea-pea-pea"
- Type 2 : Beep sound lasts for about four seconds: "pi-pi-pi-pi-pi-pi/"
- Type 3 : Beep sound lasts for about ten seconds: "pi, pea-pea-pea-pea"
- Type 4 : Beep sound lasts for about one second: "pi-pi-pi-pi-pi-pi/"
- Type 5 : Beep sound lasts for about one second: "pi, pea-pea-pea"

#### 4 [Volume] Shortcut Been Seh Select the volume of beep sound by 📄 Print Beep Sound Volume Enable pressing the button. Home Веер Туре P Back (Low) 0/1/ 2/ 3/ 4/ 5(High) н Test Type1 Type1 Test Press [Test] button. CH1 MKV-710 Wait for Pre-CH2 Test The selected beep tone can be tested Type1 CH3 here. Test Type1 СН4

### 6-7. Maintenance

1

Initializes the measurement unit, and clears all memories. Also calibrates the touchscreen.

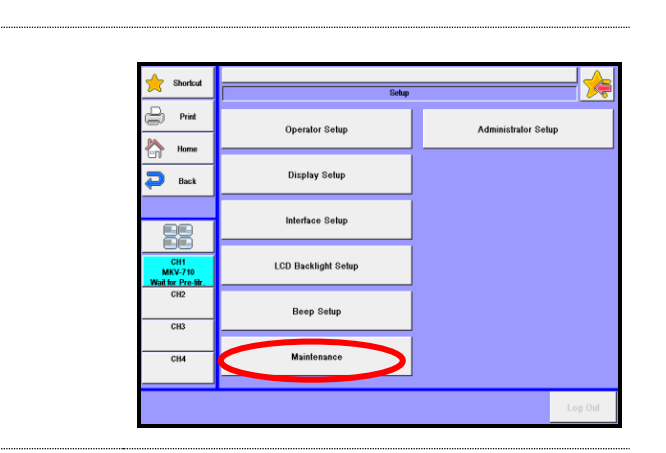

2 [Measuring Unit to be initialized] The following procedures are necessary when a different measuring unit or units are registered where CH1, CH2, CH3 and CH4 are occupied by measuring units such as AT-710, MKC-710 or MKV-710 and another measuring unit is newly registered.

Press [Maintenance] on "Setup."

| 🔶 Shortcut               |                          | Maintenance              | ₩       |
|--------------------------|--------------------------|--------------------------|---------|
| Print P                  | Measurement Unit to be   | CH1 : MKV-710 / 19400018 | Delete  |
| Home                     |                          |                          |         |
| 🔁 Back                   | Clear All Memories       |                          | Execute |
|                          | Touch Screen Calibration | Execute                  |         |
|                          |                          |                          |         |
| CH1<br>MKV-710           |                          |                          |         |
| Wait for Pre-tir.<br>CH2 |                          |                          |         |
| СНЗ                      |                          |                          |         |
| СНА                      |                          |                          |         |
|                          |                          |                          |         |

The first step is the selection of information on the measuring unit to be initialized

- CH1 :(Unit name)/ (Serial No.): Select information set on CH1.
- CH2 : (Unit name)/ (Serial No.): Select information set on CH2.
- CH3 :(Unit name)/ (Serial No.): Select information set on CH3.
- CH4 : (Unit name)/ (Serial No.): Select information set on CH4.

Pressing [Delete] button will lead to deleting the device information on the selected measuring unit.

### 3 [Clear All Memories]

Here you can initialize all data and setup configurations stored on the measuring units occupying from CH1 to CH4.

Pressing [Execute] button will allow to initialize all data on the units.

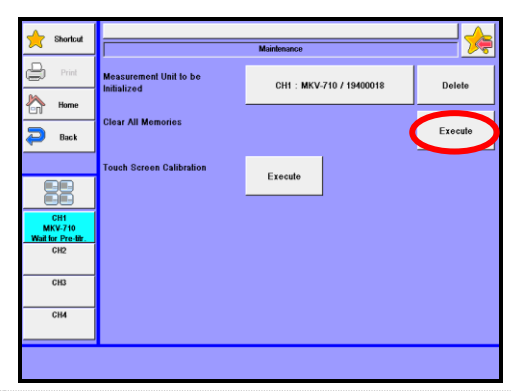

Be sure to save all necessary measurement and method data to a USB flash drive before initializing measuring units or executing all memory clear.

#### [Touch Screen Calibration]

4

Use this function when the touch position deviates from the corresponding screen position during touch panel operations. Press [Execute] button.

Confirmation message for execution will be displayed. Select "Yes."

Touch '+' mark position in order following the instructions on the screen.

After confirming all positions, touch any place on the touch panel. Touch panel calibration will then be completed.

If the calibration fails, '+' mark will be displayed again. Then, retry to perform the calibration.

| 🔶 Shortcut                         | Maintenance                           |                          |         |  |  |  |
|------------------------------------|---------------------------------------|--------------------------|---------|--|--|--|
| Print                              | Measurement Unit to be<br>Initialized | CH1 : MKV-710 / 19400018 | Delete  |  |  |  |
| Home                               | Clear All Memories                    |                          | Execute |  |  |  |
|                                    | Touch Screen Calibration              |                          |         |  |  |  |
|                                    | L C                                   | Erecule                  |         |  |  |  |
| CH1<br>MKV-710<br>Wait for Pre-Mr. |                                       |                          |         |  |  |  |
| CH2                                |                                       |                          |         |  |  |  |
| СНЗ                                |                                       |                          |         |  |  |  |
| СН4                                |                                       |                          |         |  |  |  |
|                                    |                                       |                          |         |  |  |  |

### 6-8. Administrator Setup/User Setup

This functionality clearly distinguishes the administrator (one person) and operators. The administrator and operators can separately be set up with clear distinction of the user level. With this functionality, it is always required to log off or log on every time users (those who use the equipment) are changed.

Users may use this functionality to protect the equipment with a password for security. Like PCs, users can be changed or a unique password can be used for log-on and log-off.

#### 6-8-1.Setting up user management

1 Press the [Administrator Setup] button on the [Setup] screen. (When user management is already enabled and you have logged in as an operator, the [User Setup] button will appear.)

| 🔶 Shortcut                         | Siekep              |                     |  |  |
|------------------------------------|---------------------|---------------------|--|--|
| Print                              | Operator Setup      | Administrator Setup |  |  |
| Home                               | Display Selup       |                     |  |  |
| 88                                 | interface Setup     |                     |  |  |
| CH1<br>MKV-710<br>Wait for Pre-Mr. | LCD Backlight Setup |                     |  |  |
| CH2                                | Beep Setup          |                     |  |  |
| CH4                                | Maintenance         |                     |  |  |
|                                    |                     | Log Out             |  |  |

2 User management screen will be displayed. Press button of user management. Select "Disable" and press [OK] button. [Administrator Setup] Disable : Disables administrator authority. On : Enables administrator authority.

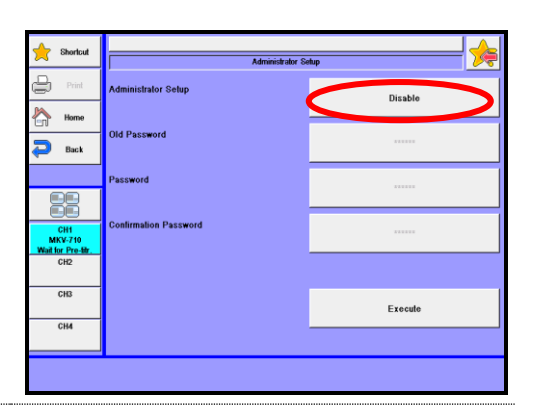

#### Enter your password.

Press the password button. Enter a new password and press the [OK] button.

Enter the same password in confirmation password to prevent false input.

Press the button of confirmation password. Enter the password and press the [OK] button.

No need to enter the previous password when changing user management from "Disable" to "On."

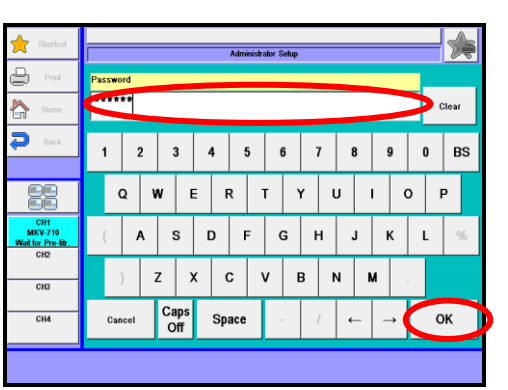

3

4 [Execute] button will be enabled after confirmation password is correctly entered. Press [Execute] button.

| shortcut                         | Administrator Setup   |         |  |  |  |  |  |  |  |
|----------------------------------|-----------------------|---------|--|--|--|--|--|--|--|
| Print                            | Administrator Solup   | On      |  |  |  |  |  |  |  |
| Home                             | Old Password          |         |  |  |  |  |  |  |  |
| 88                               | Password              |         |  |  |  |  |  |  |  |
| CH1<br>MKV-710<br>Whitter Pro-Hr | Confirmation Password | *****   |  |  |  |  |  |  |  |
| CH2                              |                       |         |  |  |  |  |  |  |  |
| CH3                              |                       | Execute |  |  |  |  |  |  |  |
| СНИ                              |                       |         |  |  |  |  |  |  |  |

In order to enable user management, you are required to set up a password of the administrator.

5 A screen shown on the right will be displayed.

Press [Yes] button. Enter confirmation password and press [OK] button.

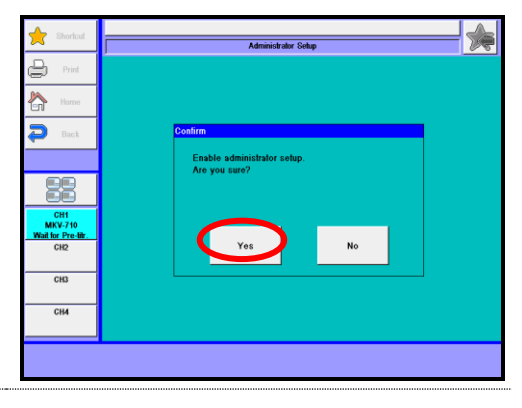

You will be asked if you wish to clear registered shortcut. Select [Yes][No]. Operator name will be "Administrator," and you can now change everything. Refer to Table.6-8 for range of administrator authority.

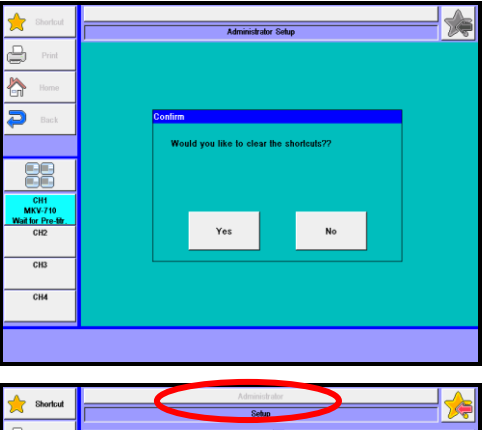

| Shortcut                           | Advanisher store    |                     |  |  |  |  |  |
|------------------------------------|---------------------|---------------------|--|--|--|--|--|
| ~ ~ ~ ~                            |                     |                     |  |  |  |  |  |
| Print                              | Operator Setup      | Administrator Setup |  |  |  |  |  |
| Home                               |                     |                     |  |  |  |  |  |
| D Back                             | Display Setup       |                     |  |  |  |  |  |
| 88                                 | Interface Setup     |                     |  |  |  |  |  |
| CH1<br>MKV-710<br>Wait for Pre-thr | LCD Backlight Setup |                     |  |  |  |  |  |
| CH2                                | Beep Setup          |                     |  |  |  |  |  |
| СНА                                | Maintenance         |                     |  |  |  |  |  |
|                                    |                     |                     |  |  |  |  |  |
|                                    |                     | Log Out             |  |  |  |  |  |

6

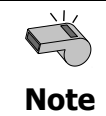

If you set a function to a shortcut as Administrator, the set function can be operated by any operator.

| ]        | Item                  | Operator        | Administrator |  |
|----------|-----------------------|-----------------|---------------|--|
| Method   | Selection             | 0               |               |  |
|          | Edit                  | ×(only inspect) |               |  |
|          | Edit                  | 0               |               |  |
| Sampla   | Mode switching        | ×               |               |  |
| Sample   | Sample mode           | ×               | 0             |  |
|          | Changer settings      | ×               |               |  |
|          | Reagent Information - | Δ               |               |  |
|          | Factor Settings       |                 |               |  |
| Function | Blank List            | Δ               | 0             |  |
|          | Other Settings        | Δ               |               |  |
|          | Other Items           | ×               |               |  |
|          | Management settings   | ×               |               |  |
| Setun    | User settings         | 0               |               |  |
| Jetup    | Login / Logout        | 0               |               |  |
|          | Other items           | ×               |               |  |
| B        | urette                | 0               | 0             |  |
| Titratio | on / Reset            | 0               | 0             |  |
|          | Lock                  | 0               | 0             |  |
| Sh       | ortcut                | 0               | 0             |  |

| Table.6-8. Limits of changeable | measurement parameters |
|---------------------------------|------------------------|
|---------------------------------|------------------------|

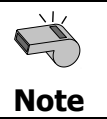

If you set a function to a shortcut as Administrator, the set function can be operated by any operator.

#### 6-8-2.Log out

1 The right screen will be displayed when 🔶 Shortcut [Setup] button is pressed while the Print Operator Setup Administrator Setup management setting is executed. Press home Home Display Setup D Back [Logout] button. Interface Setup [Logout] LCD Backlight Setup CH1 MKV-710 fait for Pre-CH2 This button is enabled when the Beep Setup CH3 management settings is set to 'On.' CH4 Maintenance Log Out 2 The right screen - login prompting screen  $\bigstar$ – will be displayed. ₽ 合 Administrator Þ Log in

#### 6-8-3.Log in

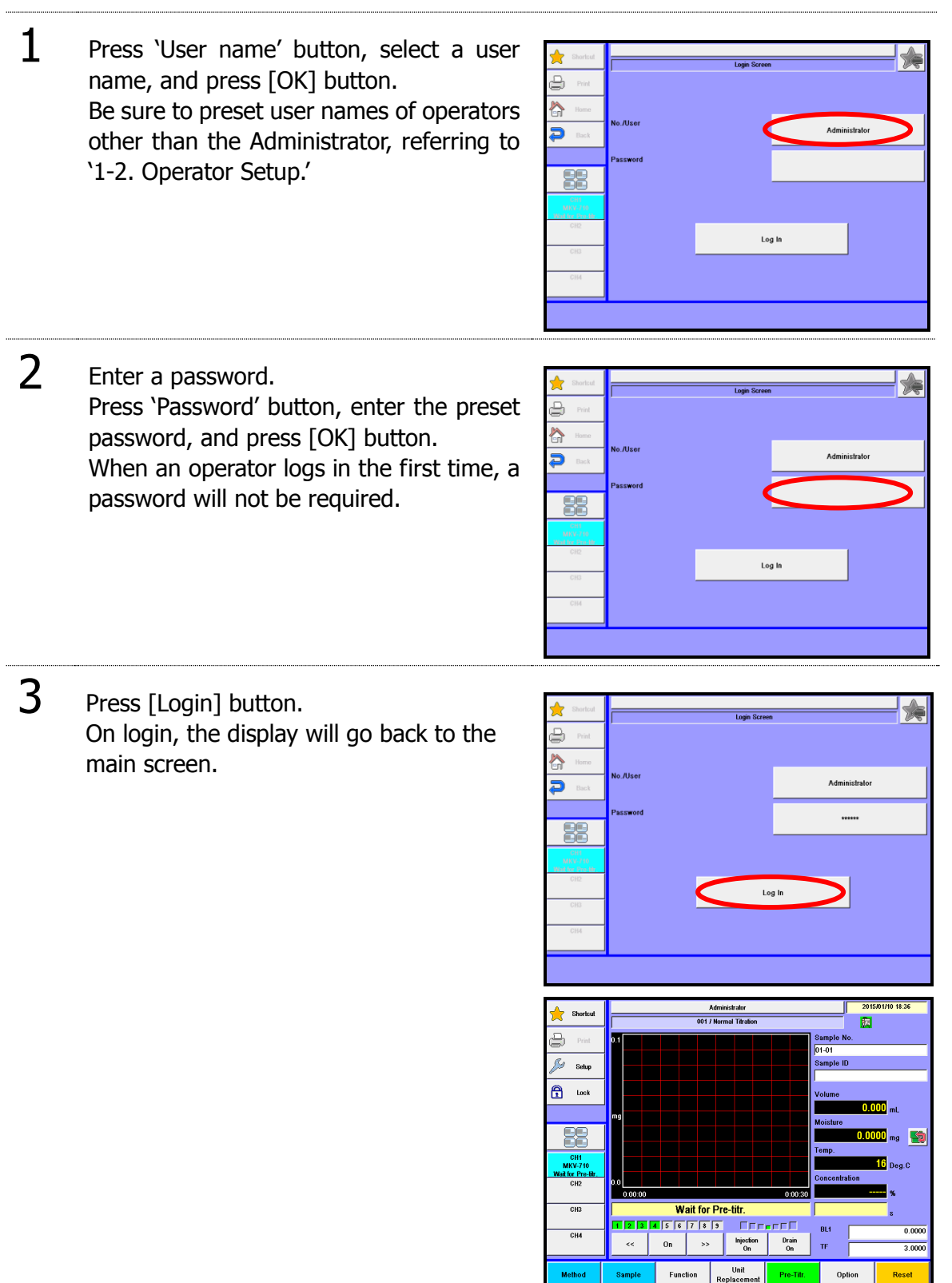

Execute

#### 6-8-4.Set up operator password

1 The right screen will be displayed when [Setup] button is pressed on the "Home" screen in the operator login status. Press [User] button.

|                                         | KEM TAR             | 0          |
|-----------------------------------------|---------------------|------------|
| ~ ~ ~ ~ ~ ~ ~ ~ ~ ~ ~ ~ ~ ~ ~ ~ ~ ~ ~ ~ | Setup               |            |
| Print                                   | Operator Selup      | User Setup |
| Home                                    | operator excep      |            |
| P Back                                  | Display Setup       |            |
| ee                                      | Interface Setup     |            |
| CH1<br>MKV-710<br>Wait for Pre-titr     | LCD Backlight Setup |            |
| CH2<br>CH3                              | Beep Setup          |            |
| CH4                                     | Maintenance         |            |
|                                         |                     | Log Out    |

| Press button for password confirmation,<br>enter the password, and press [OK]<br>button.<br>Press [Execute] button. When<br>confirmation screen is displayed, select<br>[Yes]. |
|----------------------------------------------------------------------------------------------------|
|----------------------------------------------------------------------------------------------------|

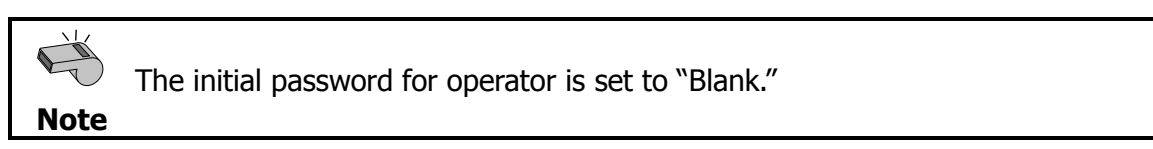

### 6-8-5.Cancel administrator settings

| 1 | Press [Setup] button on the [Home]<br>screen while keeping the Administrator<br>login status. Press [Management] button.       | Derivation     Definition       Priet     Operator Schup       Priet     Operator Schup       |
|---|----------------------------------------------------------------------------------------------------|----------------------------------------------------------------------------------------------------|
| 2 | The screen for management settings will<br>be displayed.<br>Press 'Management ' button.<br>Select "Off" and press [OK] button. | Marine day       Administrator Selap       Administrator Selap       On       Back       Old Password       Marine day 100       Old Password       Old Password       Old Password       Confirmation Password       Old Old       Old Old                                                                                                    |
| 3 | Press [Execute] button.<br>Confirmation screen will be displayed and<br>select [Yes].                                          | Administrator Setup     Disable       Image: Setup     Disable       Image: Setup     Disable |
| Ę | All passwords will be deleted when the n                                                                                       | nanagement settings is set to "Off."                                                                                                    |

# 7. Lock

Operations on the screen display are banned. This feature prevents erroneous operations in careless screen touching.

| 1 | Press [Lock] button on the main screen.                                                                                                    | Stortcd         O01/J Numel Tadon         Diample ID           Storp         01         Storp         0000 mL           Storp         0000 mL         0000 mL         Mailton           Walk Press         0000 mL         Storp         0000 mL           OCIO         Walk for Pre-titr.         Storp         Storp           OCIO         Walk for Storp         Storp         0.0000 mL           OCIO         Walk for Storp         Storp         Storp           OCIO         Walk for Storp         Storp         Storp           OCIO         Walk for Storp         Storp         Storp           OCIO         Volume         Storp         Storp           OCIO         Walk for Pre-titr.         Storp         Storp           OCIO         Storp         Storp         Storp         Storp           OCIO         Walk for Pre-titr.         Storp         Storp         Storp           OCIO         Storp         Storp         Storp         Storp           OCIO         Walk for Pre-titr.         Storp         Storp         Storp           CH4         Storp         Storp         Storp         Storp         Storp                                                                                                    |
|---|----------------------------------------------------------------------------------------------------|----------------------------------------------------------------------------------------------------|
| 2 | The right screen will be displayed.<br>Press [Yes] button.<br>When [No] button is selected, the display<br>returns to the main screen.                                                                                                 | With the second second seco |
| 3 | The right screen will be displayed and the<br>operation has been locked.<br>While the screen display is locked, only<br>resetting operation can be done by<br>pressing [CH1 Reset], [CH2 Reset], [CH3<br>Reset] or [CH4 Reset] button. | Instal     Operation Lock       Pref     Operation Locked       Instal     Unlock       Instal     Unlock       Instal     COP       Instal     COP </th                                                                                                    |

Release lock

<The case where the administrator authority is preset>

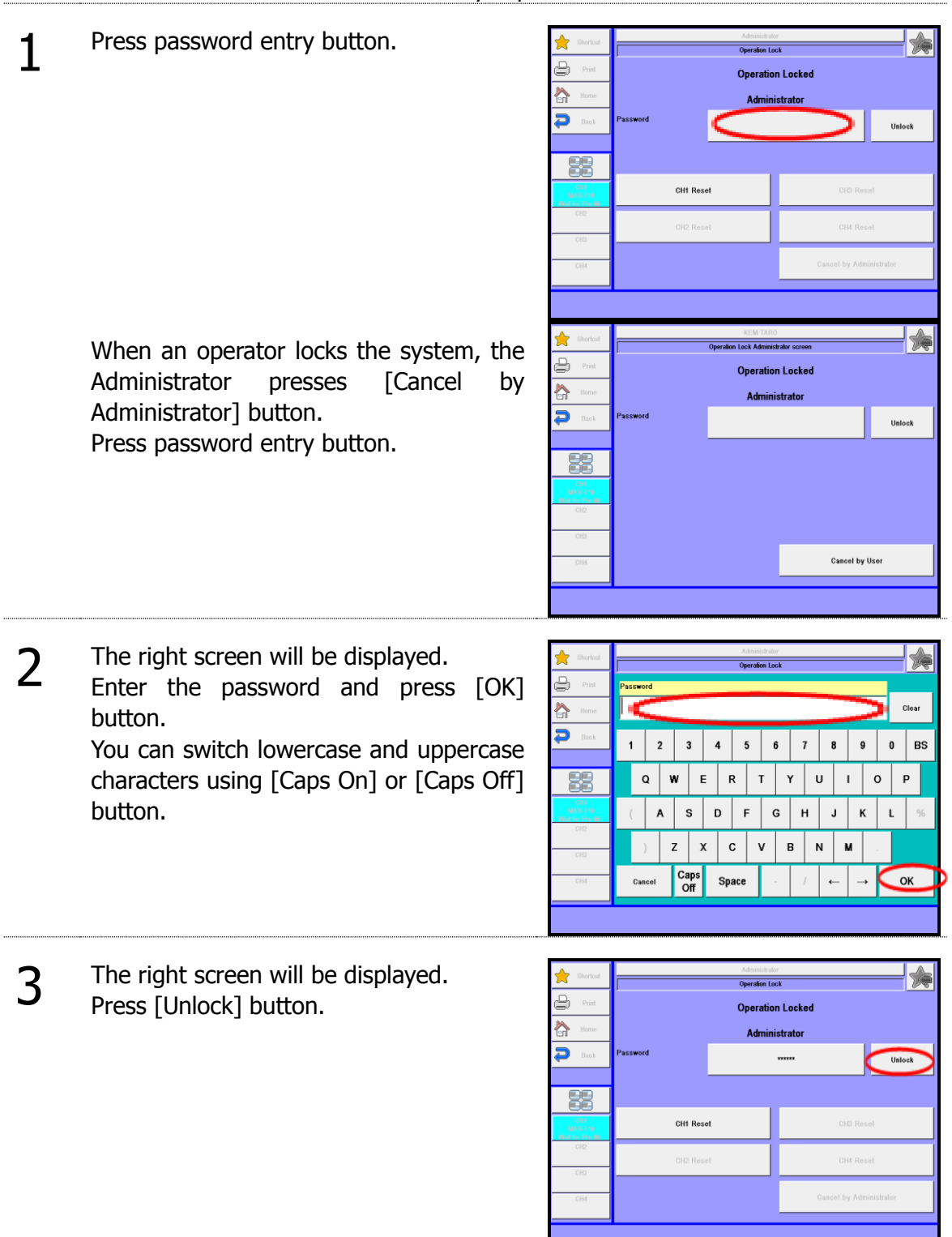

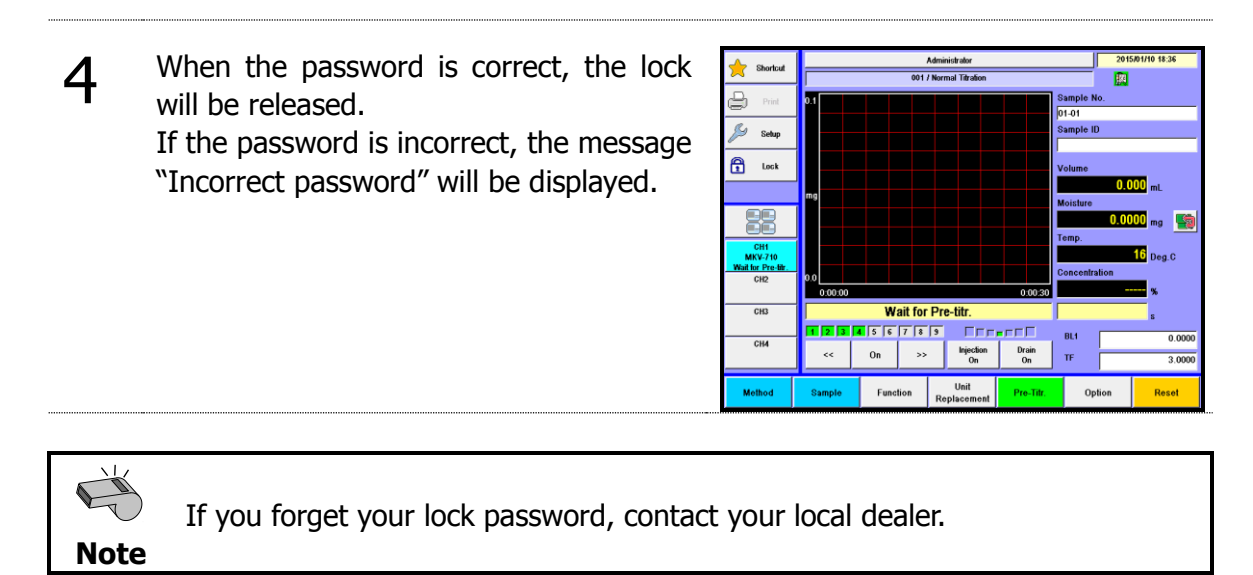

<The case where the administrator authority is not preset>

1 Press [Unlock] button. Lock will be released.

| Shortout Print Print Back Back   | Operation Loc | x Locked                |
|----------------------------------|---------------|-------------------------|
| CH1<br>MKV 710<br>Wat for Pro-Br | CH1 Reset     | CH3 Reset               |
| CH2<br>CH3                       | CH2 Reset     | CH4 Reset               |
| CH4                              |               | Cancel by Administrator |
|                                  |               |                         |

# 8. Other usage

### 8-1. Connecting Balance

When an electronic balance is connected and set up appropriately, the sample size (weight) is automatically input into the measuring unit.

| 1 | Press [Setup] button on Main display.                                   | Sourical<br>Print<br>Solar<br>Lock<br>Mail to Pre-the<br>City<br>City<br>City<br>City<br>Method                                                                                                    | 001 / Nermal Titration<br>01<br>01<br>00<br>000<br>000<br>000<br>000<br>000                   | 201501/1015.01<br>Cample No.<br>U-0.1<br>Sample ID<br>Volume<br>0.0000 mL<br>Moisture<br>0.0000 mL<br>Moisture<br>0.0000 mL<br>10 Deg C<br>Concentration<br>0.0000 %<br>%<br>%<br>%<br>%<br>%<br>%<br>%<br>%<br>%<br>%<br>%<br>%<br>% |
|---|-------------------------------------------------------------------------|----------------------------------------------------------------------------------------------------|-----------------------------------------------------------------------------------------------|----------------------------------------------------------------------------------------------------|
| 2 | The screen on the right will appear.<br>Press [Interface Setup] button. | Shorload     Print     Print     Print     Print     Print     Print     Print     Print     Print     Print     Print     Print     Print     Cre     Cre     Cre     Cre     Cre     Cre     Cre     Cre     Cre | Sitisp<br>Operator Setup<br>Display Setup<br>LCD Backlight Setup<br>Beep Setup<br>Maintonanco | Administrator Solap                                                                                                    |
| 3 | Press [Balance] button on "Interface<br>Setup."                         | Shortout  Shortout  Print  Print  Banck  Banck  CH1  KMVV710  Weal for the  CH2  CH3  CH3  CH4                                                                                                    | Printer<br>PC Output<br>Balance<br>LAN<br>Bluetooth                                           | de<br>USB-RS                                                                                                    |

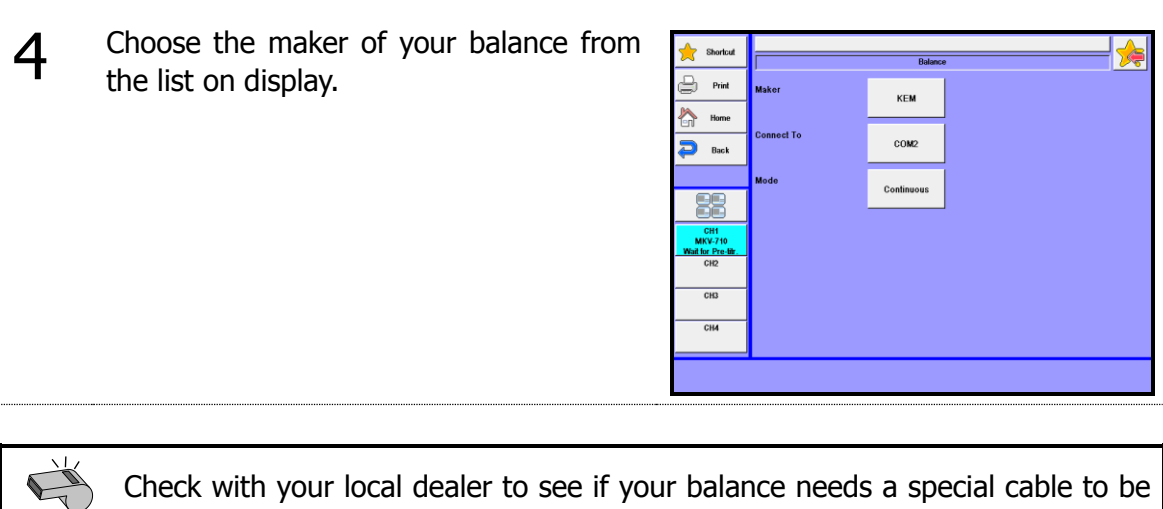

Note

connected.

#### 8-1-1 Input sample size on balance

Sample size (weight) can automatically be input.

- Press [Sample] button on Main display to 1 Shortcut show "Sample settings." Print 01 01 Press [Balance] button for sample size Home 🔁 Back (Wt1). 0.0000 (mg) Option Off 11.6842 (g) Balance 6.5763 (g) How to 2 The present input data in balance appears on "Sample settings" on display. 11.6842 6.5763 Size2 When the reading becomes stable, press 5.1079 [OK] button. The display returns to "Sample settings." Cance
- 3 When "Size 1, 2" is selected in "Sample Input Mode" by choosing [Sample] [How to Set Up Sample] and sample weight is continuously input, press [Wt 2] button on the (Wt 2) row and allow the weight to be input from the balance.

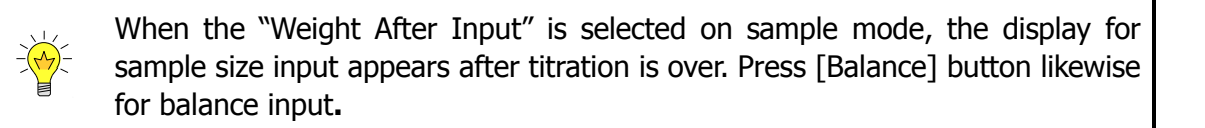

### 8-2. Adding a Built-in Burette

This titration unit can control max 10 burette drives.

#### 8-2-1. Adding a Built-in Burette

Up to two (2) burettes can be connected to the MKV-710.

1 Remove the rubber caps and the screws as shown below.
2 Remove the cover, and install the additional burette. Make sure that the address switch of the burette is No. 2 at this time.

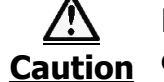

Be sure to turn off the unit before plugging in or out the cable.

#### 8-2-2. Connecting additional burette

This titration unit can command and activate up to 8 Auto piston burettes.

1 Connect each SS-BUS port on the back of measuring unit and additional burette with connection cable.

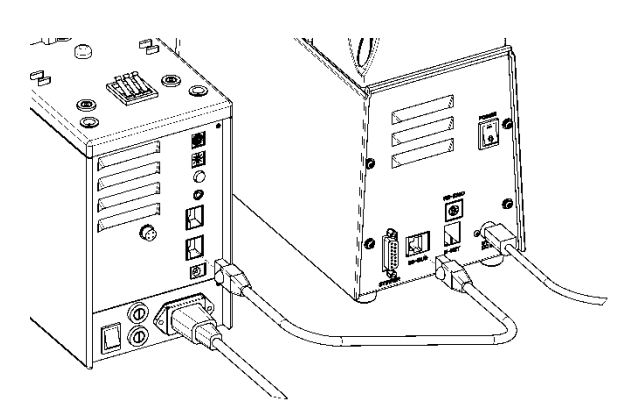

2 Turn the "Mode No." switch on the back of the additionally connected burette to "8" position. Turn the "APB No." switch on the back of the additionally connected burette to "2" position.

Turn on the power.

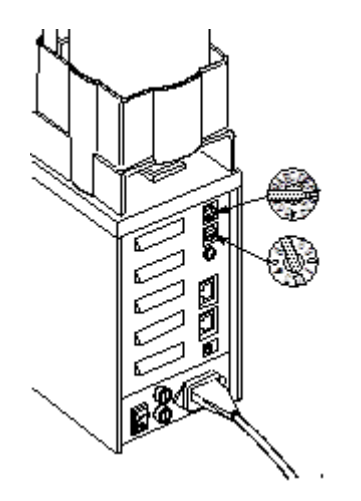

To connect the additional burette, you may need to upgrade the version of additional burette.

Note

### 8-3. Connecting a plural number of measuring unit

Four (4) measuring units can be connected by MCU-710M.

**1** Connect the USB cable of the additional measuring units to USB hub to the USB port on the back side of MCU-710.

Make sure that power of peripheral equipment is on before turning on the MCU-710. Do not turn ON simultaneously the power supply of measuring units and optional peripherals.

All channels can be displayed as shown below.

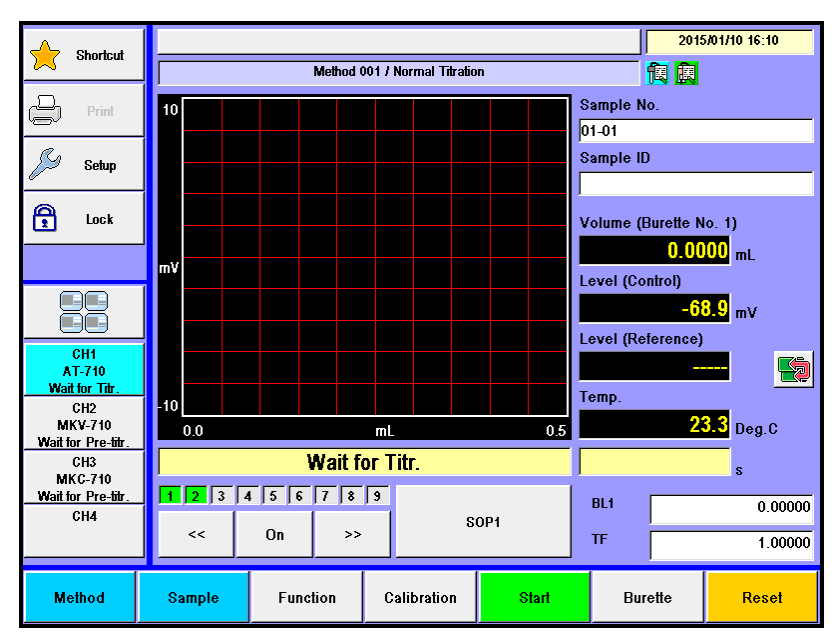

#### < When AT-710/MKV-710/MKC-710 are connected >

#### 8-4. Back Titration

Perform back titration with the volumetric method when water extraction to dehydrating solvent is very slow or when reaction of KF reagent and moisture is very slow.

#### 8-4-1.Parameter setting

Setting of measurement conditions is required for back titration of the volumetric method.

Press [Method] button on Main display.

| <u> </u>      | Charlant          |     |         |     |         |            |                          |           |          | 201   | 5/01/10 18:01 |
|---------------|-------------------|-----|---------|-----|---------|------------|--------------------------|-----------|----------|-------|---------------|
| Χ.            | OFFICIE           |     |         |     | 001     |            | <u>1</u> 2               |           |          |       |               |
| B             | Print             | 0.1 |         |     |         | Sample No. |                          |           |          |       |               |
|               |                   |     |         |     |         |            |                          |           | 01-01    |       |               |
| ß             | Setup             |     |         |     |         |            |                          |           | Sample I | D     |               |
| <b>a</b>      | Lock              |     |         |     |         |            |                          |           | Volume   |       | _             |
|               |                   | mg  |         |     |         |            |                          |           |          | 0.0   | 000 mL        |
|               |                   |     |         |     |         |            |                          |           | Moisture | 0.00  | 00 ma 🛤       |
|               |                   |     |         |     |         |            |                          |           | Temp.    |       |               |
| C<br>MK       | CH1<br>XV-710     |     |         |     |         |            |                          |           |          |       | 14 Deg.C      |
| Wait for<br>C | r Pre-bir.<br>CH2 | 0.0 |         |     |         |            |                          |           | Concentr | ation |               |
|               |                   |     | 0.00.00 |     |         |            |                          | 0:00:30   |          | -     | %             |
| C             | CH3               |     |         | 1   | Wait fo |            |                          | s         |          |       |               |
|               |                   | Π   | 2 3     | 4 5 | 6 7 8   | 9          |                          | - C C C   | BL1      |       | 0.0000        |
| c             | 244               |     | ~~      | On  | >>      |            | Injection Drain<br>On On |           | TF       |       | 3.0000        |
| Mot           | thod              | ン   | mple    | Fu  | inction | R          | Unit<br>oplacement       | Pre-Titr. | Op       | otion | Reset         |

| 2                | The screen on the                                |                 | shortcut           |                                                 |                          | - ≽                                                                            |                                                            |                                                                                   |                                                                                                    |                                                                                                    |                                                  |     |
|------------------|--------------------------------------------------|-----------------|--------------------|-------------------------------------------------|--------------------------|--------------------------------------------------------------------------------|------------------------------------------------------------|-----------------------------------------------------------------------------------|----------------------------------------------------------------------------------------------------|----------------------------------------------------------------------------------------------------|--------------------------------------------------|-----|
| 2                | Select No.3 Vo Bac<br>Make sure that<br>follows: | k Titra<br>each | tion.<br>parameter | is                                              | as                       | Print<br>Home<br>Back<br>Back<br>CHI<br>CHI<br>CHI<br>CHI<br>CHI<br>CHI<br>CHI | No.<br>1<br>2<br>3<br>4<br>5<br>6<br>7<br>7<br>8<br>9<br>9 | Me<br>Nor<br>Ch<br>Ba<br>Facto<br>Facto<br>Facto<br>Facto<br>Facto<br>A<br>N<br>N | theod Name     and Titration     ck Titration     ck | Calc. Type<br>Sample<br>Check<br>Sample<br>Factor<br>Factor<br>Factor<br>Sample<br>Sample<br>Sample | Calc No. 2 2 2 2 7 6 6 2 2 2 2 2 2 2 2 2 2 2 2 2 | · · |
|                  |                                                  |                 |                    |                                                 |                          | Edit                                                                           | Сору                                                       | Clear                                                                             |                                                                                                    | USB Flash                                                                                           |                                                  | ок  |
| [ <b>T</b> ]<br> | <b>itration Mode]</b><br>Back                    |                 |                    |                                                 | [ <b>Cor</b><br>En<br>De | n <b>trol P</b><br>d Time                                                      | <b>arar</b><br>Mode                                        | neter                                                                             | ]<br>: 1<br>: 1                                                                                                    | 0s                                                                                                  |                                                  |     |
| [ <b>T</b><br>t  | [ <b>Titration parameter</b> ]<br>t(stir) :120s  |                 |                    | End Level :75mV<br>End Time :30s<br>(Pre-Titr.) |                          |                                                                                |                                                            |                                                                                   |                                                                                                    |                                                                                                    |                                                  |     |

[Calculation Parameter]

:No.2

Calc. No.
### 8-4-2. Preparation of reagent and apparatus

#### Prepare the reagents for back titration with the volumetric method.

Prepare the following reagents for back titration with the volumetric method.

| Solvent<br>Measurement of reagent | : Select the suitable solvent to your sample.<br>: Use as titrant.<br>Use for factor measurement of water-methanol<br>standard |  |  |  |
|-----------------------------------|----------------------------------------------------------------------------------------------------|--|--|--|
| Water-methanol standard           | : Use as titrant for back titration.                                                                                           |  |  |  |
| Preparation of apparatus          | : Install the burette for water-methanol standard.                                                                             |  |  |  |

Once completed, measure the factor of titration reagents. Then, measure the factor of water-methanol standard.

### 8-4-3. Measurement procedure

Perform measurement of back titration of the volumetric method.

Press [Pre-Titr.] button to dehydrate the titration flask. When dehydrated, the message will appear prompting "Drift", and the button for [Pre-Titr.] changes to [Start] button.

2 Press [Sample] button and enter the collection quantity.

Press [Start] button, and discharge the sample into the cell.

Again press [Start] button for titration to start.

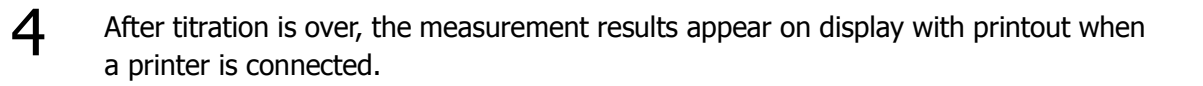

3

# 8-5. Factor measurement with water methanol standard

Measure the factor of KF reagent with optional additional burette; use water-methanol standard as reference material.

### 8-5-1 Factor measurement of reagent with water methanol standard

This method for factor measurement using water methanol standard.

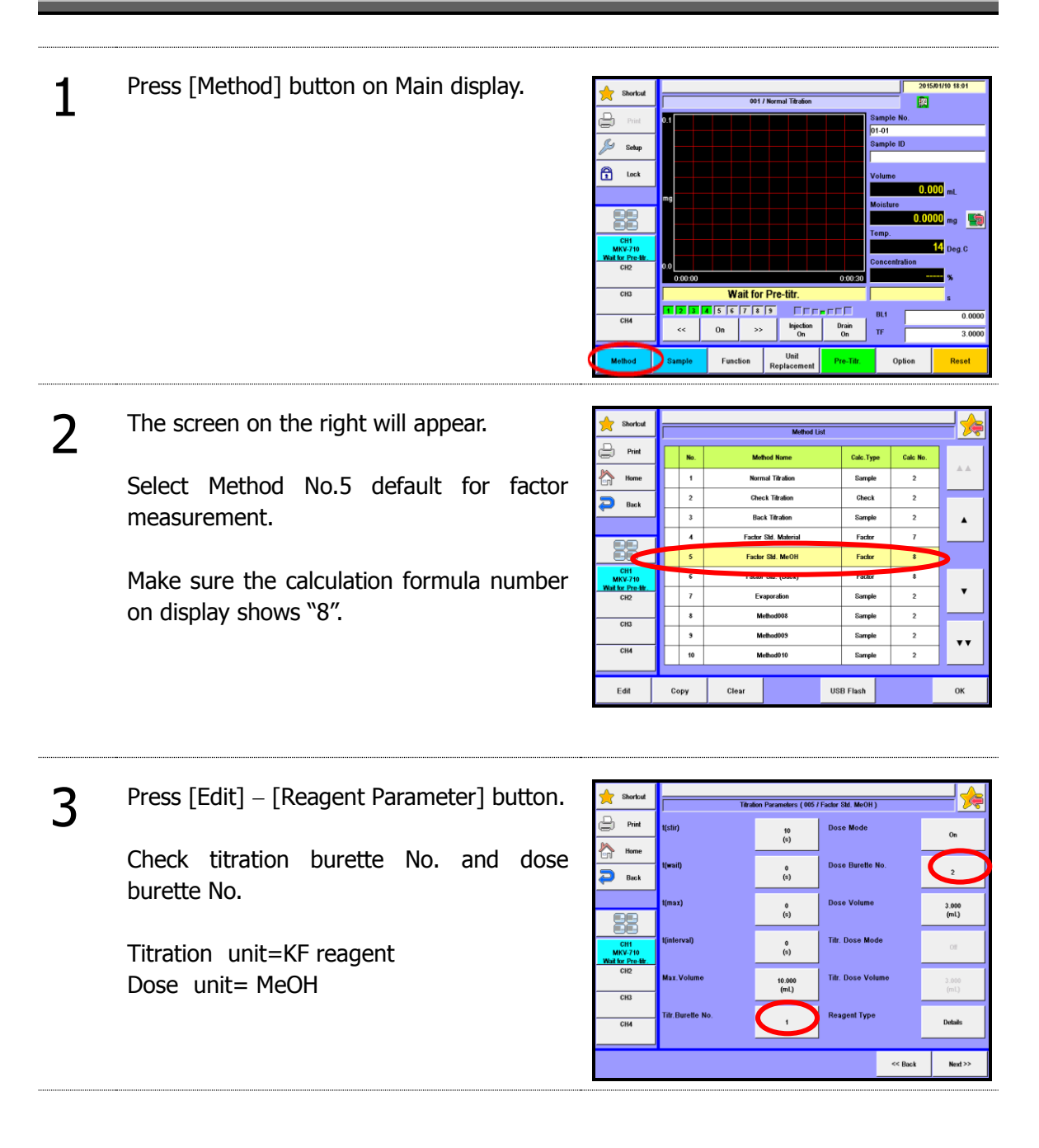

4 Press [Function] – [Reagent Information] button.

Select the reagent for fixed dose from [Reagent List] where it is listed as the reagent parameter for "Dose unit" on Method, and press [Edit] button.

| 🔶 Shortcut                           |        | Administrator<br>Reagent Information List of Smart Burette |        |                  |       |  |  |
|--------------------------------------|--------|------------------------------------------------------------|--------|------------------|-------|--|--|
| Print                                | B.No.  | Reagent Name                                               | Factor | Replacement Date |       |  |  |
| Home Home                            | 1      | Reagent01                                                  | 2.9112 |                  | **    |  |  |
| 🔁 Back                               |        | WATER METHANOL                                             | 1.9900 |                  |       |  |  |
|                                      |        |                                                            |        |                  | •     |  |  |
|                                      |        |                                                            |        |                  |       |  |  |
| CH1<br>MKV-710<br>Wait for Pre-titr. |        |                                                            |        |                  |       |  |  |
| CH2                                  |        |                                                            |        |                  |       |  |  |
| СНЗ                                  |        |                                                            |        |                  |       |  |  |
| СНИ                                  |        |                                                            |        |                  | · · · |  |  |
| Edit                                 | Format |                                                            |        | Burette          |       |  |  |

Enter the factor of water methanol standard for reagent factor.

5

6

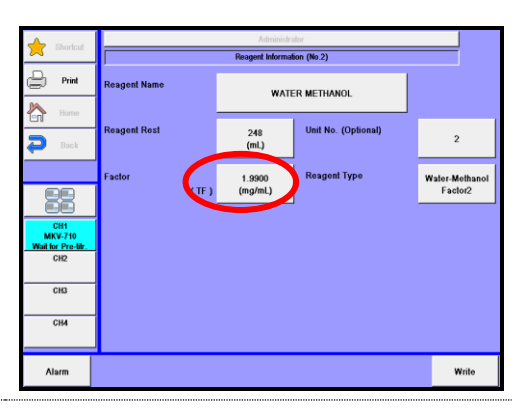

Press [Pre-Titr.] button to dehydrate the titration flask.

Only when "Repeat Measurement" is set to "Off", press [Start] button.

The burette starts dosing the water methanol standard automatically to start titration.

When the titration comes to the end, the measurement results are printed out. Repeat the above steps for a few times.

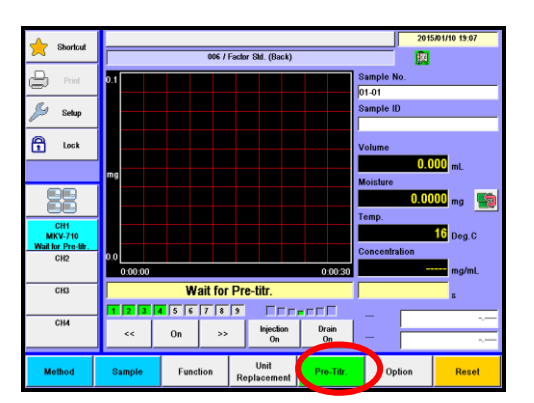

|            | manager and of   | water methanel | الطائيين لمبرجام مرجعه | E wassaant |
|------------|------------------|----------------|------------------------|------------|
| a-a-ractor | measurement of v | water methanol | standard with K        | readent    |
|            |                  |                |                        | eegene     |

| Meas |                                                                                                    |                                                                                                    | _                                                                                                    |                                                                                                    | _                                                                                                    | _                                                                                                    |                                                                                          | _                                                                                |
|------|----------------------------------------------------------------------------------------------------|----------------------------------------------------------------------------------------------------|----------------------------------------------------------------------------------------------------|----------------------------------------------------------------------------------------------------|----------------------------------------------------------------------------------------------------|----------------------------------------------------------------------------------------------------|------------------------------------------------------------------------------------------|----------------------------------------------------------------------------------|
|      |                                                                                                    |                                                                                                    |                                                                                                    |                                                                                                    |                                                                                                    |                                                                                                    |                                                                                          |                                                                                  |
| 1    | Press [Method] button on Main display.                                                                                                    |                                                                                                    | 0 1 1 1 1 1 1 1 1 1 1 1 1 1 1 1 1 1 1 1                                                                                                   | 00<br>Wait fo                                                                                                    | 1 / Normal Tétalon  1 / Normal Tétalon  1 / No                                                                                                    | Bamp<br>Di Ji<br>Samp<br>Volur<br>Moist<br>Temp<br>Cone<br>Cone<br>Cone<br>Cone<br>Cone<br>Cone<br>Cone<br>Cone          | option                                                                                   | 201710 15.01<br>00 mL<br>10 Deg C<br>11 Deg C<br>12 Deg C<br>13 0000<br>14 Reset |
| 2    | The screen on the right will appear.<br>Select Method No.6 default for factor<br>measurement (back).<br>Make sure the calculation formula number<br>on display shows "8". | Shortcut       Print       Back       Back       Back       Back       Back       Back       Back       CHI       CHI       CHI       CHI       CHI       CHI       CHI       CHI       CHI       CHI       CHI | No.           1           2           3           4           5           7           8           9           9           60           70 | Ma<br>Nor<br>Data<br>Facto<br>Facto | Methed L<br>school Name<br>and Titration<br>exit Taration<br>exit Taratio<br>exit Taration<br>exit Taration<br>exit Taration<br>exit Taration | st Calc. Type<br>Calc. Type<br>Sample<br>Oheck<br>Sample<br>Factor<br>Calc. Type<br>Sample<br>Sample<br>Sample<br>Sample | Calc No.<br>2<br>2<br>2<br>7<br>8<br>8<br>8<br>2<br>2<br>2<br>2<br>2<br>2<br>2<br>2<br>2 |                                                                                  |
| 3    | Press [Edit] – [Reagent Parameter] button.<br>Set titration burette No. and dose burette<br>No.<br>Titration unit= MeOH<br>Dose unit= KF reagent                          | Shortcut  Shortcut  Print  Nume Back  City Otto Otto City City City City City City City City                                                                                                    | i(stir)<br>i(max)<br>i(max)<br>Max.Volume<br>Tifr.Buretto No                                                                              | Titolo                                                                                                    | n Parameters (006 /<br>120<br>(x)<br>0<br>(x)<br>(x)<br>0<br>(x)<br>(x)<br>(x)<br>(x)<br>(x)<br>(x)<br>(x)<br>(x)<br>(x)<br>(x)                                                                                                    | Feder SM. (Beck) ) Dose Mede Dose Burette No. Dose Volume Titr. Dose Mode Titr. Dose Volume Resgent Type                 | << Back                                                                                  | Manual<br>1<br>1<br>1<br>1<br>1<br>1<br>1<br>1<br>1<br>1<br>1<br>1<br>1          |

4 Press [Function] – [Reagent Information] button.

Select the reagent for fixed dose from [Reagent List] where it is listed as the reagent parameter for "Dose unit" on Method, and press [Edit] button.

| 🔶 Shortcut                           |        | Administrator<br>Reagent Information List of Smart Burette |        |                  |       |  |  |
|--------------------------------------|--------|------------------------------------------------------------|--------|------------------|-------|--|--|
| Print                                | B.No.  | Reagent Name                                               | Factor | Replacement Date |       |  |  |
| Home                                 |        | Reagent01                                                  | 2.9112 |                  | **    |  |  |
| 🔁 Back                               | 2      | WATER METHANOL                                             | 1.9900 |                  |       |  |  |
|                                      |        |                                                            |        |                  |       |  |  |
|                                      |        |                                                            |        |                  |       |  |  |
| CH1<br>MKV-710<br>Wait for Pre-titr. |        |                                                            |        |                  |       |  |  |
| CH2                                  |        |                                                            |        |                  | _     |  |  |
| CH3                                  |        |                                                            |        |                  |       |  |  |
| СНИ                                  |        |                                                            |        |                  | · · · |  |  |
| Edit                                 | Format |                                                            |        | Burette          |       |  |  |

Enter the factor of KF reagent for reagent factor.

5

6

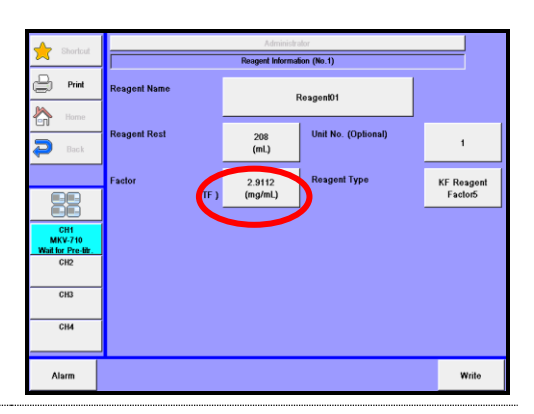

Press [Pre-Titr.] button to dehydrate the titration flask.

Press [Start] button. Again, press [Start] button. The burette starts dosing the KF reagent automatically to start titration.

When the titration comes to the end, the measurement results are printed out. Repeat the above steps for a few times.

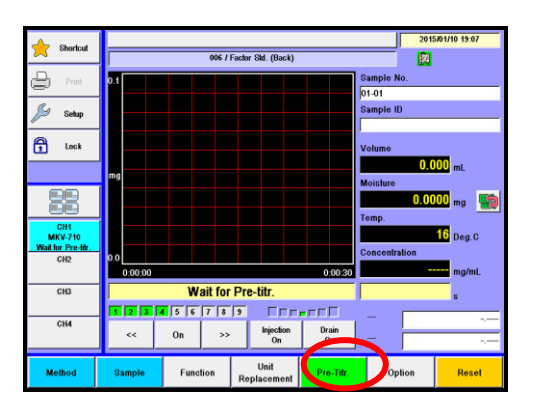

# 9. Others

# 9-1. System Configuration

<MCU-710M+MKV-710> MKV-710+MCU-710M Supplied parts Karl Fischer USB Moisture Titrator MKV-710 \*Standard 12-05200-01 SB Cable (A-A) USB ICU-710M 2-05344-01 64-01481 \*Four (4) measuring units can be connected 64-00643-33 AT-710/MKV-710/ \*For Connecting a plural number of measuring unit When connecting more than one measuring unit, USB cable(A-A) required Bluetooth USB Adapter Bluetooth USB Adapter \*Four (4) measuring unit AT-710/MKV-710/ can be connected \*For Connecting a plural number of measuring unit, When connecting more than one measuring unit, USB cable(A-A) required printer(IDP-100)(AC 120V) ction Cabl COM1(RS-232C) Impact dot printer(IDP-100)(AC 120V) 12-02028-01 \*W/Connecting cable(12-02013, 64-00625) Impact dot printer(IDP-100)(AC 230V) 12-02028-02 64-00625 \*MiniDIN8P-DSUB9PM 12-02013 \*Dsub9-Dsub25 \*W/Connecting cable(12-02013、64-00625) Analytical balance(Mettler) COM1(RS-232C) COM2(RS-232C) Cable (Mettler) Connection Cable 64-00625 \*MiniDIN to D-Sub9 male RS9-RS9mf \*Purchased from Mettler XS204DR \*Recommended instrument (need a cable separately) Date Acquisition Software(SOFT-CAP) RS-232C Connection Cable Connection Cable 64-00625 \*MiniDIN to D-Sub9 12-02012 DSub9-DSub9 12-03265 \*Software version 3.50 or higher hermal printer (EU/KR) USB cable USB 64-00643-03 12-02618-01 USB hub can be connect \*W/USB cable Thermal printer (GB) 12-02618-02 \*When connecting more than one device, use a For commercial use USB flash drive \*W/USB cable Thermal printer (US/TW) 12-02618-03 USB hub with power For commercial use supply USB key board \*W/USB cable Thermal printer(CN) For commercial use USB barcode reader 12-02618-04 \*W/USB cable For customized USB foot switch USB cable or commercial use A4 printer (EPSON) USB serial transducer 64-00177-00 RS-232C \*RS-232C connection model (IDP-100, Balance, SOFT-CAP) can be connect For commercial use Communications cable (c Personal computer LAN For the connection except the USB, refer to MKV-710+MCU-710S system configulation

#### <MCU-710S+MKV-710>

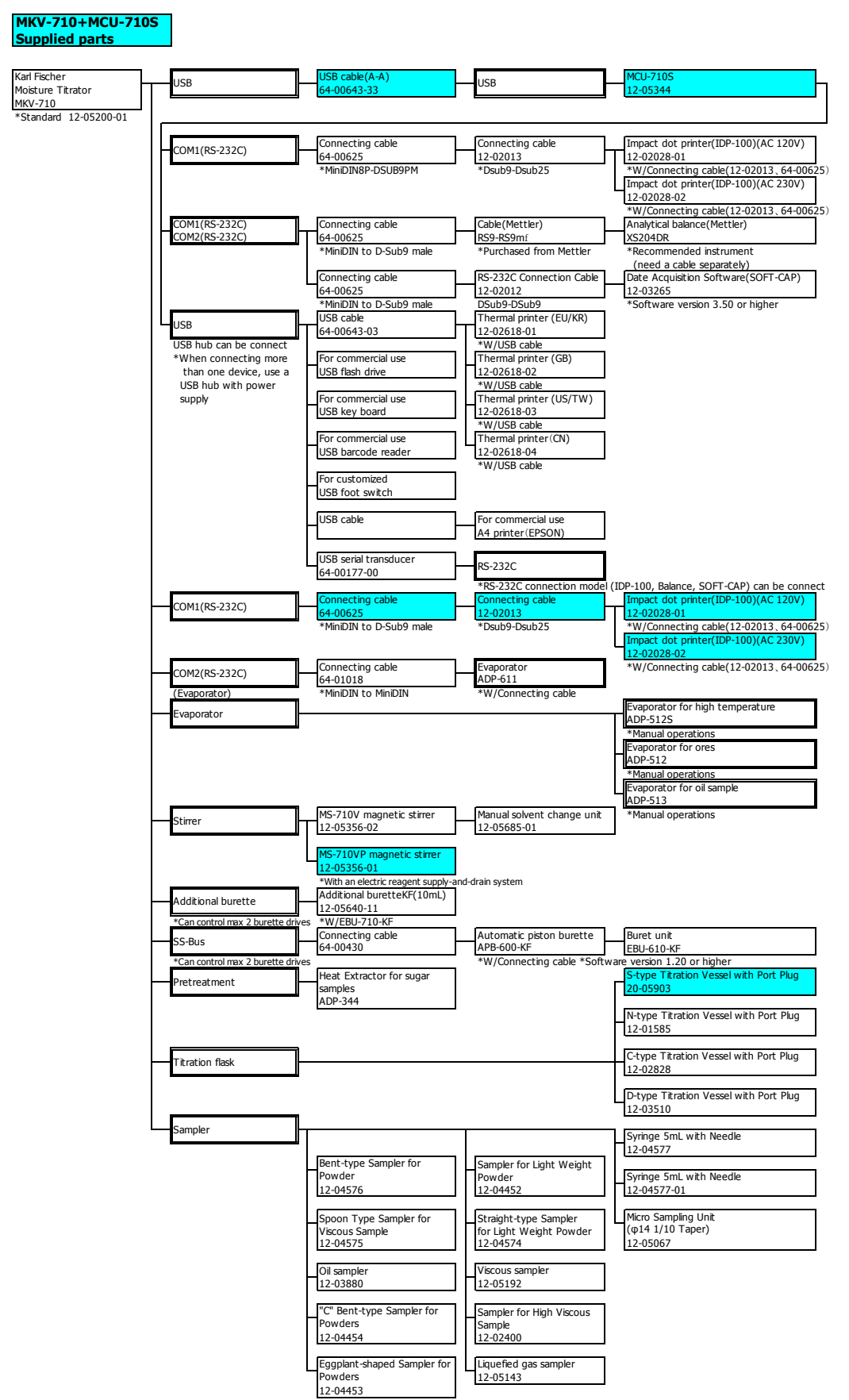

# 9-2. Parameter list

# 9-2-1.Setup Parameters

# [Operator Setup]

| Parameter and default  |   |                            |         | Printout     |
|------------------------|---|----------------------------|---------|--------------|
| Item Default Selection |   | Item                       | Default |              |
| Operator Name          | - | Within 64 characters       | User    | As displayed |
|                        |   | A-Z,a-z,+,-,/,*,(,),., ,,% | name    |              |

# [Display Setup]

| Parameter and default |              |                    | Printout |              |
|-----------------------|--------------|--------------------|----------|--------------|
| Item                  | Default      | Selection          | Item     | Default      |
| Language              | -            | English /Japanese/ | Language | English /    |
|                       |              | Mandarin / Korean/ |          | Japanese/    |
|                       |              | Russian            |          | Mandarin /   |
|                       |              |                    |          | Korean/      |
|                       |              |                    |          | Russian      |
| Date format           | YYYY/MM/DD   | YYYY/MM/DD         | Date     | As displayed |
|                       |              | MM/DD/YYYY         | format   |              |
|                       |              | DD/MM/YYYY         |          |              |
| Date Setup            | Present date | 2010/01/01 00:00   | Date &   | As displayed |
|                       | and time     | ~2099/12/31 23:59  | time     |              |

# [Interface Setup]-[Printer]

| Parameter and default |         | ult                                                           | F            | Printout     |
|-----------------------|---------|---------------------------------------------------------------|--------------|--------------|
| Item                  | Default | Selection                                                     | Item         | Default      |
| Printer               | None    | IDP-/DP-USB/A4<br>Printer/Other                               | COMn         | As displayed |
| Connect to            | -       | Unit/COM1/USB-RS1                                             | Port to con. | As displayed |
| Baud rate             | 4800bps | 1200bps/2400bps<br>/4800bps/9600bps<br>/19200bps<br>/38400bps | Baud rate    | As displayed |
| Parity                | None    | None/Even/Odd                                                 | Parity       | As displayed |
| Stop Bit              | 1bit    | 1bit/1.5bit/2bit                                              | Stop bit     | As displayed |
| Data Bit              | 8bit    | 7bit/8bit                                                     | Data bit     | As displayed |

### [Interface Setup]-[PC Output]

| Par        | Parameter and default |                  |          | Printout     |
|------------|-----------------------|------------------|----------|--------------|
| Item       | Default               | Selection        | Item     | Default      |
| Connect to | None                  | None /COM1/COM2  | Port to  | As displayed |
|            |                       | /USB-RS1/LAN1    | con.     |              |
|            |                       | /LAN2/LAN3       |          |              |
|            |                       | /LAN4            |          |              |
| Baud rate  | 4800bps               | 1200bps/2400bps  | Baud     | As displayed |
|            |                       | /4800bps/9600bps | rate     |              |
|            |                       | /19200bps        |          |              |
|            |                       | /38400bps        |          |              |
| Parity     | None                  | None/Even/Odd    | Parity   | As displayed |
| Stop Bit   | 1bit                  | 1bit/1.5bit/2bit | Stop bit | As displayed |
| Data Bit   | 8bit                  | 7bit/8bit        | Data bit | As displayed |

### [Interface Setup]-[Balance]

| Parameter and default |            |                  |         | Printout     |  |
|-----------------------|------------|------------------|---------|--------------|--|
| Item                  | Default    | Selection        | Item    | Default      |  |
| Maker                 | None       | None /KEM        | Maker   | As displayed |  |
|                       |            | /Mettler/A&D     |         |              |  |
|                       |            | /Shimadzu        |         |              |  |
|                       |            | /Sartorius       |         |              |  |
|                       |            | /Mettler-Old     |         |              |  |
| Connect to            | None       | None /COM1/COM2  | Port to | As displayed |  |
|                       |            | /USB-RS1         | con.    |              |  |
| Mode                  | Continuous | Continuous/Print | Mode    | As displayed |  |

# [Interface Setup]-[LAN]

| Parameter and default |               |                  | Printout |              |
|-----------------------|---------------|------------------|----------|--------------|
| Item                  | Default       | Selection        | Item     | Default      |
| IP Address            | Off           | Off/On           | LANIP    | As displayed |
| AuotAcquisition       |               |                  | Auto.    |              |
| IP Address            | 192.168.11.21 | 0.0.0.1~         | IP       | As displayed |
|                       |               | 255.255.255.254  | Address  |              |
| Subnet Mask           | 255.255.255.0 | 0.0.0.1~         | SubNET   | As displayed |
|                       |               | 255.255.255.254  | MASK     |              |
| Default Gateway       | 0.0.0.0       | 0.0.0.1~         | Def.     | As displayed |
|                       |               | 255.255.255.254  | GateWay  |              |
| DHCP Server           | Enable        | Enable / Disable | DHCP     | As displayed |
|                       |               |                  | Server   |              |

# [LCD Backlight Setup]

| Parameter and default |         |                                                                                          | F          | Printout     |
|-----------------------|---------|------------------------------------------------------------------------------------------|------------|--------------|
| Item                  | Default | Selection                                                                                | Item       | Default      |
| Brightness            | 4       | 1/2/3/4                                                                                  | Brightness | As displayed |
| Auto Dim              | 10min   | Off / After 10min /<br>After 20min /<br>After 30min / After<br>1 hour / After 2<br>hours | A.dimaming | As displayed |

# [Beep Setup]

| Parameter and default |         |              | Printout |              |  |
|-----------------------|---------|--------------|----------|--------------|--|
| Item                  | Default | Selection    | Item     | Default      |  |
| Beep Sound            | On      | Off/On       | Mode     | As displayed |  |
| Volume                | 5       | 0~5 Volume   |          | As displayed |  |
| Веер Туре             | Type1   | Off/Type1    | Веер     | As displayed |  |
|                       |         | /Type2/Type3 |          |              |  |
|                       |         | /Type4/Type5 |          |              |  |

### 9-2-2.Function Parameters

# [Reagent Information]

| Parameter and default |           |            | Printout |              |  |
|-----------------------|-----------|------------|----------|--------------|--|
| Item                  | Default   | Item       | Default  | Item         |  |
| Volumetric            | Reagent01 | No.1-No.20 | -        | As displayed |  |

# [Blank List]

| Parameter and default |         |                        | Printout   |              |  |
|-----------------------|---------|------------------------|------------|--------------|--|
| Item                  | Default | Item                   | Default    | Item         |  |
| Blank1-10             | 0.0000  | 0.00000-99999.999<br>9 | Blank No.1 | As displayed |  |

# [GLP Management]

| Parameter and default |                      |               | Printout       |              |  |
|-----------------------|----------------------|---------------|----------------|--------------|--|
| Item                  | Default Item Default |               | Item           |              |  |
| Periodic check        | Off                  | Off /On       | Periodic check | As displayed |  |
| Next check date       | -                    | Day intervals | Next check     | As displayed |  |
| Check Interval        | (7Day)               | 1–999 Day     | Interval       | As displayed |  |
| Factor meas. date     | -                    | Day intervals | F.meas.        | As displayed |  |
|                       |                      | -             | date           |              |  |
| Interval              | (7Day)               | 1–999 Day     | Interval       | As displayed |  |
| Factor meas. date     | -                    | Day intervals | F.meas.        | As displayed |  |
|                       |                      |               | date           |              |  |

# [Auto Statistics]

| Paramete                | er and defa | ult      | Printout      |              |  |
|-------------------------|-------------|----------|---------------|--------------|--|
| Item                    | Default     | Item     | Default       | Item         |  |
| Auto statistics         | Off         | Off/On   | Auto statis.  | As displayed |  |
| List printing           | (Off)       | (Off/On) | List printing | As displayed |  |
| Exclusion<br>of Max/Min | (Off)       | (Off/On) | EX.OfMax/Min  | As displayed |  |
| Calc. type              | (Off)       | (Off/On) | Calc.type     | As displayed |  |
| High sample No.         | (On)        | (Off/On) | High No.      | As displayed |  |
| Method No.              | (Off)       | (Off/On) | Method No.    | As displayed |  |
| Unit                    | (Off)       | (Off/On) | Unit          | As displayed |  |
| Sample ID               | (Off)       | (Off/On) | Sample ID     | As displayed |  |

# [Decimal Edit]

| Paramete    | neter and default Pr |            |                                    | ntout        |
|-------------|----------------------|------------|------------------------------------|--------------|
| Item        | Default              | Item       | Default                            | Item         |
| Sample Size |                      |            | <sample< td=""><td></td></sample<> |              |
|             | 4                    | 0-8        | size>                              | As displayed |
|             |                      |            | Decimal                            |              |
|             | Round                | Round up   | Fraction                           | As displayed |
|             |                      | /Round     |                                    |              |
|             |                      | /Round off |                                    |              |
| Statistics  |                      |            | <statistics></statistics>          |              |
|             | 5                    | 0-8        | Decimal                            | As displayed |
|             | Round                | Round up   | Fraction                           | As displayed |
|             |                      | /Round     |                                    |              |
|             |                      | /Round off |                                    |              |
| Blank       |                      |            | <blank></blank>                    |              |
|             | 5                    | 0-8        | Decimal                            | As displayed |
|             | Round                | Round up   | Fraction                           | As displayed |
|             |                      | /Round     |                                    |              |
|             |                      | /Round off |                                    |              |
| Factor      |                      |            | <factor></factor>                  |              |
|             | 5                    | 0-8        | Decimal                            | As displayed |
|             | Round                | Round up   | Fraction                           | As displayed |
|             |                      | /Round     |                                    |              |
|             |                      | /Round off |                                    |              |

# [Graph Setting]

| Parameter and default |                      |                                | Printout              |                         |  |
|-----------------------|----------------------|--------------------------------|-----------------------|-------------------------|--|
| Item                  | Default              | Selection                      | Item                  | Default                 |  |
| Range Mode            | Auto                 | Auto/Fixed/<br>X-Auto          | Range<br>Mode         | As displayed            |  |
| Graph type            | Time vs<br>Unit&Tota | Time vs Unit<br>/time vs Total | Graph type            | Unit only/Total<br>only |  |
|                       |                      | /time vs Unit&Total            |                       | /Unit&Total             |  |
| Division of X-Axis    | 10                   | 2-20                           | Division of X axis    | As displayed            |  |
| Division of Y-Axis    | 10                   | 2-20                           | Division of<br>Y axis | As displayed            |  |

# [Other Settings]

| Paramet                 | Parameter and default |                 | Printout       |              |
|-------------------------|-----------------------|-----------------|----------------|--------------|
| Item                    | Default               | Item            | Default        | Item         |
| Print of header         | Off                   | Off/On          | Print Header   | As displayed |
| Print of footer         | Off                   | Off/On          | Print Footer   | As displayed |
| Auto setting, mean      | On                    | Off/On          | A.Set.mean     | As displayed |
|                         |                       | Ex. First/      |                |              |
|                         |                       | Ex. MaxMin      |                |              |
| Alarm                   | Off                   | Off/On          | Alarm          | Off/On       |
| Result disp.            | 0s                    | 0–3600s         | Disp.time      | As displayed |
| Smart Burette           | Enable                | Disable/Enable  | Smart burette  | As displayed |
| functionality           |                       |                 |                |              |
| Constant properties     |                       |                 |                |              |
| Dissolve samp. (Wt0)    | Sample                | Sample/Method   | Wt0            | As displayed |
| Dissolve solvent (B)    | Sample                | Sample/Method   | В              | As displayed |
| Conc. of solvent (A)    | Sample                | Sample/Method   | А              | As displayed |
| Samp. volume (V1)       | Sample                | Sample/Method   | V1             | As displayed |
| Samp. dens. (Dens)      | Sample                | Sample/Method   | Dens           | As displayed |
| Samp. Gas volume (V2)   | Sample                | Sample/Method   | V2             | As displayed |
| Samp gas temp. (Temp)   | Sample                | Sample/Method   | Temp.          | As displayed |
| STD.Conc(C1)            | Sample                | Sample/Method   | C1             | As displayed |
| Suction speed           | 1s/mL                 | 1-999           | Suct.speed     | As displayed |
| Free Button             | Unit                  | Unit / Shortcut | Free Button    | Unit/        |
|                         |                       |                 |                | Shortcut     |
| Item in the Result List | Result/Sa             | Method/         | Titr.List Item | As displayed |
|                         | mple                  | Result/Sample   |                |              |
| Pump                    |                       |                 | Setting Pump   |              |
| Injection               | Manual                | Auto/Manual     | Injection      | As displayed |
| Stop Time               | 15s                   | 1-999s          | Stop time      | As displayed |
| Drain                   | Manual                | Auto/Manual     | Drain          | As displayed |
| Stop Time               | 120s                  | 1-999s          | Stop time      | As displayed |

# 9-2-3. Sample Parameters

# [Sample] — [How to Set Up Sample]

| Parameter and default |         |                  | Printout  |              |  |
|-----------------------|---------|------------------|-----------|--------------|--|
| Item                  | Default | Item             | Default   | Item         |  |
| Sample Before Input   | Off     | Off/On           | Before    | Off/On       |  |
|                       |         |                  | enter     |              |  |
| Weight After Input    | Auto    | Off/On/Auto      | After     | As displayed |  |
|                       |         |                  | enter     |              |  |
| Size Input Mode       | Size1   | Size 1/ Size 1,2 | Sizeinput | Wt1,Wt2      |  |

### 9. Others

# 9-2-4.Method Parameters

| Default | Method | parameters |
|---------|--------|------------|
|---------|--------|------------|

| Method No.         | 01        | 02        | 03        | 04          | 05          | 06          | 07          | 08-120    |
|--------------------|-----------|-----------|-----------|-------------|-------------|-------------|-------------|-----------|
| Method name        | Normal    | Check     | Back      | Factor Std. | Factor Std. | Factor Std. | Evaporation | Method    |
|                    | Titration | Titration | Titration | Material    | MeOH        | (Back)      |             | XX        |
| Mode               | Normal    | Normal    | Back      | Normal      | Normal      | Back        | Normal      | Normal    |
| [Titration Paramet | er]       |           |           |             |             |             |             |           |
| t(stir)            | 0s        | 0s        | 120s      | 0s          | 10s         | 120s        | 0s          | 0s        |
| t(wait)            | 0s        | 0s        | 0s        | 0s          | 0s          | 0s          | 0s          | 0s        |
| t(max)             | 0s        | 0s        | 0s        | 0s          | 0s          | 0s          | 1200s       | 0s        |
| t(interval)        | 0s        | 0s        | 0s        | 0s          | 0s          | 0s          | 0s          | 0s        |
| Max. volume        | 10.0000   | 10.0000   | 10.0000   | 10.0000     | 10.0000     | 10.0000     | 10.0000     | 10.0000   |
|                    | mL        | mL        | mL        | mL          | mL          | mL          | mL          | mL        |
| Titr.burette No.   | 1         | 1         | 2         | 1           | 1           | 2           | 1           | 1         |
| Dose mode          | Off       | Off       | Auto      | Off         | set         | set         | Off         | Off       |
| Dose burette No.   | (2)       | (2)       | 1         | (2)         | 2           | 1           | (2)         | (2)       |
| Dose volume        | (3.000mL) | (3.000mL) | (3.000mL) | (3.000mL)   | 3.000mL     | 10.000mL    | (3.000mL)   | (3.000mL) |
| [Control Paramete  | <u>r]</u> |           | •         | •           |             |             | <u>.</u>    |           |
| End time           | 30s       | 30s       | 10s       | 30s         | 30s         | 10s         | 0s          | 30s       |
| Final volume       | 0.01mL    | 0.01mL    | 0.01mL    | 0.01mL      | 0.01mL      | 0.01mL      | 0.01mL      | 0.01mL    |
| Titration speed    | 3         | 3         | 3         | 3           | 3           | 3           | 3           | 3         |
| Detector mode      | 1         | 1         | 1         | 1           | 1           | 1           | 1           | 1         |
| Drift titr.        | On        | On        | On        | On          | On          | On          | On          | On        |
| Start mode         | Manual    | Manual    | Manual    | Manual      | Auto        | Manual      | Auto        | Manual    |
| End level          | 75mV      | 75mV      | 75mV      | 75mV        | 75mV        | 75mV        | 75mV        | 75mV      |
| Data sampling time | 5         | 5         | 5         | 5           | 5           | 5           | 10          | 5         |
| Stirrer speed      | 4         | 4         | 4         | 4           | 4           | 4           | 4           | 4         |

|                     | T          | 1          | 1          | 1           |             | 1           | 1           | 1          |
|---------------------|------------|------------|------------|-------------|-------------|-------------|-------------|------------|
| Method No.          | 01         | 02         | 03         | 04          | 05          | 06          | 07          | 08-120     |
| Method name         | Normal     | Check      | Back       | Factor Std. | Factor Std. | Factor Std. | Evaporation | Method     |
|                     | Titration  | Titration  | Titration  | Material    | MeOH        | (Back)      |             | XX         |
| [Calculation Parame | eter]      |            |            |             |             |             |             |            |
| Calc. type          | Sample     | Check      | Sample     | Factor      | Factor      | Factor      | Sample      | Sample     |
| Blank No.           | 1          | 1          | 1          | 1           | 1           | 1           | 1           | 1          |
| Calc. No.           | 2          | 2          | 2          | 7           | 8           | 8           | 2           | 2          |
| Unit                | %          | %          | %          | mg/mL       | mg/mL       | mg/mL       | %           | %          |
| Decimal             | 4          | 4          | 4          | 4           | 4           | 4           | 4           | 4          |
| Fraction            | Round      | Round      | Round      | Round       | Round       | Round       | Round       | Round      |
| Drift comp.         | Off        | Off        | Off        | Off         | Off         | Off         | Off         | Off        |
| Evaluation          | (0.00ug/s) | (0.00ug/s) | (0.00ug/s) | (0.00ug/s)  | (0.00ug/s)  | (0.00ug/s)  | (0.00ug/s)  | (0.00ug/s) |
| Standard value      | Off        | Off        | Off        | Off         | Off         | Off         | Off         | Off        |
| Permit. error       | (0.0000)   | (0.0000)   | (0.0000)   | (0.0000)    | (0.0000)    | (0.0000)    | (0.0000)    | (0.0000)   |
| Permit.err.         | (0.0000)   | (0.0000)   | (0.0000)   | (0.0000)    | (0.0000)    | (0.0000)    | (0.0000)    | (0.0000)   |
| [Report Parameter]  |            |            |            |             |             |             |             |            |
| Report format       | Short      | Short      | Short      | Short       | Short       | Short       | Short       | Short      |
| Graph printing      | Off        | Off        | Off        | Off         | Off         | Off         | Off         | Off        |
| Data list printing  | Off        | Off        | Off        | Off         | Off         | Off         | Off         | Off        |
| [Reagent Paramete   | r]         | <u>.</u>   |            |             |             | <u>.</u>    | <u>.</u>    |            |
| Titration unit      | Reagent    | Reagent    | Reagent    | Reagent     | Reagent     | Reagent     | Reagent     | Reagent    |
|                     | 01         | 01         | 02         | 01          | 01          | 02          | 01          | 01         |
| Dose unit           | Reagent    | Reagent    | Reagent    | Reagent     | Reagent     | Reagent     | Reagent     | Reagent    |
|                     | 02         | 02         | 01         | 02          | 02          | 01          | 02          | 02         |
| [Option Parameter]  |            |            | 1          | 1           |             |             |             |            |
| Pre treat           | 2          | 2          | 2          | 2           | 2           | 2           | 2           | 2          |
| Cell purge          | 120s       | 120s       | 120s       | 120s        | 120s        | 120s        | 120s        | 120s       |
| Back purge          | 180s       | 180s       | 180s       | 180s        | 180s        | 180s        | 180s        | 180s       |
| Sample purge        | (180s)     | (180s)     | (180s)     | (180s)      | (180s)      | (180s)      | (180s)      | (180s)     |
| Heating mode        | Set        | Set        | Set        | Set         | Set         | Set         | Set         | Set        |
| Oven temp.          | 105°C      | 105°C      | 105°C      | 105°C       | 105°C       | 105°C       | 105°C       | 105°C      |
| Heating speed       | (20s/°C)   | (20s/°C)   | (20s/°C)   | (20s/°C)    | (20s/°C)    | (20s/°C)    | (20s/°C)    | (20s/°C)   |
| Start temp.         | (70°C)     | (70°C)     | (70°C)     | (70°C)      | (70°C)      | (70°C)      | (70°C)      | (70°C)     |
| End temp.           | (300°C)    | (300°C)    | (300°C)    | (300°C)     | (300°C)     | (300°C)     | (300°C)     | (300°C)    |
| [Repeat meas.parar  | meter]     |            |            |             |             |             |             |            |
| Repeat measurement  | Off        | Off        | (Off)      | Off         | On          | (Off)       | Off         | Off        |
| Repeat times        | (3)        | (3)        | (3)        | (3)         | 3           | (3)         | (3)         | (3)        |

# Selection of Method parameters and printout

### [Mode]

| Displays |             | Printout  |             |
|----------|-------------|-----------|-------------|
| Item     | Selection   | Item      | Selection   |
| Mode     | Normal/Back | Titr.mode | Normal/Back |

### [Titration Parameter]

| Displays         |                                | Printout     |                                |
|------------------|--------------------------------|--------------|--------------------------------|
| Item             | Selection                      | Item         | Selection                      |
| t(stir)          | 0-99999s                       | t(stir)      | As displayed                   |
| t(wait)          | 0-99999s                       | t(wait)      | As displayed                   |
| t(max)           | 0-99999s                       | t(max)       | As displayed                   |
| t(interval)      | 0-99999s                       | t(interval)  | As displayed                   |
| Max.volume       | 0.005-999.000mL                | Max.volume   | As displayed                   |
| Titr.bur.No.     | 1-2                            | Titr.bur.No. | As displayed                   |
| Dose mode        | Off/Set/Manual/Auto            | Dose mode    | Off/Set/Manual/Auto            |
| Dose bur.No.     | 1-2                            | Dose bur.No. | As displayed                   |
| Dose volume      | 0.005-999.000mL                | Dose volume  | As displayed                   |
| Titr.dose mode   | Off/On                         | Titr.dose    | Off/On                         |
|                  |                                | mode         |                                |
| Titr.dose volume | 0.005-999.000mL                | Titr.dose    | As displayed                   |
|                  |                                | volume       |                                |
| Reg.type         | No Check/KF Reagent/ KF        | Reg.type     | No Check/KF Reagent/ KF        |
|                  | Reagent factor 5/ KF Reagent   | (Titr.)      | Reagent factor 5/ KF Reagent   |
|                  | factor 3/ KF Reagent factor 2/ | Reg.type     | factor 3/ KF Reagent factor 2/ |
|                  | KF Reagent factor 1/H2O/CH4O   | (Dose)       | KF Reagent factor 1/H2O/CH4O   |
|                  | / H2O/CH4O factor5/            |              | / H2O/CH4O factor5/            |
|                  | H2O/CH4O factor2               |              | H2O/CH4O factor2               |

#### [Control Parameter]

| Displays    |             | Printout    |              |
|-------------|-------------|-------------|--------------|
| Item        | Selection   | Item        | Selection    |
| End time    | 0-99s       | End time    | As displayed |
| Final vol.  | 0.01-9.99mL | Final vol.  | As displayed |
| Titr.speed  | 1-6         | Titr.speed  | As displayed |
| Detect.mode | 1-2         | Detect.mode | As displayed |
| Drift titr. | Off/On      | Drift titr. | Off/On       |
| Start mode  | Manual/Auto | Start mode  | Manual/Auto  |
| End level   | 200-1000mV  | End level   | As displayed |
| Samp.time   | 1-99999s    | Samp.time   | As displayed |
| Stir.speed  | 0-9         | Stir.speed  | As displayed |
| End time    | 0-99s       | End time    | As displayed |

#### [Calculation Parameter]

| Displays    |                            | Printout    |                   |
|-------------|----------------------------|-------------|-------------------|
| Item        | Selection                  | Item        | Selection         |
| Calc. Type  | Sample/Blank/              | Calc. Type  | Sample/Blank/     |
|             | Factor/Check               |             | Factor/Check      |
| Blank No.   | 1-10                       | Blank No.   | As displayed      |
| Calc. No.   | %,ppm, <b>mg/kg</b> ,mg,mL | Unit        | As displayed      |
|             | mg/g,mg/mL                 |             |                   |
| Unit        | 0-8                        | Decimal     | As displayed      |
| Decimal     | Round off/ Round/          | Fraction    | Round off/ Round/ |
|             | Round up                   |             | Round up          |
| Fraction    | 0-8                        | Calc. No.   | As displayed      |
| Drift comp. | Off/Manual                 | Drift comp. | Off/Manual        |
| Drift       | 0.00-99.99µg/s             | Drift       | 0.00-99.99ug/s    |
| Evaluation  | Off/On                     | Evaluation  | Off/On            |
| Std.value   | 0.0000000-99999.99999999   | Std.value   | As displayed      |
| Permit.err. | 0.0000000-99999.99999999   | Permit.err. | As displayed      |

#### [Report Parameter]

| Displays              |                        | Printout      |                        |
|-----------------------|------------------------|---------------|------------------------|
| Item                  | Selection              | Item          | Printing               |
| Report format         | Off/GLP/Short/Variable | Report format | Off/GLP/Short/Variable |
| Report format Details | ·                      |               |                        |
| Model/Serial          | Off/On                 | Model/Serial  | Off/On                 |
| Sample No             | Off/On                 | Sample No     | Off/On                 |
| Titr.date             | Off/On                 | Titr.date     | Off/On                 |
| Sample name           | Off/On                 | Sample name   | Off/On                 |
| Sample ID             | Off/On                 | Sample ID     | Off/On                 |
| Method name           | Off/On                 | Method name   | Off/On                 |
| Titr. mode            | Off/On                 | Titr. mode    | Off/On                 |
| Calc.No.              | Off/On                 | Calc.No.      | Off/On                 |
| Sample size           | Off/On                 | Sample size   | Off/On                 |
| Result                | Off/On                 | Result        | Off/On                 |
| Drift                 | Off/On                 | Drift         | Off/On                 |
| Blank                 | Off/On                 | Blank         | Off/On                 |
| Reagent name          | Off/On                 | Reagent name  | Off/On                 |
| Factor                | Off/On                 | Factor        | Off/On                 |
| Titr.time             | Off/On                 | Titr.time     | Off/On                 |
| End Time              | Off/On                 | End Time      | Off/On                 |
| Init.pot.             | Off/On                 | Init.pot.     | Off/On                 |
| Init.res              | Off/On                 | Init.res      | Off/On                 |
| Operator              | Off/On                 | Operator      | Off/On                 |
| Graph                 | Off/On                 | Graph         | Off/On                 |
| Data list             | Off/On                 | Data list     | Off/On                 |

### [Reagent Parameter]

| Displays  |             | Printout       |              |
|-----------|-------------|----------------|--------------|
| Item      | Selection   | Item Selection |              |
| Titr.unit | As selected | Titr.unit      | As displayed |
| Dose unit | As selected | Dose unit      | As displayed |

### [Option Parameter]

| Displays      |             | Printout    |              |
|---------------|-------------|-------------|--------------|
| Selection     | Item        | Selection   | Item         |
| Pre treat     | 1/2/3       | Pre treat   | As displayed |
| Cell purge    | 0-99999s    | Back purge  | As displayed |
| Back purge    | 0-99999s    | Cell purge  | As displayed |
| Sample purge  | 0-99999s    | Samp.purge  | As displayed |
| Heating mode  | Set/Scan    | Heat.mode   | As displayed |
| Oven temp.    | 0-300°C     | Oven temp.  | As displayed |
| Heating speed | 1-99999s/°C | Heat.speed  | As displayed |
| Start temp.   | 0-300°C     | Start temp. | As displayed |
| End temp.     | 0-300°C     | End temp.   | As displayed |

#### [Repeat Parameter]

| Displays     |                  | Printout     |                 |
|--------------|------------------|--------------|-----------------|
| Selection    | Item             | Selection    | Item            |
| Repeat meas. | Off/On           | Repeat meas. | Off/On          |
| Repeat times | 2-99             | Repeat times | As displayed    |
| Timer        | Off/On           | Timer        | Off/On          |
| Start time   | 0-999 hour after | Start time   | 0-999hour after |
| Method No.   | 1-120            | Method No.   | As displayed    |